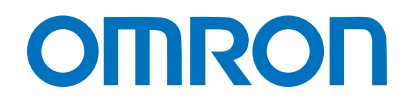

Machine Automation Controller NJ/NX-series

# Motion Device Connection Guide (EtherCAT<sub>®</sub> Connection)

## SANYO DENKI CO., LTD.

AC Servo Amplifier SANMOTION R ADVANCED MODEL TYPE F EtherCAT Interface Type H

Network Connection Guide

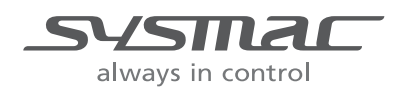

P707-E1-01

#### **About Intellectual Property Rights and Trademarks**

Microsoft product screen shots reprinted with permission from Microsoft Corporation. Windows is a registered trademark of Microsoft Corporation in the USA and other countries. EtherCAT<sub>®</sub> is registered trademark and patented technology, licensed by Beckhoff Automation GmbH, Germany.

Sysmac is a trademark or registered trademark of OMRON Corporation in Japan and other countries for OMRON factory automation products.

Company names and product names in this guide are the trademarks or registered trademarks of their respective companies.

#### Table of Contents

| 1. | . Related Manuals 1     |                                                          |     |  |  |  |  |  |
|----|-------------------------|----------------------------------------------------------|-----|--|--|--|--|--|
| 2. | Terms and Definitions 3 |                                                          |     |  |  |  |  |  |
| 3. | Precautions5            |                                                          |     |  |  |  |  |  |
| 4. | Overview                |                                                          |     |  |  |  |  |  |
| 5. | Арр                     | blicable Devices and Device Configuration                | . 7 |  |  |  |  |  |
|    | 5.1.                    | Applicable Devices                                       | . 7 |  |  |  |  |  |
|    | 5.2.                    | Device Configuration                                     | . 8 |  |  |  |  |  |
| 6. | Eth                     | erCAT Settings                                           | 10  |  |  |  |  |  |
|    | 6.1.                    | Parameters                                               | 10  |  |  |  |  |  |
|    | 6.2.                    | Relationship Between Motion Control via EtherCAT and its |     |  |  |  |  |  |
|    |                         | Parameter Settings                                       | 15  |  |  |  |  |  |
| 7. | Eth                     | erCAT Connection Procedure                               | 16  |  |  |  |  |  |
|    | 7.1.                    | Work Flow                                                | 16  |  |  |  |  |  |
|    | 7.2.                    | Preparation for Controller Setup                         | 18  |  |  |  |  |  |
|    | 7.3.                    | SANYO DENKI Servo Amplifier Setup                        | 26  |  |  |  |  |  |
|    | 7.4.                    | Controller Setup                                         | 43  |  |  |  |  |  |
|    | 7.5.                    | Connection Status Check                                  | 63  |  |  |  |  |  |
| 8. | Res                     | strictions on Motion Control                             | 69  |  |  |  |  |  |
|    | 8.1.                    | List of Restrictions                                     | 69  |  |  |  |  |  |
|    | 8.2.                    | Axis Variable                                            | 70  |  |  |  |  |  |
|    | 8.3.                    | MC Instruction                                           | 70  |  |  |  |  |  |
|    | 8.4.                    | Others                                                   | 71  |  |  |  |  |  |
| 9. | Арр                     | pendix 1: Procedures Using the Project File              | 72  |  |  |  |  |  |
|    | 9.1.                    | Work Flow                                                | 72  |  |  |  |  |  |
|    | 9.2.                    | Controller Setup                                         | 73  |  |  |  |  |  |
| 10 | ). A                    | ppendix 2: MC Instructions and PDO Entries               | 79  |  |  |  |  |  |
|    | 10.1.                   | Required Objects for MC Instructions                     | 79  |  |  |  |  |  |
|    | 10.2.                   | Required Objects for Specific MC Instructions            | 80  |  |  |  |  |  |
|    | 10.3.                   | Digital Inputs Assignment                                | 81  |  |  |  |  |  |
| 11 | . A                     | ppendix 3: Program                                       | 82  |  |  |  |  |  |
|    | 11.1.                   | MC Instruction                                           | 82  |  |  |  |  |  |
|    | 11.2.                   | Program (ST Language)                                    | 83  |  |  |  |  |  |
| 12 | . R                     | evision History                                          | 85  |  |  |  |  |  |

## 1. Related Manuals

To ensure system safety, make sure to always read and follow the information provided in all Safety Precautions and Precautions for Safe Use in the manuals for each device which is used in the system.

The table below lists the manuals provided by SANYO DENKI CO., LTD. (hereinafter referred to as "SANYO DENKI") and OMRON Corporation (hereinafter referred to as "OMRON"), which pertain to this guide.

| Manufacturer | Cat. No. | Model        | Manual name                                  |
|--------------|----------|--------------|----------------------------------------------|
| OMRON        | W500     | NJ501-000    | NJ-series CPU Unit                           |
|              |          | NJ301-000    | Hardware User's Manual                       |
|              |          | NJ101-000    |                                              |
| OMRON        | W535     | NX701-0000   | NX-series CPU Unit                           |
|              |          |              | Hardware User's Manual                       |
| OMRON        | W593     | NX102-000    | NX-series                                    |
|              |          |              | NX102 CPU Unit                               |
|              |          |              | Hardware User's Manual                       |
| OMRON        | W578     | NX1P2-000    | NX-series                                    |
|              |          |              | NX1P2 CPU Unit                               |
|              |          |              | Hardware User's Manual                       |
| OMRON        | W501     | NX701-0000   | NJ/NX-series CPU Unit                        |
|              |          | NX102-0000   | Software User's Manual                       |
| OMRON        | W502     | NX1P2-000    | NJ/NX-series                                 |
|              |          | NJ501-000    | Instructions Reference Manual                |
| OMRON        | W505     | NJ301-000    | NJ/NX-series                                 |
|              |          | NJ101-000    | CPU Unit Built-in EtherCAT <sub>®</sub> Port |
|              |          |              | User's Manual                                |
| OMRON        | W507     |              | NJ/NX-series CPU Unit                        |
|              |          |              | Motion Control User's Manual                 |
| OMRON        | W508     |              | NJ/NX-series                                 |
|              |          |              | Motion Control Instructions                  |
|              |          |              | Reference Manual                             |
| OMRON        | W503     |              | NJ/NX-series                                 |
|              |          |              | Troubleshooting Manual                       |
| OMRON        | W504     | SYSMAC-SE2   | Sysmac Studio Version 1                      |
|              |          |              | Operation Manual                             |
| OMRON        | 1576     | R88M-K□      | AC SERVOMOTORS/SERVO DRIVES                  |
|              |          | R88D-KN□-ECT | G5-series WITH BUILT-IN EtherCAT $_{\odot}$  |
|              |          |              | COMMUNICATIONS                               |
|              |          |              | User's Manual                                |

| Manufacturer | Cat. No. | Model     | Manual name                    |  |  |
|--------------|----------|-----------|--------------------------------|--|--|
| SANYO        | M0011195 | RF2000H00 | SANMOTION AC SERVO SYSTEMS     |  |  |
| DENKI        |          |           | R ADVANCED MODEL TYPE F        |  |  |
|              |          |           | with EtherCAT Interface Type H |  |  |
|              |          |           | For Rotary Motor, Linear Motor |  |  |
|              |          |           | Instruction Manual             |  |  |
| SANYO        | M0010842 | _         | MOTOR SETUP SOFTWARE           |  |  |
| DENKI        |          |           | SERVO SYSTEMS                  |  |  |
|              |          |           | Instruction Manual             |  |  |

## 2. Terms and Definitions

| Term                  | Explanation and Definition                                                         |  |  |  |  |
|-----------------------|------------------------------------------------------------------------------------|--|--|--|--|
| slave unit            | A generic name for a device that performs EtherCAT communications                  |  |  |  |  |
|                       | with an EtherCAT master. There are various types of slave units such as            |  |  |  |  |
|                       | servo drives that handle position data and I/O terminals that handle bit           |  |  |  |  |
|                       | signals.                                                                           |  |  |  |  |
| object                | An object consists of information such as data and parameters within a             |  |  |  |  |
|                       | slave unit                                                                         |  |  |  |  |
| PDO communications    | One type of EtherCAT communications in which process data objects                  |  |  |  |  |
| (Communications using | (PDOs) are used to exchange information in a fixed cycle and realtime.             |  |  |  |  |
| Process Data Objects) | It is also called process data communications.                                     |  |  |  |  |
| SDO communications    | One type of EtherCAT communications. It is a communications method                 |  |  |  |  |
| (Communications using | in which EtherCAT communications instructions are used to read and                 |  |  |  |  |
| Service Data Objects) | write specified data (SDO data) between an EtherCAT master and slaves              |  |  |  |  |
|                       | whenever required.                                                                 |  |  |  |  |
| PDO mapping           | Association of objects used for PDO communications.                                |  |  |  |  |
| PDO entry             | A pointer to an object used for PDO mappings.                                      |  |  |  |  |
| function module       | One of the functional units of the software configuration of a CPU Unit            |  |  |  |  |
| Motion Control        | One of the function modules. This module performs motion control                   |  |  |  |  |
| Function Module       | according to the commands from motion control instructions that are                |  |  |  |  |
|                       | executed in a user program. It sends data to the EtherCAT Master                   |  |  |  |  |
|                       | Function Module. (Abbreviation: MC Function Module)                                |  |  |  |  |
| EtherCAT Master       | One of the function modules. This function module communicates with                |  |  |  |  |
| Function Module       | EtherCAT slaves as an EtherCAT master.                                             |  |  |  |  |
| PLC                   | One of the function modules. This module manages overall scheduling,               |  |  |  |  |
| Function Module       | executes a user program, sends commands to the MC Function Module,                 |  |  |  |  |
|                       | and provides interfaces to a USB/SD memory card.                                   |  |  |  |  |
| motion control        | An instruction that is defined as a function block to execute a motion             |  |  |  |  |
| instruction           | control function.                                                                  |  |  |  |  |
|                       | There are two types of motion control instructions: one is based on                |  |  |  |  |
|                       | function blocks for PLCopen® motion control and the other is specifically          |  |  |  |  |
|                       | developed for the MC Function Module. (Abbreviation: MC instruction)               |  |  |  |  |
| PLCopen <sub>®</sub>  | $PLCopen_{\odot}$ is an association that promotes IEC 61131-3.                     |  |  |  |  |
|                       | It has its headquarters in Europe and a world-wide membership.                     |  |  |  |  |
|                       | $PLCopen_{\mathbb{B}}$ standardizes function blocks for motion control to define a |  |  |  |  |
|                       | program interface for the languages specified in IEC 61131-3.                      |  |  |  |  |
|                       | PLCopen <sub>®</sub> headquarter website: http://www.plcopen.org/                  |  |  |  |  |
| axis                  | A functional unit within the MC Function Module. An axis is assigned to            |  |  |  |  |
|                       | the drive mechanism in an external servo drive or the sensing                      |  |  |  |  |
|                       | mechanism in an external encoder input slave unit.                                 |  |  |  |  |

The terms and definitions used in this guide are given below.

| Term              | Explanation and Definition                                                                                                    |  |  |  |
|-------------------|----------------------------------------------------------------------------------------------------|--|--|--|
| axis variable     | A system-defined variable that is defined as a structure and provides<br>status information and some of the axis parameters for an individual axis.<br>An axis variable is used to specify an axis for MC instructions and to<br>monitor the command position, error information, and other information<br>for the axis. |  |  |  |
| ESI file          | An ESI file contains information unique to EtherCAT slave units in XML                                                                                                    |  |  |  |
| (EtherCAT Slave   | format. You can load an ESI file into the Sysmac Studio, to allocate                                                                                                    |  |  |  |
| Information file) | EtherCAT slave process data and make other settings.                                                                                                    |  |  |  |

### 3. Precautions

- (1) Understand the specifications of devices which are used in the system. Allow some margin for ratings and performance. Provide safety measures, such as installing a safety circuit, in order to ensure safety and minimize the risk of abnormal occurrence.
- (2) To ensure system safety, make sure to always read and follow the information provided in all Safety Precautions and Precautions for Safe Use in the manuals for each device which is used in the system.
- (3) The user is encouraged to confirm the standards and regulations that the system must conform to.
- (4) It is prohibited to copy, to reproduce, and to distribute a part or the whole of this guide without the permission of OMRON Corporation.
- (5) The information contained in this guide is current as of October 2018. It is subject to change for improvement without notice.

The following notations are used in this guide.

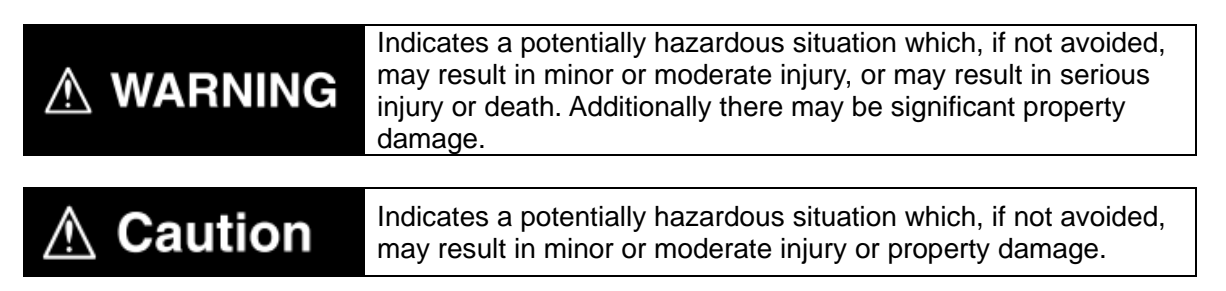

#### Precautions for Correct Use

Precautions on what to do and what not to do to ensure proper operation and performance.

#### Additional Information

Additional information to read as required.

This information is provided to increase understanding or make operation easier.

#### Symbol

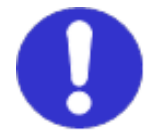

The filled circle symbol indicates operations that you must do. The specific operation is shown in the circle and explained in the text. This example shows a general precaution for something that you must do.

## 4. Overview

This guide describes procedures for connecting and operating a SANYO DENKI AC Servo Amplifier SANMOTION R ADVANCED MODEL TYPE F with EtherCAT Interface Type H (hereinafter referred to as the "Servo Amplifier") using a motion control instruction (hereinafter referred to as an "MC instruction") for an OMRON NJ/NX-series Machine Automation Controller (hereinafter referred to as the "Controller"), as well as for checking the connection status.

The explanations given in this guide assume the use of NX-series Controllers. The Servo Amplifier is also referred to as the "Motion Control Device" or "slave unit" in some descriptions.

Refer to Section 6. EtherCAT Settings and Section 7. EtherCAT Connection Procedure to understand setting methods and key points to operate the Motion Control Device using EtherCAT PDO communications. The MC\_Power (Power Servo) is given as an example of an MC instruction to check the operation in this guide.

The operation of motion control varies depending on the device you use. Make sure that you understand *Section 8. Restrictions on Motion Control* before you design a system.

## \land Caution

The scope of this guide covers the "connection check of the Motion Control Device connected via EtherCAT using the MC\_Power instruction". To use MC instructions and design a system not described in this guide, make sure to always read and follow the information provided in all Safety Precautions and Precautions for Safe Use in the manuals for each device you intend to use in the system. Please note that some functions of the MC Function Module may be unavailable, or available but different in behavior from OMRON Motion Control Devices due to the different specifications between non-OMRON and OMRON Motion Control Devices. Make sure to check Section 8. Restrictions on Motion Control in this guide when you design a system.

#### **Additional Information**

Both the settings and the operation check program described in 7.4. Controller Setup are made in advance in the Sysmac Studio project file (hereinafter referred to as "the project file") specified below. Refer to Section 9. Appendix 1: Procedures Using the Project File for information on how to use the project file.

Obtain the project file with a latest version from OMRON Corporation.

The project file specified below has been created for NX-series Controllers. If you use NJ-series Controllers, change the device information displayed in the Change Device Dialog Box of Sysmac Studio.

| Name                       | File name                          | Version  |
|----------------------------|------------------------------------|----------|
| Sysmac Studio project file | P707_NX_ECAT_SanyoDK_RF2_V100.csm2 | Ver.1.00 |
| (extension: csm2)          |                                    |          |

## 5. Applicable Devices and Device Configuration

#### 5.1. Applicable Devices

The applicable devices are as follows:

| Manufacturer | Name                            | Model      |
|--------------|---------------------------------|------------|
| OMRON        | NJ/NX-series CPU Unit           | NX701-17   |
|              |                                 | NX1P2-11   |
|              |                                 | NX1P2-10   |
|              |                                 | NX1P2-90   |
|              |                                 | NJ501-000  |
|              |                                 | NJ301-12□□ |
|              |                                 | NJ301-11□□ |
|              |                                 | NJ101-10□□ |
| SANYO        | Servo Amplifier Type F          | RE2000Hoo  |
| DENKI        |                                 |            |
| SANYO        | Servo Motors for Type F         |            |
| DENKI        | (Rotary Motor and Linear Motor) |            |

#### Precautions for Correct Use

In this guide, the devices with models and versions listed in *5.2. Device Configuration* are used as examples of applicable devices to describe the procedures for connecting the devices and checking their connection.

You cannot use devices with versions lower than the versions listed in 5.2.

To use the above devices with models not listed in *5.2.* or versions higher than those listed in *5.2.*, check the differences in the specifications by referring to the manuals before operating the devices.

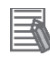

#### Additional Information

This guide describes the procedures for establishing the network connection. It does not provide information on operation, installation, wiring method, device functionality, or device operation, which is not related to the connection procedures. Refer to the manuals or contact the device manufacturer.

#### **Additional Information**

Contact SANYO DENKI CO., LTD. for Servo Motors connectable to Servo Amplifiers.

#### 5.2. Device Configuration

This guide describes the connection procedures using an NX-series Controller.

The hardware components to reproduce the connection procedures are shown below.

In this guide, only one axis of the Servo Amplifier is used to connect the Servo Motor.

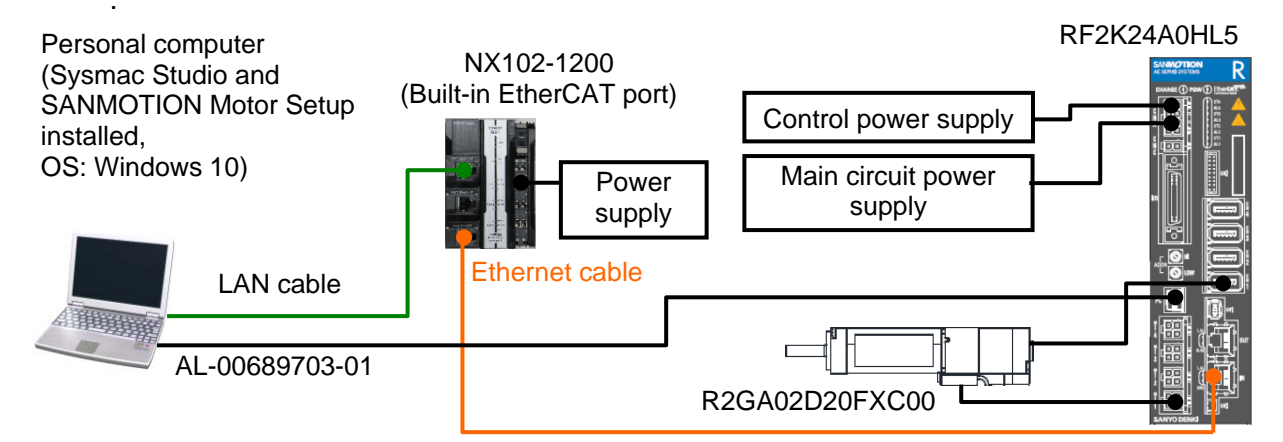

| Manufacturer   | Name                                                                                  | Model           | Version            |  |
|----------------|---------------------------------------------------------------------------------------|-----------------|--------------------|--|
| OMRON          | NX series CPU Unit<br>(Built-in EtherNet/IP port)                                     | NX102-1200      | Ver.1.30           |  |
| _              | Power supply for the Controller (24 VDC)                                              | _               |                    |  |
| OMRON          | Sysmac Studio                                                                         | SYSMAC-SE2      | Ver.1.23           |  |
| _              | Personal computer<br>(OS: Windows 10)                                                 | _               |                    |  |
| _              | LAN cable (STP (shielded,<br>twisted-pair) cable of Ethernet<br>category 5 or higher) | _               |                    |  |
| OMRON          | Ethernet cable (with industrial<br>Ethernet connector)                                | XS5W-T421-□M□-K |                    |  |
| SANYO<br>DENKI | Servo Amplifier                                                                       | RF2K24A0HL5     | Rev.0x0000<br>0000 |  |
| SANYO<br>DENKI | Servo Motor                                                                           | R2GA02D20FXC00  |                    |  |
| SANYO<br>DENKI | ESI file                                                                              | P0010959C01.xml |                    |  |
| SANYO<br>DENKI | SANMOTION Motor Setup                                                                 | _               | Ver.1.13           |  |
| SANYO<br>DENKI | PC communication cable                                                                | AL-00689703-01  |                    |  |
| _              | Control power supply (24 VDC)                                                         | -               |                    |  |
| _              | Main circuit power supply (48 VDC)                                                    | -               |                    |  |

#### Precautions for Correct Use

Prepare the ESI file specified above beforehand.

To obtain the ESI file, contact SANYO DENKI CO., LTD.

#### Precautions for Correct Use

The connection line of EtherCAT communications cannot be shared with other Ethernet networks. Do not use devices for Ethernet such as a switching hub. Use an Ethernet cable (double shielding with aluminum tape and braiding) of Category 5 or

higher, and use a shielded connector of Category 5 or higher.

Connect the cable shield to the connector hood at both ends of the cable.

#### Precautions for Correct Use

Update Sysmac Studio to the version specified on the previous page or to a higher version. If you use a version higher than the one specified, the procedures and related screenshots described in *Section 7.* and the subsequent sections may not be applicable. In that case, use the equivalent procedures described in this guide by referring to the *Sysmac Studio Version 1 Operation Manual* (Cat. No. W504).

#### Additional Information

For information on specifications of Ethernet cables and network wiring, refer to Section 4. *EtherCAT Network Wiring* of the *NJ/NX-series CPU Unit Built-in EtherCAT*<sup>®</sup> Port User's *Manual* (Cat. No. W505).

#### Additional Information

For information on power supply specifications of the Controller, refer to the *NX-series NX102 CPU Unit Hardware User's Manual* (Cat. No. W593).

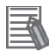

#### **Additional Information**

For information on power supply specifications of the Servo Amplifier, refer to the SANMOTION AC SERVO SYSTEMS R ADVANCED MODEL TYPE F with EtherCAT Interface Type H For Rotary Motor, Linear Motor Instruction Manual (M0011195).

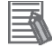

#### **Additional Information**

The scope of this guide covers the "connection check of the Motion Control Device connected via EtherCAT using the MC\_Power instruction"; hence, a regenerative resistor is not used. If you connect a regenerative resistor, refer to *4.1 Control power supply, Regeneration resistance, and Wiring protective ground* and *12.2 Capacity Selection of Regenerative Resistor* of the SANMOTION AC SERVO SYSTEMS R ADVANCED MODEL TYPE F with EtherCAT Interface Type H For Rotary Motor, Linear Motor Instruction Manual (M0011195).

## 6. EtherCAT Settings

This section describes the parameter settings for EtherCAT communications and motion control that are defined in this guide, and explains the relationship between motion control via EtherCAT and its parameter settings.

#### 6.1. Parameters

The parameters set in this guide are shown below.

Those parameters are set based on the connection using only Ax1 (axis) of the Servo Amplifier.

#### 6.1.1. EtherCAT Communications Settings

The Servo Amplifier and Controller parameters required for EtherCAT communications are shown below. Use the following settings when you perform *7.3.1. Hardware Settings* and *7.3.2. Parameter Settings*.

#### Hardware settings

| Setting item          |     | Servo Amplifier | Remarks                   |
|-----------------------|-----|-----------------|---------------------------|
| Station alias address | HI  | 0               | Sot the node address to 1 |
| (ADDR)                | LOW | 1               |                           |

#### Parameter settings

| Cotting itom                   | Controllor      | Servo Amplifier              |                      |                      |                      |  |  |  |
|--------------------------------|-----------------|------------------------------|----------------------|----------------------|----------------------|--|--|--|
| Ax1                            |                 | Ax2                          | Ax3                  | Ax4                  |                      |  |  |  |
| Enable destributed             | Enabled         | 0002: SYNC0 Event            |                      |                      |                      |  |  |  |
| clock                          | (DC-Synchronous | Synchronization              |                      |                      |                      |  |  |  |
| (SM2 Sync mode <sup>*1</sup> ) | (SYNC0))        | (Synchronized with SYNC0     |                      |                      |                      |  |  |  |
|                                |                 | Hardware Signal)(Default)    |                      |                      |                      |  |  |  |
| Combined motor                 | /               | 0x049B                       | —                    | —                    | —                    |  |  |  |
| code                           | /               | (Motor model: R2GA02D20F)    |                      |                      |                      |  |  |  |
| Combined sensor                |                 | 0x0002 (1,000 P/R)           | —                    | —                    | —                    |  |  |  |
| resolution setting             |                 |                              |                      |                      |                      |  |  |  |
| Combined sensor                |                 | 0x0101 (Asynchronous encoder | —                    | —                    | —                    |  |  |  |
| type                           |                 | (incremental system) 2.5 MHz |                      |                      |                      |  |  |  |
|                                |                 | without multi turn output)   |                      |                      |                      |  |  |  |
| Enable axis setting            |                 | 01: Enabled (Default)        | 00:                  | 00:                  | 00:                  |  |  |  |
|                                |                 |                              | Disabled             | Disabled             | Disabled             |  |  |  |
| Flag for the axis              |                 | 10: Disable (Default)*2      | 00:                  | 00:                  | 00:                  |  |  |  |
| between the                    |                 |                              | Enable <sup>*3</sup> | Enable <sup>*3</sup> | Enable <sup>*3</sup> |  |  |  |
| interlock mask                 |                 |                              |                      |                      |                      |  |  |  |
| Positive limit switch          |                 | 00: Always_Disable           | —                    | —                    | —                    |  |  |  |
| function                       |                 | (Default)                    |                      |                      |                      |  |  |  |
| Negative limit switch          |                 | 00: Always_Disable           | —                    | —                    | —                    |  |  |  |
| function                       |                 | (Default)                    |                      |                      |                      |  |  |  |
| Emergency stop                 | /               | 0C:CONT6_ON <sup>*4</sup>    | -                    | -                    | -                    |  |  |  |
| function                       | V               |                              |                      |                      |                      |  |  |  |

\*1 This parameter is set for Ax1.

- \*2 No emergency stop (EMR) state even when an error is detected at the other axes.
- \*3 Emergency stop (EMR) state when an error is detected at the other axes.
- \*4 The emergency stop function is enabled when general input CONT6 is ON.

#### 6.1.2. PDO Mapping

To use motion control functions, you must map the objects that are required for those functions to PDOs.

The PDO entries (objects) used in this guide are shown below. Use the settings when you perform *7.4.2. PDO Map Settings*.

#### ſÞ

#### **Precautions for Correct Use**

#### Restrictions on PDO Mapping

The following restrictions are imposed on PDO mapping for the Servo Amplifier.

- The number of objects which can be mapped, are maximum 10 objects per axis for input and output respectively.
- · The size of objects are maximum 32 bytes per axis for input and output respectively.
- Must set the mapping data size per axis as even-bytes for input and output respectively.
   If the data is odd byte, add 1 bit by using Padding object (OD:0x0000 SI:0) to make an even-byte.

For more information on the restrictions on PDO mapping, refer to 2) PDO Mapping in 5.3 CoE Communication Area of the SANMOTION AC SERVO SYSTEMS R ADVANCED MODEL TYPE F With EtherCAT Interface Type H For Rotary Motor, Linear Motor Instruction Manual (M0011195)

#### **Additional Information**

For more information relating to 6.1.2. PDO Mapping and 6.1.5. Axis Settings for PDO Entries, refer to Section 10. Appendix 2: MC Instructions and PDO Entries.

#### Output (Controller to Servo Amplifier)

| Ax1                                  |                  |                  |               |             |                                      |           |                       |         |
|--------------------------------------|------------------|------------------|---------------|-------------|--------------------------------------|-----------|-----------------------|---------|
| PDO Map                              |                  |                  |               | PDO entries | PDO entries included in Outputs(Ax1) |           |                       |         |
| Proces                               | s Data Size : li | nput 208 [bit] / | / 11472 [bit] | Index       | l Size                               | Data type | PDO entry name        | Comment |
|                                      | c                | Output 160 [bit] | / 11472 [bit] | 0x6040:00   | 16 [bit]                             | UINT      | Control word          |         |
| Selection                            | Input/Output     | Name             | Flag 🛛 🗠      | 0x607A:00   | 32 [bit]                             | DINT      | Target position       |         |
|                                      |                  | No option        |               | 0x60FF:00   | 32 [bit]                             | DINT      | Target velocity       |         |
|                                      | Output           | Outputs(Ax1)     | Editable      | 0x6071:00   | 16 [bit]                             | INT       | Target torque         |         |
| $\odot$                              | Output           | Outputs(Ax1)     | Editable      | 0x6060:00   | 8 [bit]                              | SINT      | Modes of operation    |         |
|                                      |                  | No ontion        |               | 0x0000:00   | 8 [bit]                              |           |                       |         |
| ŏ                                    | Output           | Outputs(Ax1)     | Editable      | 0x60E0:00   | 16 [bit]                             | UINT      | Positive torque limit |         |
|                                      | output           |                  |               | 0x60E1:00   | 16 [bit]                             | UINT      | Negative torque limit |         |
|                                      |                  | No option        | ×             | 0x60B8:00   | 16 [bit]                             | UINT      | Touch probe function  | I I.    |
| Ax2                                  |                  |                  |               |             |                                      |           |                       |         |
| PDO Map                              |                  |                  |               |             |                                      |           |                       |         |
| Proces                               | s Data Size : li | nput 208 [bit] / | / 11472 [bit] | Index       | Size                                 | Data type | PDO entry name        | Comment |
|                                      | c                | Output 160 [bit] | / 11472 [bit] |             |                                      |           |                       |         |
| Selection Input/Output   Name   Flag |                  |                  |               |             |                                      |           |                       |         |
| $\bigcirc$                           |                  | No option        |               |             |                                      |           |                       |         |
|                                      | Output           | Outputs(Ax2)     | Editable      |             |                                      |           |                       |         |
|                                      | Output           | Outputs(Ax2)     | Editable 🗸    |             |                                      |           |                       |         |

| Ax3                                                                                 |       |      |           |                |           |
|-------------------------------------------------------------------------------------|-------|------|-----------|----------------|-----------|
| PDO Map                                                                             |       |      |           |                |           |
| Process Data Size : Input 208 [bit] / 11472 [bit]<br>Output 160 [bit] / 11472 [bit] | Index | Size | Data type | PDO entry name | Comment I |
| Selection Input/Output Name Flag                                                    |       |      |           |                |           |
| O No option                                                                         |       |      |           |                |           |
| Output Outputs(Ax3) Editable                                                        |       |      |           |                |           |
| Output Outputs(Ax3) Editable                                                        |       |      |           |                |           |
| Ax4                                                                                 |       |      |           |                |           |
| PDO Map                                                                             |       |      |           |                |           |
| Process Data Size : Input 208 [bit] / 11472 [bit]                                   | Index | Size | Data type | PDO entry name | Comment   |
| Output 160 [bit] / 11472 [bit]                                                      |       |      |           |                |           |
| Selection Input/Output Name Flag                                                    |       |      |           |                |           |
| O No option =                                                                       |       |      |           |                |           |
| Output Outputs(Ax4) Editable                                                        |       |      |           |                |           |
| Output Outputs(Ax4) Editable                                                        |       |      |           |                |           |

Input (Servo Amplifier to Controller) Ax1

| 7 1 1                                                                                                    |               |           |                   |                            |           |
|----------------------------------------------------------------------------------------------------|---------------|-----------|-------------------|----------------------------|-----------|
| РОО Мар                                                                                                    | PDO entries i | ncluded i | in Inputs(A)      | (1)                        |           |
| Process Data Size : Input 208 [bit] / 11472 [bit]                                                                                                    | Index         | Size      | Data type         | PDO entry name             | Comment   |
| Output 160 [bit] / 11472 [bit]                                                                                                    | 0x6041:00     | 16 [bit]  | UINT              | Status word                |           |
| Selection Input/Output   Name   Flag    🛆                                                                                                    | 0x6064:00     | 32 [bit]  | DINT              | Position actual value      |           |
| No option                                                                                                    | 0x6077:00     | 16 [bit]  | INT               | Torque actual value        |           |
| Input Inputs(Ax1) Editable                                                                                                    | 0x6061:00     | 8 [bit]   | SINT              | Modes of operation display |           |
| Input     Inputs(Ax1)     Editable                                                                                                    | 0x0000:00     | 8 [bit]   |                   |                            |           |
| No option                                                                                                    | 0x60B9:00     | 16 [bit]  | UINT              | Touch probe status         |           |
| Input Inputs (Av1) Editable                                                                                                    | 0x60BA:00     | 32 [bit]  | DINT              | Touch probe position 1 pos |           |
|                                                                                                    | 0x60BC:00     | 32 [bit]  | DINT              | Touch probe position 2 pos |           |
| Output in the second second | 0x60FD:00     | 32 [bit]  | UDINT             | Digital inputs             |           |
| Input Inputs(Ax1) Editable                                                                                                    | 0x2100:00     | 16 [bit]  | UINT              | Status word 1              |           |
| Ax2                                                                                                    |               |           |                   |                            |           |
|                                                                                                    | 1             |           |                   |                            |           |
| PDO Map                                                                                                    |               |           |                   |                            |           |
| Process Data Size : Input 208 [bit] / 11472 [bit]                                                                                                    | Index         | Size      | Data type         | PDO entry name             | [Comment] |
| Output 160 [bit] / 11472 [bit]                                                                                                    |               |           |                   |                            |           |
| Selection Input/Output Name Flag                                                                                                    |               |           |                   |                            |           |
| No option                                                                                                    |               |           |                   |                            |           |
| Input Inputs(Ax2) Editable                                                                                                    |               |           |                   |                            |           |
| Input Inputs(Ax2) Editable                                                                                                    |               |           |                   |                            |           |
| Ax3                                                                                                    |               |           |                   |                            |           |
| PDO Map                                                                                                    |               |           |                   |                            |           |
|                                                                                                    |               | o:        | <b>ID</b> • • • • |                            | 10 11     |
| Process Data Size : Input 208 [Dit] / 114/2 [Dit]                                                                                                    | Index         | Size      | Data type         | PDO entry name             | Comment   |
| Selection Input/Output Name Flag                                                                                                    |               |           |                   |                            |           |
| Selection input output invalue in hag in                                                                                                    |               |           |                   |                            |           |
| No option                                                                                                    |               |           |                   |                            |           |
| Input Inputs(Ax3) Editable                                                                                                    |               |           |                   |                            |           |
| Input Inputs(Ax3) Editable                                                                                                    |               |           |                   |                            |           |
| Ax4                                                                                                    |               |           |                   |                            |           |
| PDO Map                                                                                                    |               |           |                   |                            |           |
| Process Data Size : Input 208 [bit] / 11472 [bit]                                                                                                    | Index         | Size      | Data type         | PDO entry name             | Comment   |
| Output 160 [bit] / 11472 [bit]                                                                                                    |               |           |                   |                            |           |
| Selection Input/Output  Name   Flag                                                                                                    |               |           |                   |                            |           |
|                                                                                                    |               |           |                   |                            |           |
| Input Input/(Avd) Editable                                                                                                    |               |           |                   |                            |           |
| Input Inputs(Ax4) Editable                                                                                                    |               |           |                   |                            |           |
|                                                                                                    |               |           |                   |                            |           |

#### 6.1.3. Digital Inputs for Motion Control

Digital inputs such as the home proximity are required to perform motion control. The following shows the setting items for the Servo Amplifier and connector settings for inputs that are both required to use digital inputs. In this guide, the operation is checked after setting the Servo Amplifier not to detect an error while disconnecting the external inputs. Use the following settings when you perform *7.3.* SANYO DENKI Servo Amplifier Setup.

|                           | eenneeter eetinige                             |                                                             |                              |
|---------------------------|------------------------------------------------|-------------------------------------------------------------|------------------------------|
| Pin No.                   | Signal name                                    | Description                                                 | Digital inputs<br>assignment |
| 1(CONT1+)/<br>2(CONT1-)   | External Latch Input 1                         | Set the signal function to<br>"Always_Disable".             | Bit16: CONT1                 |
| 3(CONT2+)/<br>4(CONT2-)   | External Latch Input 2                         | Set the signal function to<br>"Always_Disable".             | Bit17: CONT2                 |
| 5(CONT3+)/<br>6(CONT3-)   | Positive Limit Switch                          | Set the signal function to<br>"Always_Disable".             | Bit18: CONT3                 |
| 7(CONT4+)/<br>8(CONT4-)   | Negative Limit Switch                          | Set the signal function to<br>"Always_Disable".             | Bit19: CONT4                 |
| 19(CONT5+)/<br>20(CONT5-) | Home Switch                                    | Set the signal function to<br>"Always_Disable".             | Bit20: CONT5                 |
| 21(CONT6+)/<br>22(CONT6-) | Immediate Stop Input<br>(Emergency stop (EMR)) | Set the signal function to be<br>enabled while CONT6 is ON. | Bit21: CONT6                 |
| 23(CONT7+)/<br>24(CONT7-) | General Input                                  | Set the signal function to<br>"Always_Disable".             | Bit22 : CONT7                |
| 25(CONT8+)/<br>26(CONT8-) | General Input                                  | Set the signal function to<br>"Always_Disable".             | Bit23: CONT8                 |

General I/O connector settings

The digital inputs are assigned to the digital inputs object (60FDh) via the general I/O connector on the Servo Amplifier. The relationship between them is described below.

Specifications of the digital inputs object

|       |           | •              |           |        |             |                  |
|-------|-----------|----------------|-----------|--------|-------------|------------------|
| Index | Sub-index | Name           | Data type | Access | PDO mapping | Saving to EEPROM |
| 60FDh | 0         | Digital inputs | UDINT     | RO     | Possible    | Not possible     |

Relationship between the digital inputs object and the pin assignment of the general I/O connector

|          |                |                |                             | - |                                |
|----------|----------------|----------------|-----------------------------|---|--------------------------------|
| Digi     | ital inputs    | General I/O    |                             |   | SANTHOTICON<br>ACSERIO SYSTEMS |
| Bit      | Name           | connector      | Description                 |   |                                |
|          |                | assignment     |                             |   |                                |
| 0        | Negative Limit | —              | 0:OFF, 1: ON                |   |                                |
| 1        | Positive Limit | —              | 0:OFF, 1: ON                |   |                                |
| 2        | Home           | —              | 0:OFF, 1: ON                |   | N.N.                           |
| 3        | EMR            | —              | 0:OFF, 1: ON                |   |                                |
| 4 to 15  | —              | —              | Reserved                    |   |                                |
| 16       | CONT1          | Pins 1 and 2   | 0:OFF (Open), 1: ON (Close) |   |                                |
| 17       | CONT2          | Pins 3 and 4   | 0:OFF (Open), 1: ON (Close) |   |                                |
| 18       | CONT3          | Pins 5 and 6   | 0:OFF (Open), 1: ON (Close) |   |                                |
| 19       | CONT4          | Pins 7 and 8   | 0:OFF (Open), 1: ON (Close) |   |                                |
| 20       | CONT5          | Pins 19 and 20 | 0:OFF (Open), 1: ON (Close) |   |                                |
| 21       | CONT6          | Pins 21 and 22 | 0:OFF (Open), 1: ON (Close) |   |                                |
| 22       | CONT7          | Pins 23 and 24 | 0:OFF (Open), 1: ON (Close) |   |                                |
| 23       | CONT8          | Pins 25 and 26 | 0:OFF (Open), 1: ON (Close) |   |                                |
| 24 to 31 | —              | —              | Reserved                    | J | BARYO DENKI                    |

The closing brace bracket to the right of the table above indicates the bits that are assigned to the general I/O connector shown on the right (boxed in red).

The red box shown in the table indicates the bits that are used for the digital inputs described in *6.1.5. Axis Settings for PDO Entries*.

#### 6.1.4. Motion Control Axis

The axis number of the Servo Amplifier required for motion control is shown below, which is set in *7.4.3. Axis Settings for Motion Control*.

| Axis variable name | Axis number | Displayed in Sysmac Studio      |
|--------------------|-------------|---------------------------------|
| MC_Axis000         | 0           | MC_Axis000(0,MC1) <sup>*1</sup> |

\*1 For NJ-series Controllers, the axis name displayed in Sysmac Studio is "*MC\_Axis000(0)*".

#### 6.1.5. Axis Settings for PDO Entries

The axis settings for the Servo Amplifier required for motion control are shown below. For details on each of the objects, refer to *5. Object Dictionary* of the SANMOTION AC SERVO SYSTEMS R ADVANCED MODEL TYPE F With EtherCAT Interface Type H For Rotary Motor, Linear Motor Instruction Manual (M0011195).

Use the following settings when you perform 7.4.3. Axis Settings for Motion Control.

#### MC\_Axis000(0,MC1)

| Function Name                                     | Device                                   | Process Data                                                |                         |
|---------------------------------------------------|------------------------------------------|-------------------------------------------------------------|-------------------------|
| <ul> <li>Output (Controller to Device)</li> </ul> |                                          |                                                             |                         |
| ★ 1. Controlword                                  | Node : 1 SanyoDenki RF2 EtherCAT(E001) 🔻 | 6040h-00.0(Outputs(Ax1)_Control word_6040_00)               |                         |
| ★ 3. Target position                              | Node : 1 SanyoDenki RF2 EtherCAT(E001) 🔻 | 607Ah-00.0(Outputs(Ax1)_Target position_607A_00)            |                         |
| 5. Target velocity                                | Node : 1 SanyoDenki RF2 EtherCAT(E001)   | 60FFh-00.0(Outputs(Ax1)_Target velocity_60FF_00)            | $\overline{\mathbf{v}}$ |
| 7. Target torque                                  | Node : 1 SanyoDenki RF2 EtherCAT(E001) 🔻 | 6071h-00.0(Outputs(Ax1)_Target torque_6071_00)              |                         |
| 9. Max profile Velocity                           | <not assigned=""></not>                  | <not assigned=""></not>                                     | $\overline{\nabla}$     |
| 11. Modes of operation                            | Node : 1 SanyoDenki RF2 EtherCAT(E001)   | 6060h-00.0(Outputs(Ax1)_Modes of operation_6060_00)         |                         |
| 15. Positive torque limit value                   | Node : 1 SanyoDenki RF2 EtherCAT(E001)   | 60E0h-00.0(Outputs(Ax1)_Positive torque limit_60E0_00)      | $\mathbf{T}$            |
| 16. Negative torque limit value                   | Node : 1 SanyoDenki RF2 EtherCAT(E001) 🔻 | 60E1h-00.0(Outputs(Ax1)_Negative torque limit_60E1_00)      | $\mathbf{v}$            |
| 21. Touch probe function                          | Node : 1 SanyoDenki RF2 EtherCAT(E001) 🔻 | 60B8h-00.0(Outputs(Ax1)_Touch probe function_60B8_00)       |                         |
| 44. Software Switch of Encoder's Input Slave      | <not assigned=""></not>                  | <not assigned=""></not>                                     | $\nabla$                |
| <ul> <li>Input (Device to Controller)</li> </ul>  |                                          |                                                             |                         |
| ★ 22. Statusword                                  | Node : 1 SanyoDenki RF2 EtherCAT(E001) 🔻 | 6041h-00.0(Inputs(Ax1)_Status word_6041_00)                 | •                       |
| ★ 23. Position actual value                       | Node : 1 SanyoDenki RF2 EtherCAT(E001) 🔻 | 6064h-00.0(Inputs(Ax1)_Position actual value_6064_00)       | $\mathbf{v}$            |
| 24. Velocity actual value                         | <not assigned=""></not>                  | <not assigned=""></not>                                     | $\overline{\mathbf{v}}$ |
| 25. Torque actual value                           | Node : 1 SanyoDenki RF2 EtherCAT(E001) 🔻 | 6077h-00.0(Inputs(Ax1)_Torque actual value_6077_00)         | $\mathbf{v}$            |
| 27. Modes of operation display                    | Node : 1 SanyoDenki RF2 EtherCAT(E001) 🔻 | 6061h-00.0(Inputs(Ax1)_Modes of operation display_6061_00)  |                         |
| 40. Touch probe status                            | Node : 1 SanyoDenki RF2 EtherCAT(E001) 🔻 | 60B9h-00.0(Inputs(Ax1)_Touch probe status_60B9_00)          | $\mathbf{T}$            |
| 41. Touch probe pos1 pos value                    | Node : 1 SanyoDenki RF2 EtherCAT(E001) 🔻 | 60BAh-00.0(Inputs(Ax1)_Touch probe position 1 posi_60BA_00) | $\mathbf{v}$            |
| 42. Touch probe pos2 pos value                    | Node : 1 SanyoDenki RF2 EtherCAT(E001) 🔻 | 60BCh-00.0(Inputs(Ax1)_Touch probe position 2 posi_60BC_00) |                         |
| 43. Error code                                    | <not assigned=""></not>                  | <not assigned=""></not>                                     | $\overline{\mathbf{v}}$ |
| 45. Status of Encoder's Input Slave               | <not assigned=""></not>                  | <not assigned=""></not>                                     | $\overline{\mathbf{v}}$ |
| 46. Reference Position for csp                    | <not assigned=""></not>                  | <not assigned=""></not>                                     | $\mathbf{\nabla}$       |
| <ul> <li>Digital inputs</li> </ul>                |                                          |                                                             |                         |
| 28. Positive limit switch                         | Node : 1 SanyoDenki RF2 EtherCAT(E001) 🔻 | 60FDh-00.18(Inputs(Ax1)_Digital inputs_60FD_00)             | -                       |
| 29. Negative limit switch                         | Node : 1 SanyoDenki RF2 EtherCAT(E001) 🔻 | 60FDh-00.19(Inputs(Ax1)_Digital inputs_60FD_00)             | $\mathbf{v}$            |
| 30. Immediate Stop Input                          | Node : 1 SanyoDenki RF2 EtherCAT(E001) 🔻 | 60FDh-00.21(Inputs(Ax1)_Digital inputs_60FD_00)             |                         |
| 32. Encoder Phase Z Detection                     | Node : 1 SanyoDenki RF2 EtherCAT(E001) 🔻 | 2100h-00.2(Inputs(Ax1)_Status word 1_2100_00)               | $\mathbf{T}$            |
| 33. Home switch                                   | Node : 1 SanyoDenki RF2 EtherCAT(E001)   | 60FDh-00.20(Inputs(Ax1)_Digital inputs_60FD_00)             | $\mathbf{v}$            |
| 37. External Latch Input 1                        | Node : 1 SanyoDenki RF2 EtherCAT(E001) 🔻 | 60FDh-00.16(Inputs(Ax1)_Digital inputs_60FD_00)             | $\mathbf{v}$            |
| 38. External Latch Input 2                        | Node : 1 SanyoDenki RF2 EtherCAT(E001)   | 60FDh-00.17(Inputs(Ax1) Digital inputs 60FD 00)             |                         |

## 6.2. Relationship Between Motion Control via EtherCAT and its Parameter Settings

The following describes the relationship between motion control via EtherCAT and its parameter settings.

This guide describes the parameter settings based on the connection using only Ax1 (axis) of the Servo Amplifier.

Four types of parameters listed below are set in this guide.

| Parameter setting              | Description                                                      |  |
|--------------------------------|------------------------------------------------------------------|--|
| (1)EtherCAT Communications     | EtherCAT communications settings between the Motion Control      |  |
| Settings                       | Device and the Controller                                        |  |
| (2)PDO Map Settings            | Data settings for motion control with the Controller             |  |
| (3)Motion Control Setup - Axis | Axis sottings (MC, Axis000) for MC instructions                  |  |
| Settings                       | Axis settings (MC_Axisooo) for MC instructions                   |  |
| (4)Creating an Operation Check | Program creation and task settings to operate the Motion Control |  |
| Program                        | Device                                                           |  |

#### Relationship between motion control via EtherCAT and its parameter settings

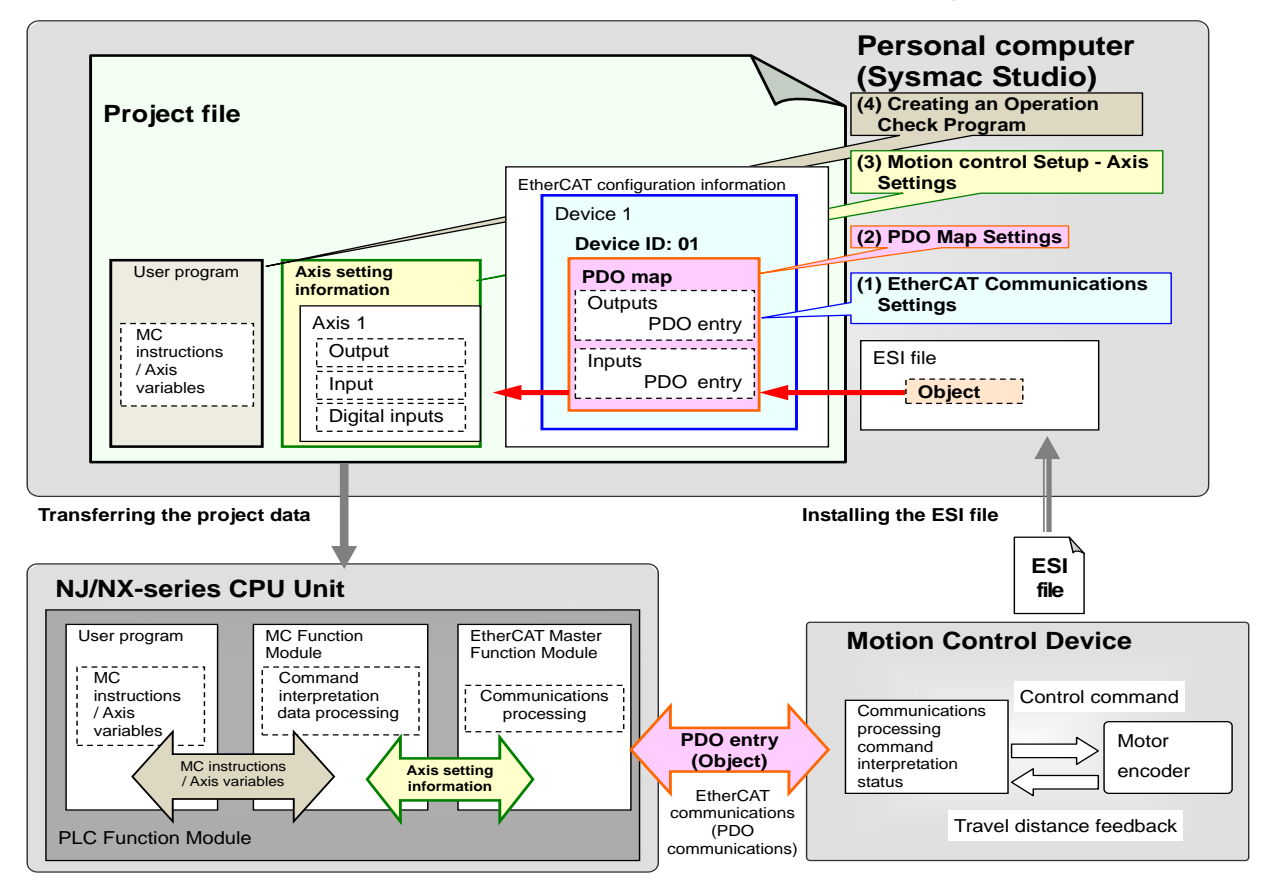

This figure shows the configuration elements in each file/device related to this guide only.

This section describes the procedures for connecting the Controller and the Servo Amplifier via EtherCAT and for operating the Motion Control Device using an MC instruction for the Controller. The procedures for setting up the Controller and the Servo Amplifier in this guide are based on the factory default settings.

## \land WARNING

Depending on the Controller status, if you use a Controller that has not been initialized, unexpected operation of the Motion Control Device may occur and result in injury when you turn ON the Controller.

To prevent unexpected operation of the Motion Control Device, make sure to initialize the Controller before connecting the Motion Control Device and the Controller with an Ethernet cable.

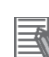

#### Additional Information

For information on how to initialize the parameters of a Servo Amplifier, refer to *4.11 Parameter initialization* of the *MOTOR SETUP SOFTWARE SERVO SYSTEMS Instruction Manual* (M0010842).

#### 7.1. Work Flow

Take the following steps to connect the Controller and the Servo Amplifier via EtherCAT and to operate the Motion Control Device using an MC instruction for the Controller.

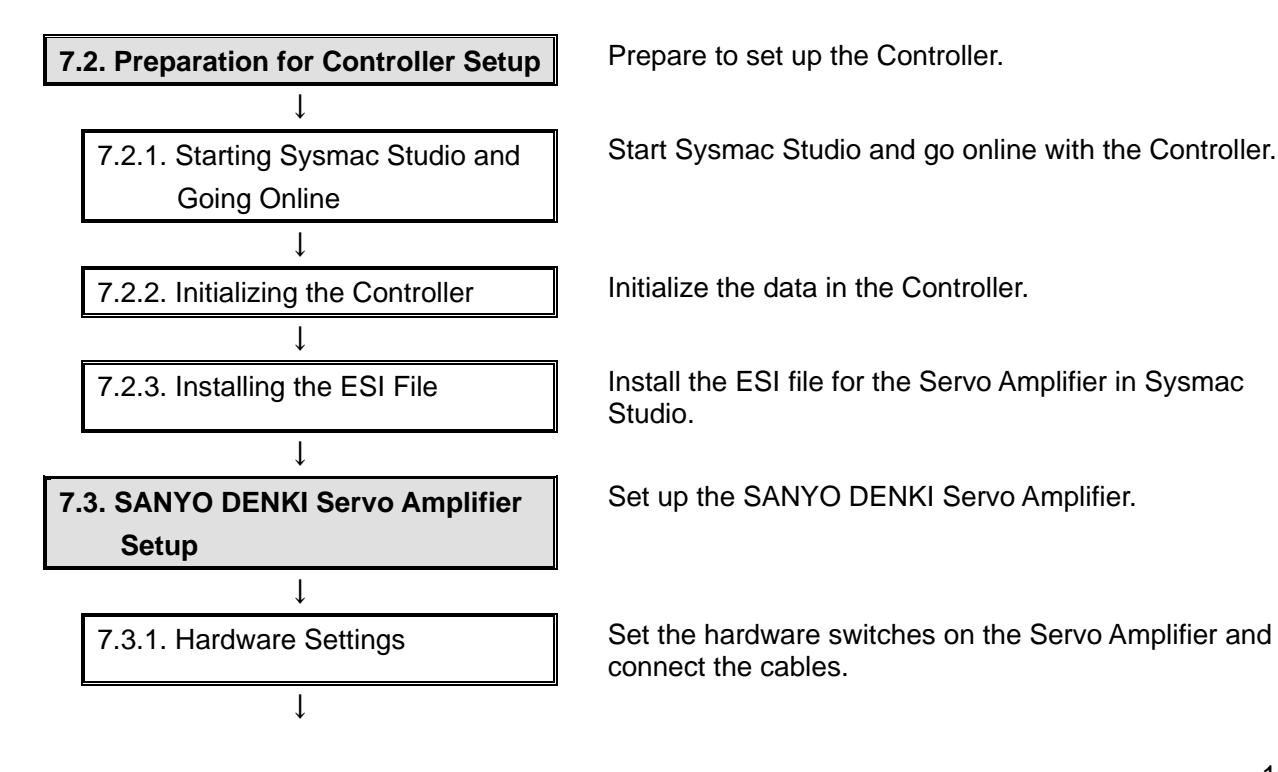

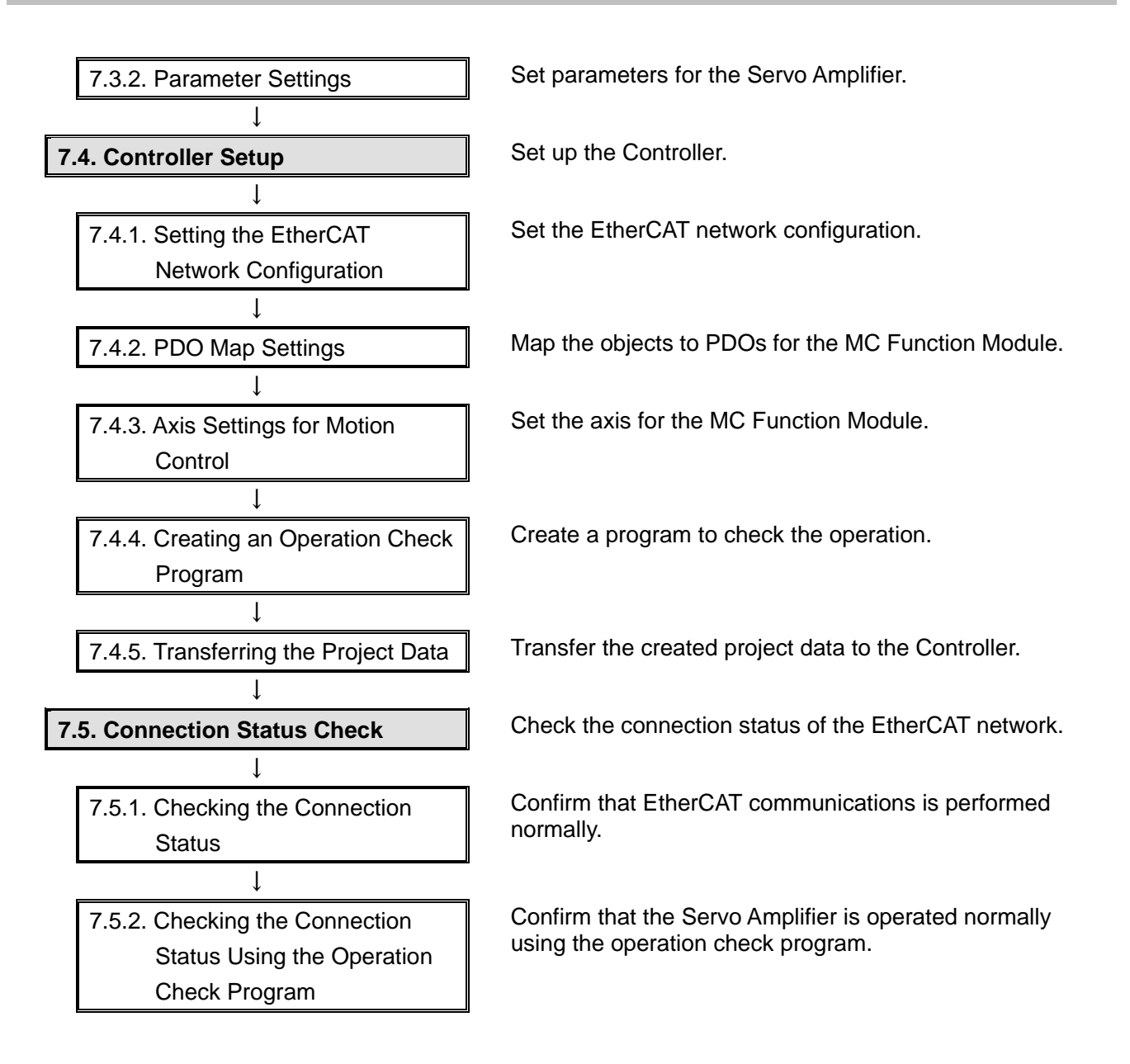

#### 7.2. Preparation for Controller Setup

Prepare to set up the Controller.

## 

Depending on the Controller status, if the Controller is being connected to an Ethernet cable, unexpected operation of the Motion Control Device may occur and result in injury when you turn ON the Controller.

Do not connect an Ethernet cable to the Controller when you perform the procedures described here.

#### 7.2.1. Starting Sysmac Studio and Going Online

Start Sysmac Studio and go online with the Controller.

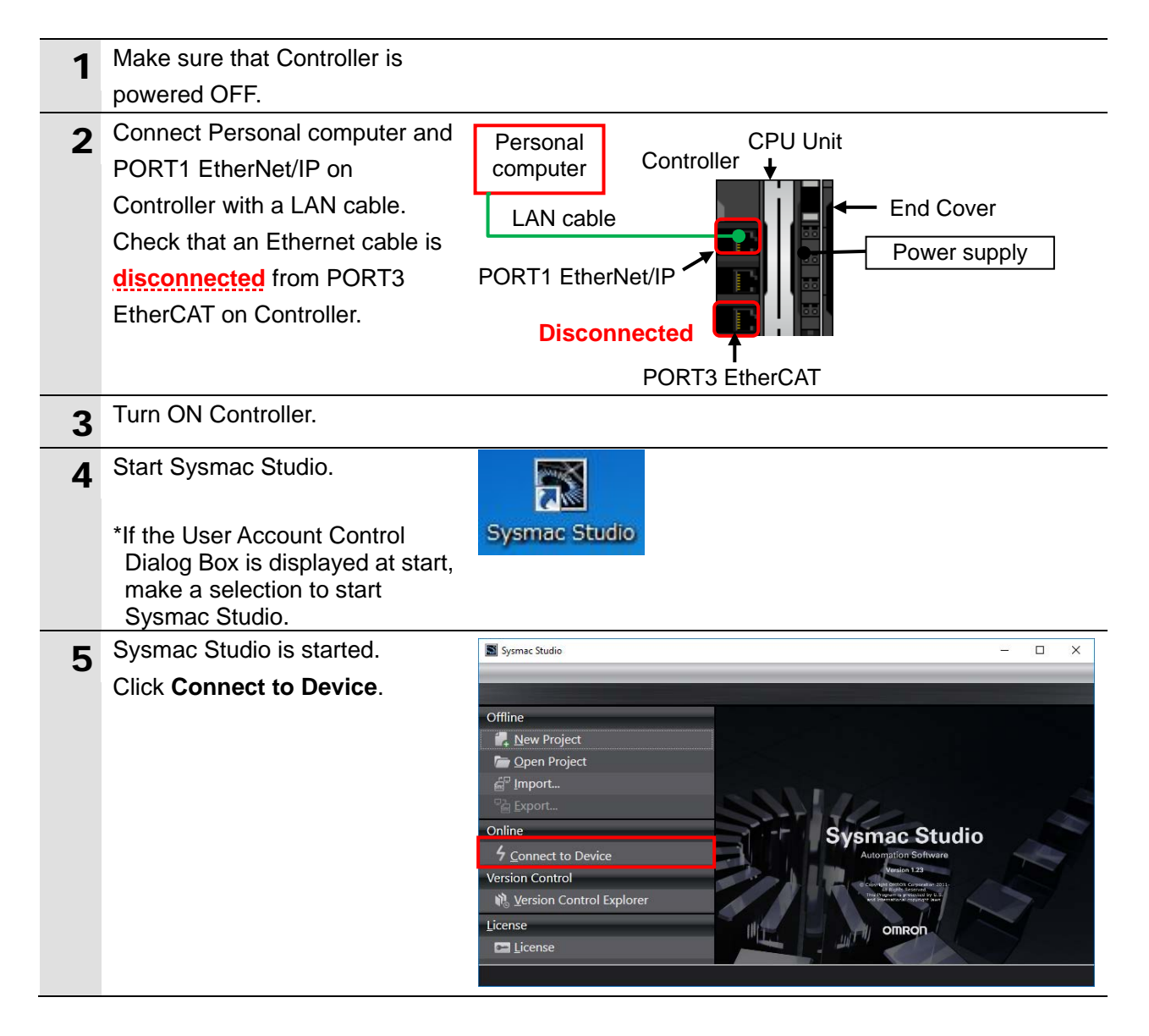

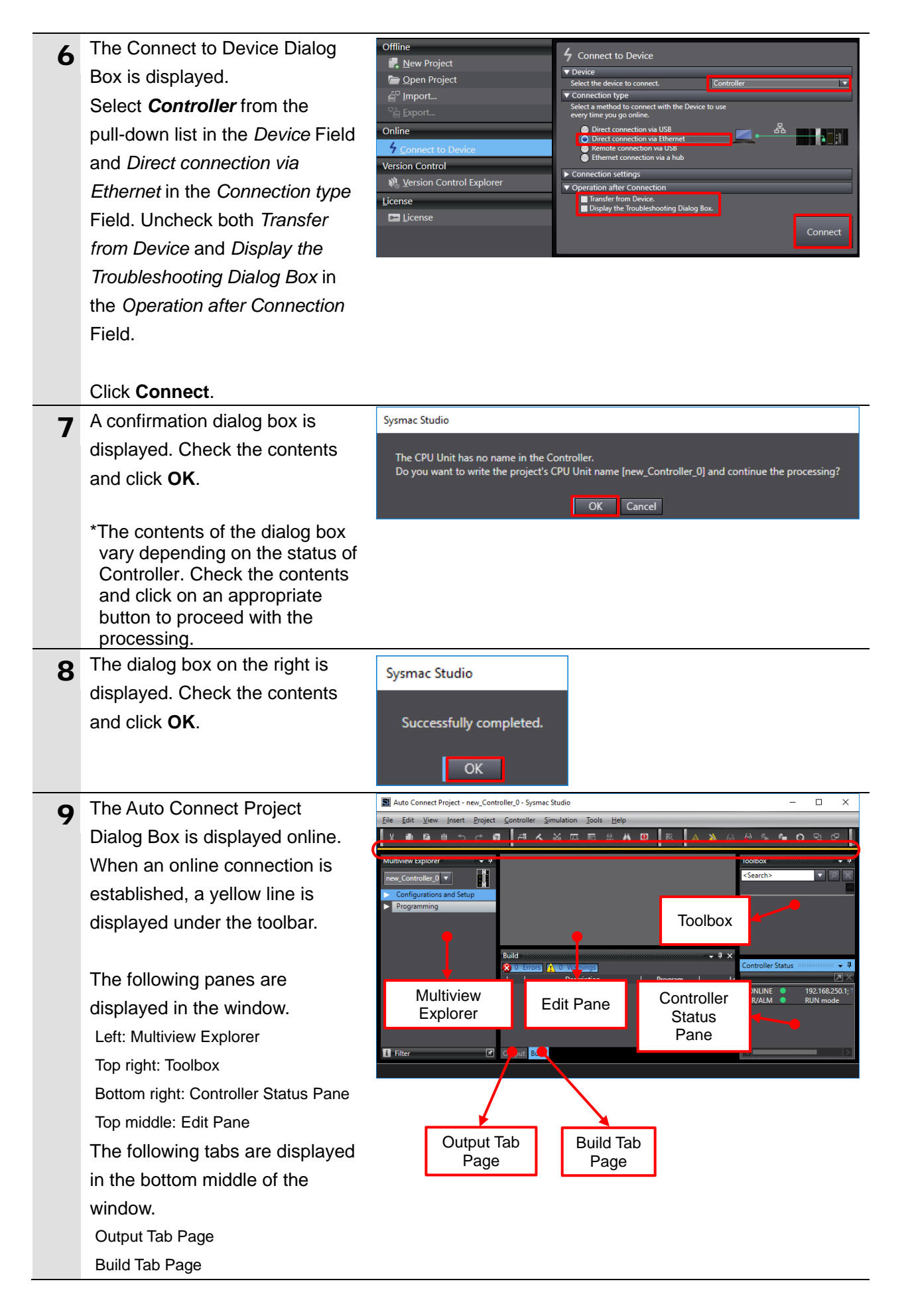

#### Additional Information

For more information on online connections, refer to Section 6. Online Connections to a Controller of the Sysmac Studio Version 1 Operation Manual (Cat. No. W504).

| 10 | Select <i>Mode – PROGRAM</i>                                    | Controller Simulation Tools Help |                                                                       |
|----|-----------------------------------------------------------------|----------------------------------|-----------------------------------------------------------------------|
|    | Mode from the Controller Menu.                                  | Communications Setup             | 🔺 🔉 63 63 🖡 🖷                                                         |
|    |                                                                 | Change Device                    |                                                                       |
|    |                                                                 | Online                           | Ctrl+W                                                                |
|    |                                                                 | Offline                          | Ctrl+Shift+W                                                          |
|    |                                                                 | Synchronize                      | Ctrl+M                                                                |
|    |                                                                 | Transfer                         | •                                                                     |
|    |                                                                 | Mode                             | RUN Mode Ctrl+3                                                       |
|    |                                                                 | Monitor                          | PROGRAM Mode Ctrl+1                                                   |
|    | The dialog box on the right is displayed. Confirm that there is | Sysmac Studio                    |                                                                       |
|    | no problem, and click <b>Yes</b> .                              | Make sure a Co<br>Do you want to | ntroller stop will cause no problem.<br>change to PROGRAM Mode? (Y/N) |
|    |                                                                 | Ye                               | <u>N</u> o                                                            |
|    | The operating mode of                                           | Controller Status                | 20000 🔟 🕂                                                             |
|    | Controller displayed in the                                     |                                  | $\times$                                                              |
|    | Controller Status Pane changes                                  | ONLINE 9 192 168 2               | 250.1.192                                                             |
|    | to PROGRAM mode.                                                | ERR/ALM • PROGRA                 | M mode                                                                |

#### 7.2.2. Initializing the Controller

Initialize the data in the Controller.

#### Precautions for Correct Use

All memory will be cleared after initialization.

If there is necessary data in the Controller, save the data.

Refer to the *Sysmac Studio Version 1 Operation Manual* (Cat. No. W504) for information on operating Sysmac Studio.

| 1 | Select Clear All Memory from | Controller | Simulation     | Tools    | Help     | _            |
|---|------------------------------|------------|----------------|----------|----------|--------------|
| _ | the Controller Menu.         | Commun     | ications Setup |          |          |              |
|   |                              | Change [   | Device         |          |          |              |
|   |                              | Online     |                |          |          | Ctrl+W       |
|   |                              | Offline    |                |          |          | Ctrl+Shift+W |
|   |                              | Synchron   | ize            |          |          | Ctrl+M       |
|   |                              | Transfer   |                |          |          | •            |
|   |                              | Mode       |                |          |          | •            |
|   |                              | Monitor    |                |          |          |              |
|   |                              | Stop Mor   | nitoring       |          |          |              |
|   |                              | Set/Reset  | t              |          |          | •            |
|   |                              | Forced R   | efreshing      |          |          | •            |
|   |                              | MC Test F  | Run            |          |          | •            |
|   |                              | MC Moni    | itor Table     |          |          |              |
|   |                              | CNC Coo    | rdinate System | n Monite | or Table | •            |
|   |                              | SD Memo    | ory Card       |          |          |              |
|   |                              | Controlle  | r Clock        |          |          |              |
|   |                              | Release A  | Access Right   |          |          |              |
|   |                              | Update C   | PU Unit Name   |          |          |              |
|   |                              | Security   |                |          |          | •            |
|   |                              | Clear All  | Memory         |          |          |              |
|   |                              | Reset Co   | ntroller       |          |          |              |

| 2 | The Clear All Memory Dialog                                  | 📓 Clear All Memory - 🗆 🗙                                                                                                    |  |  |  |  |
|---|--------------------------------------------------------------|----------------------------------------------------------------------------------------------------|--|--|--|--|
| ~ | Box is displayed.                                            | Clear All Memory                                                                                                    |  |  |  |  |
|   | Click <b>OK</b> .                                            | This function initializes the target area of destination Controller.<br>Confirm the area to initialize first, and press the OK button.                                             |  |  |  |  |
|   |                                                              | CPU Unit Name: new_Controller_0<br>Model: NX102-1200                                                                                                    |  |  |  |  |
|   |                                                              | Area: User Program<br>User-defined Variables<br>Controller Configurations and Setup<br>Security Information<br>Settinge of Operation Authority (initialization at the part online) |  |  |  |  |
|   |                                                              | NX units on CPU rack                                                                                                    |  |  |  |  |
|   |                                                              | Clear event log Clearing the OPC UA server certificate and security profile.                                                                                                    |  |  |  |  |
|   |                                                              | OK Cancel                                                                                                    |  |  |  |  |
| 3 | A confirmation dialog box is displayed. Check the contents   | Sysmac Studio                                                                                                    |  |  |  |  |
|   | and click <b>Yes</b> .                                       | Are you sure you wish to clear all memory? (Y/N)<br>It may require several minutes to complete the processing.<br><u>Y</u> es <u>N</u> o                                           |  |  |  |  |
| 4 | The dialog box on the right is displayed. Check the contents | Sysmac Studio                                                                                                    |  |  |  |  |
|   | and click <b>OK</b> .                                        | Successfully cleared all memory.                                                                                                    |  |  |  |  |
|   |                                                              | OK                                                                                                    |  |  |  |  |

#### 7.2.3. Installing the ESI File

Install the ESI file for the Servo Amplifier in Sysmac Studio.

| 1 | Double-click EtherCAT under          |                             |                                        |
|---|--------------------------------------|-----------------------------|----------------------------------------|
|   | Configurations and Setup in          | Multiview Explorer          | <b>~ 7</b>                             |
|   | the Multiview Explorer.              | new_Controller_0 🔻          |                                        |
|   |                                      | Configurations and Satur    |                                        |
|   |                                      | EtherCAT                    | ,                                      |
|   |                                      |                             |                                        |
| 2 | The EtherCAT Tab Page is             |                             |                                        |
|   | displayed in the Edit Pane.          | Node Address Network confi  | nuration                               |
|   |                                      |                             | Master                                 |
|   |                                      |                             | Master                                 |
| 3 | Right-click <b>Master</b> and select |                             |                                        |
|   | Display ESI Library.                 | 🚟 EtherCAT 🗙                |                                        |
|   |                                      | Node Address Network config | guration                               |
|   |                                      |                             | Master<br>Master                       |
|   |                                      |                             | Cut                                    |
|   |                                      |                             |                                        |
|   |                                      |                             |                                        |
|   |                                      |                             |                                        |
|   |                                      |                             |                                        |
|   |                                      |                             |                                        |
|   |                                      |                             |                                        |
|   |                                      |                             |                                        |
|   |                                      |                             | Calculate Transmission Delay Time of   |
|   |                                      |                             |                                        |
|   |                                      |                             |                                        |
|   |                                      |                             | Write Slave Node Address               |
|   |                                      |                             | Compare and Merge with Actual Net      |
|   |                                      |                             | Get Slave Serial Numbers               |
|   |                                      |                             |                                        |
|   |                                      |                             | Display Diagnosis/Statistics Informati |
|   |                                      |                             | Display Production Information         |
|   |                                      |                             | Display Packet Monitor                 |
|   |                                      |                             | Display ESI Library                    |
|   |                                      |                             |                                        |

| 4 | The ESI Library Dialog Box is                                                                                                    | 📓 ESI Library — 🗆 🗙                                                                                                    |
|---|----------------------------------------------------------------------------------------------------|----------------------------------------------------------------------------------------------------|
|   | Click the <b>this folder</b> link.<br>When the Explorer is started,<br>click <b>Close</b> to close the dialog<br>box.                                                                                   | <ul> <li>All ESI files</li> <li>Omron 3G3AX-MX2-ECT</li> <li>Omron 3G3AX-RX-ECT</li> <li>Omron 3G3AX-RX-ECT</li></ul> |
| 5 | The Explorer is started, and a<br>linked folder is opened, allowing<br>you to install the ESI file.<br>Copy the prepared<br><i>P0010959C01.xml</i> to the linked<br>folder.<br>*If an access permission | UserEsiFiles - □ X<br>← → · · · · · · · · · · · · · · · · · ·                                                                                                    |
|   | confirmation dialog box is<br>displayed when copying the<br>ESI file, permit access to the<br>folder to continue.                                                                                       |                                                                                                    |
| 6 | Select <i>Exit</i> from the File Menu<br>to exit Sysmac Studio.<br>*You need to restart Sysmac<br>Studio after installing the ESI<br>file.                                                              | File     Edit     View     Insert     Project       Close     Ctrl+S       Save     Ctrl+S       Save As     Save As       Save As New Number     Import       Import     Export       Offline Comparison       Page Settings       Print     Ctrl+P                                                                                                    |
|   | A dialog box is displayed<br>confirming whether to save the<br>project.<br>Click <b>No</b> if you do not need to<br>save.                                                                               | Auto Connect Project Do you wish to save the Project before exiting? Yes No Cancel                                                                                                    |
| 7 | Restart Sysmac Studio.<br>(Perform steps 4 to 9 of 7.2.1.<br>Starting Sysmac Studio and<br>Going Online.)                                                                                               |                                                                                                    |

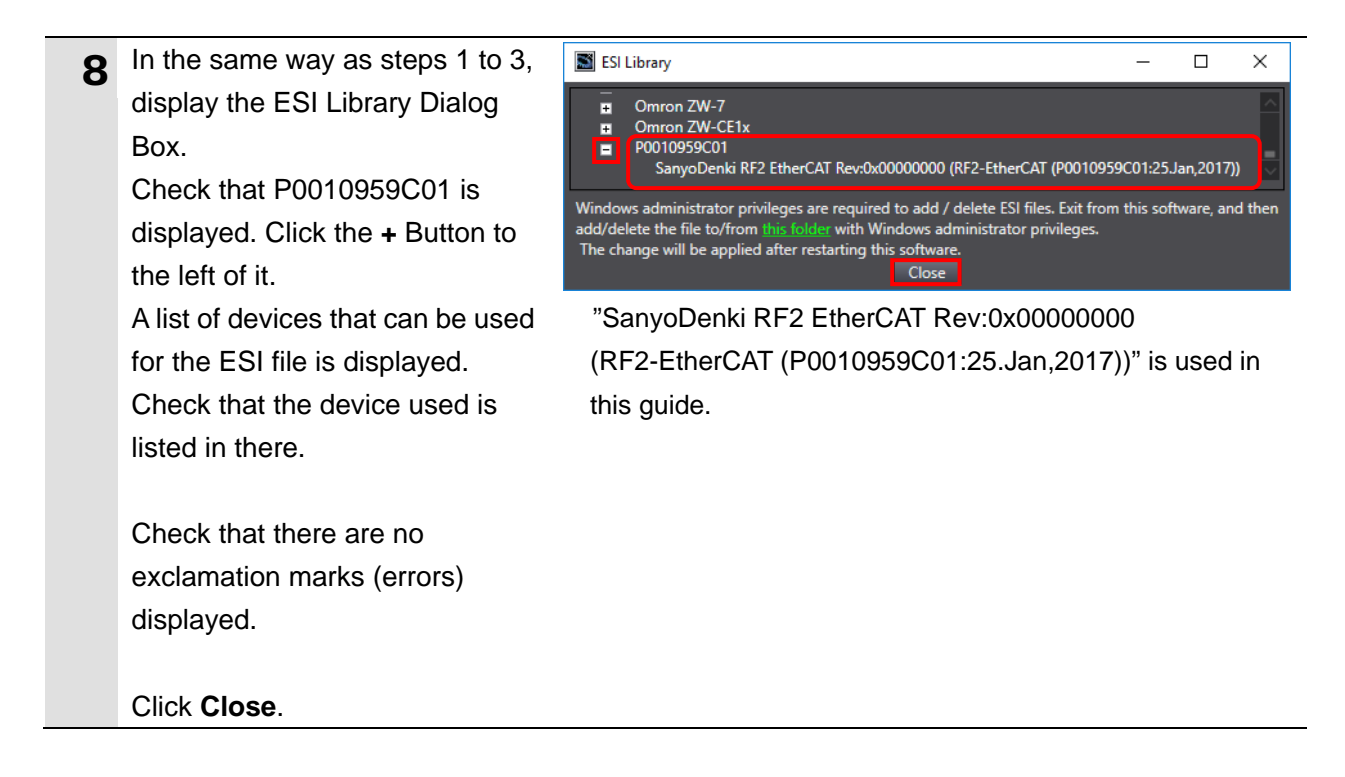

#### Precautions for Correct Use

If an exclamation mark (error) is displayed for the ESI file, check the name of the ESI file and obtain the ESI file with a correct name.

If an exclamation mark (error) is displayed even when the name of the ESI file is correct, the file may be corrupted. In that case, contact the device manufacturer.

| 9  | Select Offline from the                                       | Controller Simulation Tools                                    | Help         |  |  |
|----|---------------------------------------------------------------|----------------------------------------------------------------|--------------|--|--|
|    | Controller Menu.                                              | Communications Setup                                           |              |  |  |
|    |                                                               | Change Device                                                  |              |  |  |
|    |                                                               | Online                                                         | Ctrl+W       |  |  |
|    |                                                               | Offline                                                        | Ctrl+Shift+W |  |  |
|    |                                                               |                                                                |              |  |  |
|    | The yellow line under the toolbar                             | Elle Edit View Insert Broject Controller Simulation Jools Help |              |  |  |
|    | disappears.                                                   | ※ 豊富 ほうへ 智 (中方) 没 没 言語 計 字 目) 不                                |              |  |  |
| 10 | Turn OFF Controller.                                          |                                                                |              |  |  |
|    |                                                               |                                                                |              |  |  |
| 11 | Connect an Ethernet cable to                                  |                                                                |              |  |  |
| 11 | Connect an Ethernet cable to<br>PORT3 EtherCAT on Controller. | LAN cable                                                      |              |  |  |

#### 7.3. SANYO DENKI Servo Amplifier Setup

Set up the SANYO DENKI Servo Amplifier.

#### Additional Information

For details on the external I/O wiring and parameter settings for Servo Amplifiers, refer to the SANMOTION AC SERVO SYSTEMS R ADVANCED MODEL TYPE F With EtherCAT Interface Type H For Rotary Motor, Linear Motor Instruction Manual (M0011195).

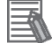

#### **Additional Information**

The scope of this guide covers the "connection check of the Motion Control Device connected via EtherCAT using the MC\_Power instruction"; hence, a regenerative resistor is not used. If you connect a regenerative resistor, refer to *4.1 Control power supply, Regeneration resistance, and Wiring protective ground* and *12.2 Capacity Selection of Regenerative Resistor* of the SANMOTION AC SERVO SYSTEMS R ADVANCED MODEL TYPE F with EtherCAT Interface Type H For Rotary Motor, Linear Motor Instruction Manual (M0011195).

#### 7.3.1. Hardware Settings

Set the hardware switches on the Servo Amplifier and connect the cables.

## \land Caution

The scope of this guide covers the "connection check of the Motion Control Device connected via EtherCAT using the MC\_Power instruction"; accordingly, the positive and negative limit switch functions are always disabled. The external I/O to turn ON the positive and negative limit switches is not connected to the general I/O connector in this guide. Make appropriate settings for your device when you actually design a system.

#### Precautions for Correct Use

Make sure that the power supplies are OFF when you set up. If either of them is ON, the settings described in the following steps and subsequent procedures may not be applicable.

1 Make sure that Control power supply and Main circuit power supply are OFF.

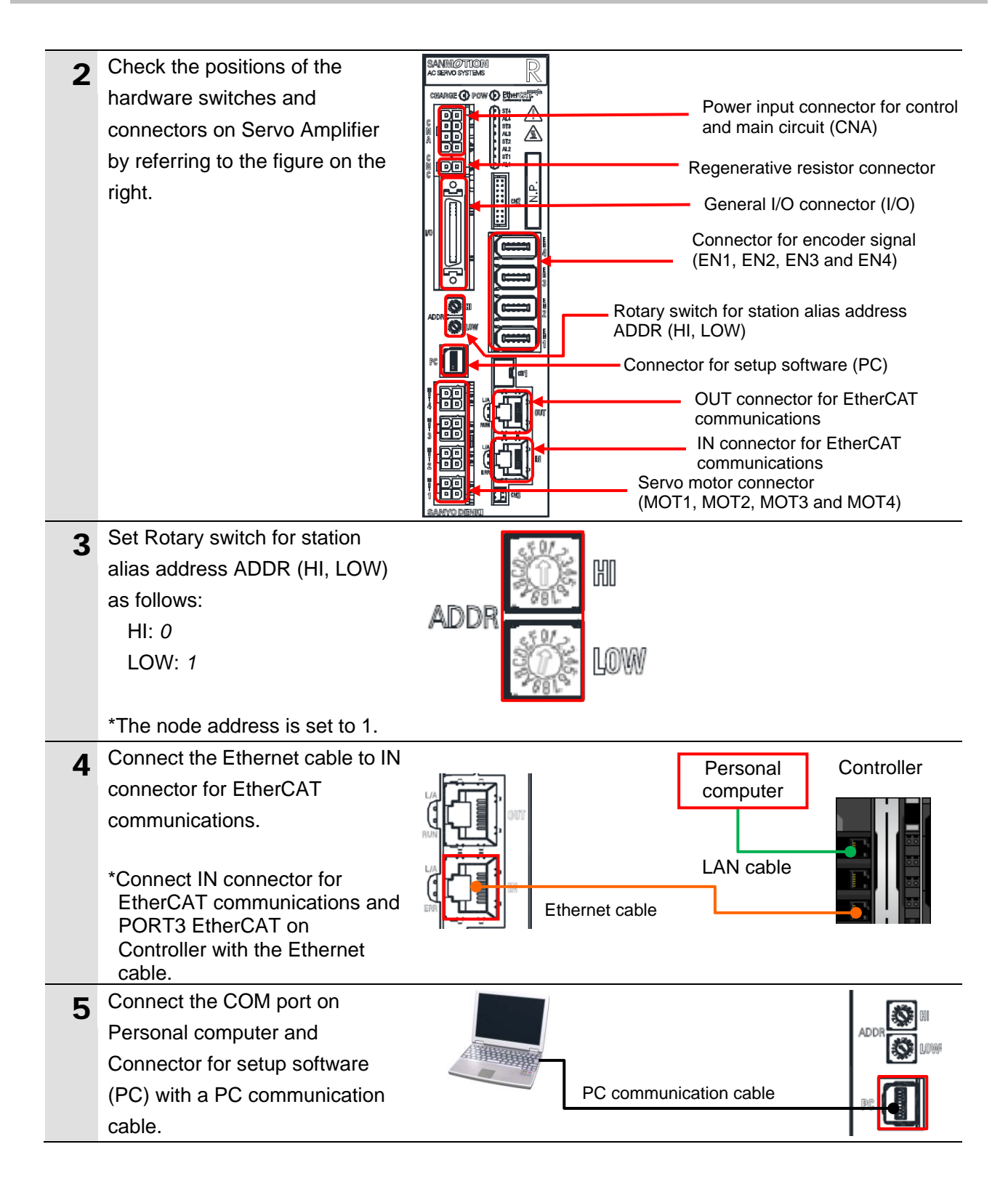

| 6 | Connect an Encoder cable for<br>Servo Motor to Connector for<br>encoder signal (EN1).<br>*For details on Connector for<br>encoder signal, refer to 4.2<br>Wiring of Motor Encoder of the<br>SANMOTION AC SERVO<br>SYSTEMS R ADVANCED<br>MODEL TYPE F With<br>EtherCAT Interface Type H For<br>Rotary Motor, Linear Motor<br>Instruction Manual<br>(M0011195).                                           |  | Encoder cable for<br>Servo Motor |  |
|---|----------------------------------------------------------------------------------------------------|--|----------------------------------|--|
| 7 | Connect a Power cable for<br>Servo Motor to Servo motor<br>connector (MOT1).<br>*For details on Servo motor<br>connector, refer to 4.1 Control<br>power supply, Regeneration<br>resistance, and Wiring<br>protective ground of the<br>SANMOTION AC SERVO<br>SYSTEMS R ADVANCED<br>MODEL TYPE F With<br>EtherCAT Interface Type H For<br>Rotary Motor, Linear Motor<br>Instruction Manual<br>(M0011195). |  | Power cable for<br>Servo Motor   |  |

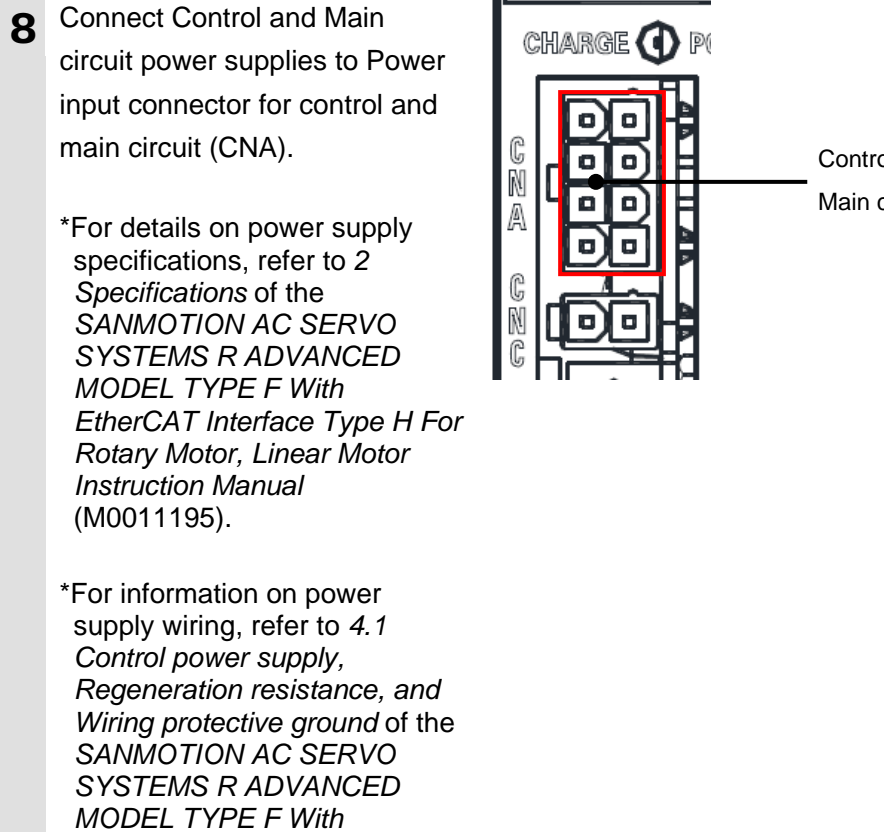

EtherCAT Interface Type H For Rotary Motor, Linear Motor

Instruction Manual (M0011195).

Control power supply (24 VDC) Main circuit power supply (48 VDC)

#### 7.3.2. Parameter Settings

Set parameters for the Servo Amplifier.

The SANMOTION Motor Setup software is used to set parameters. Install the software on your personal computer beforehand.

## A Caution

The scope of this guide covers the "connection check of the Motion Control Device connected via EtherCAT using the MC\_Power instruction"; accordingly, the positive and negative limit switch functions are always disabled. The input signal assignment of the positive and negative limit switches is set to "Always\_ Disable" to disable their functions. No error therefore occurs even without connecting the positive and negative limit switches.

Make appropriate settings for your device when you actually design a system.

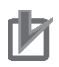

#### **Precautions for Correct Use**

For information on power-on sequence of the control and main circuit power supplies to a Servo Amplifier, refer to 6.5 Operation Sequence of the SANMOTION AC SERVO SYSTEMS R ADVANCED MODEL TYPE F With EtherCAT Interface Type H For Rotary Motor, Linear Motor Instruction Manual (M0011195).

#### Additional Information

For information on installing SANMOTION Motor Setup, refer to SANYO DENKI Global Site or contact SANYO DENKI CO., LTD.

- **1** Turn ON Control power supply and Main circuit power supply.
- 2 Start SANMOTION Motor Setup.

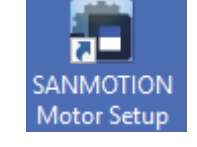

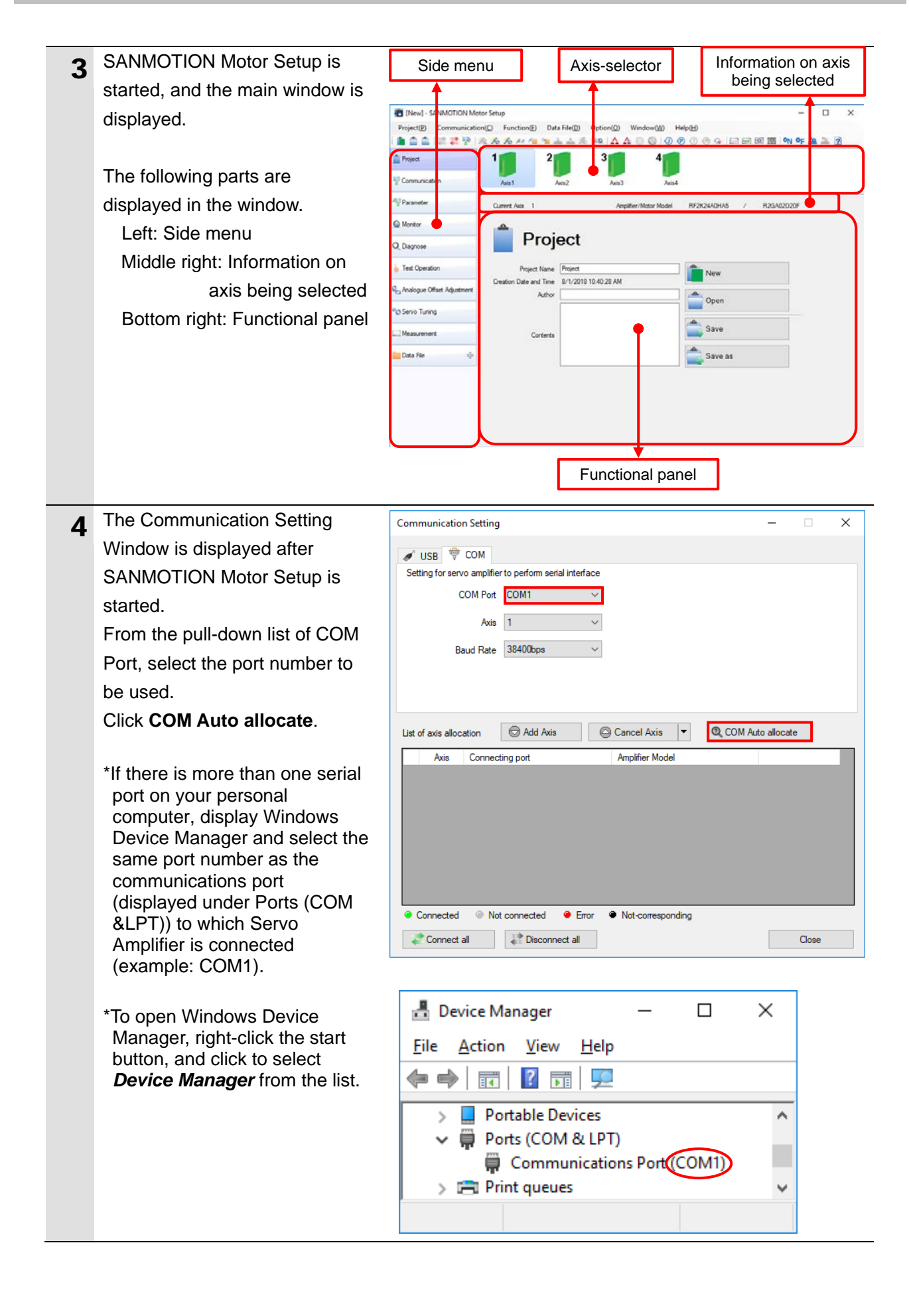

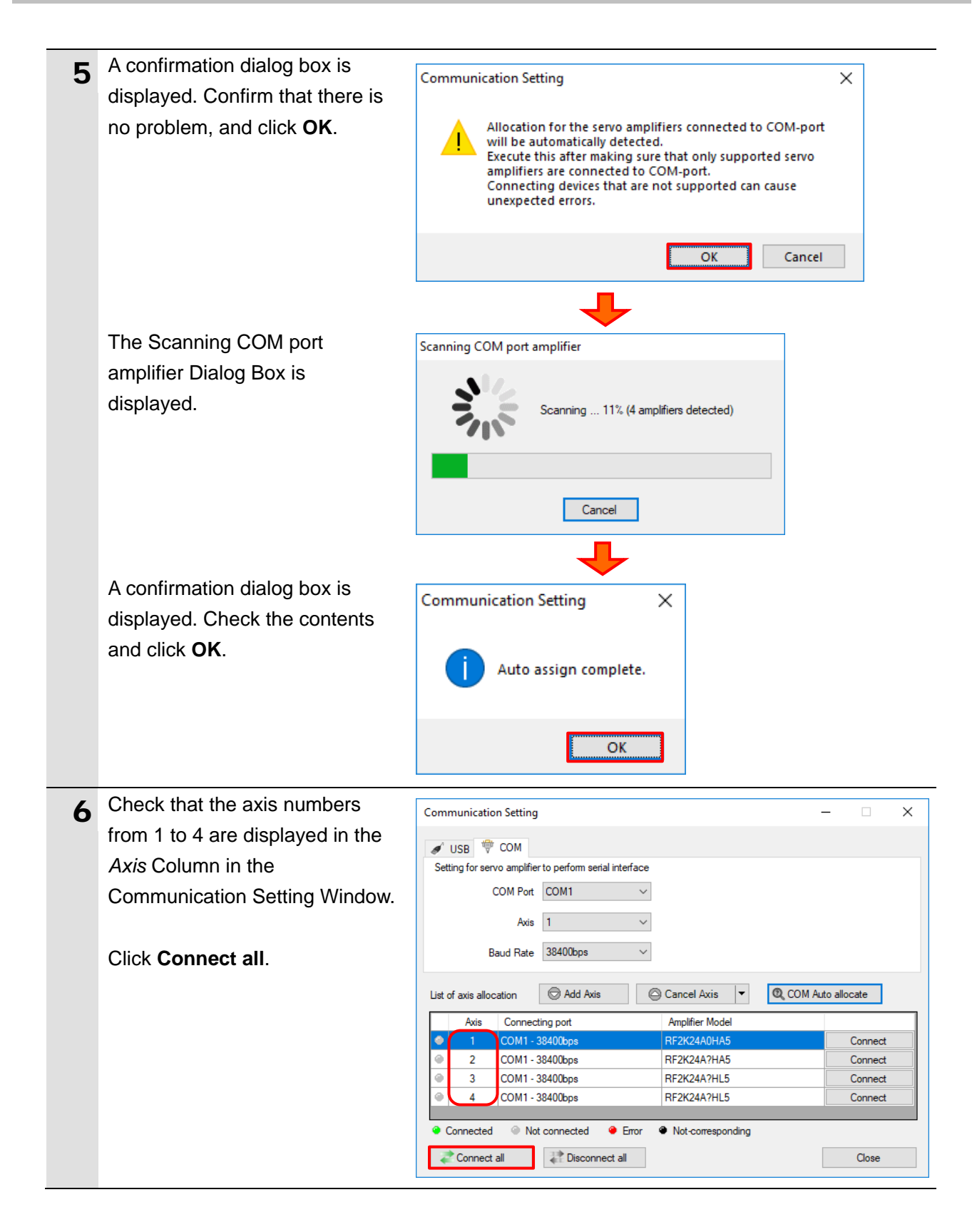

| 7 | Check that the green light 🔵 (to                                                                            |                                                                                                    |
|---|----------------------------------------------------------------------------------------------------|----------------------------------------------------------------------------------------------------|
| / | the left of the axis numbers 1 to                                                                           |                                                                                                    |
|   | 4) comes ON                                                                                                 | USB      COM     Setting for servicial interface                                                                                                    |
|   |                                                                                                    | COM Port COM1 ~                                                                                                    |
|   | Click Close                                                                                                 | Axis 1 ~                                                                                                    |
|   | Click Close.                                                                                                | Baud Rate 38400bps V                                                                                                    |
|   | *The Communication Setting<br>Window is closed.                                                             | List of axis allocation Add Axis Cancel Axis  Q, COM Auto allocate Axis Connecting port Amplifier Model D 1 COM1 - 38400me BEXX2440H45 Disconnect                                                                                                    |
|   |                                                                                                    | Image: 2     COM1 - 38400bps     RF2K24A?HA5     Disconnect       Image: 3     COM1 - 38400bps     RF2K24A?HL5     Disconnect       Image: 4     COM1 - 38400bps     RF2K24A?HL5     Disconnect       Image: 4     COM1 - 38400bps     RF2K24A?HL5     Disconnect       Image: 6     Connected     Image: 6     Error     Image: 6       Image: 7     Connected     Image: 7     Image: 7     Image: 7       Image: 7     Connect all     Image: 7     Close                                                                                                    |
| 8 | Select <b>Option settings</b> from the Option Menu of the main window.                                      | Data File(D)     Option(O)     Window(W)     Help(H)       Image: Image: Ima |
| 0 | The Option settings Window is                                                                               | Operation Laure                                                                                                    |
| 9 | displayed                                                                                                   |                                                                                                    |
|   | Select <b>Advanced</b> from the                                                                             | Operation Level Basic V                                                                                                    |
|   | pull-down list of Operation                                                                                 | Basic Advanced                                                                                                    |
|   |                                                                                                    |                                                                                                    |
|   |                                                                                                    |                                                                                                    |
|   | Click OR.                                                                                                   | Collection Settings                                                                                                    |
|   | *All the parameters of Servo<br>Amplifier can be edited when<br>setting the operation level to<br>Advanced. | Interface language     English (United States)       * This becomes effective after reboot of the application.       Operation Level       Ø       Authority       Authority       Authority       Authority       Advanced                                                                                                    |
|   |                                                                                                    | Behavior                                                                                                    |
|   |                                                                                                    | Enable inactive window tool bar click. Auto connection                                                                                                    |
|   |                                                                                                    | Startup process       At the startup         Image: Comparison of the project file used last time       Image: Comparison of the project was opened         Image: USB Amplifier auto assign       Image: Comparison of the project was opened         Image: Comparison of the project was opened       Image: Comparison of the project was opened         Image: Comparison of the project was opened       Image: Comparison of the project was opened         Image: Comparison of the project was opened       Image: Comparison of the project was opened         Image: Comparison of the project was opened       Image: Comparison of the project was opened         Image: Comparison of the project was opened       Image: Comparison of the project was opened         Image: Comparison of the project was opened       Image: Comparison of the project was opened         Image: Comparison of the project was opened       Image: Comparison of the project was opened         Image: Comparison of the project was opened       Image: Comparison of the project was opened         Image: Comparison of the project was opened       Image: Comparison of the project was opened         Image: Comparison of the project was opened       Image: Comparison of the project was opened         Image: Comparison of the project was opened       Image: Comparison of the project was opened         Image: Comparison of the project was opened       Image: Comparison of the project was opened         Image: Comparison o                                                                                                    |
|   |                                                                                                    | Database<br>Reference Database File Refer Clear                                                                                                    |
|   |                                                                                                    | * This becomes effective after reboot of the application. OK Cancel                                                                                                    |
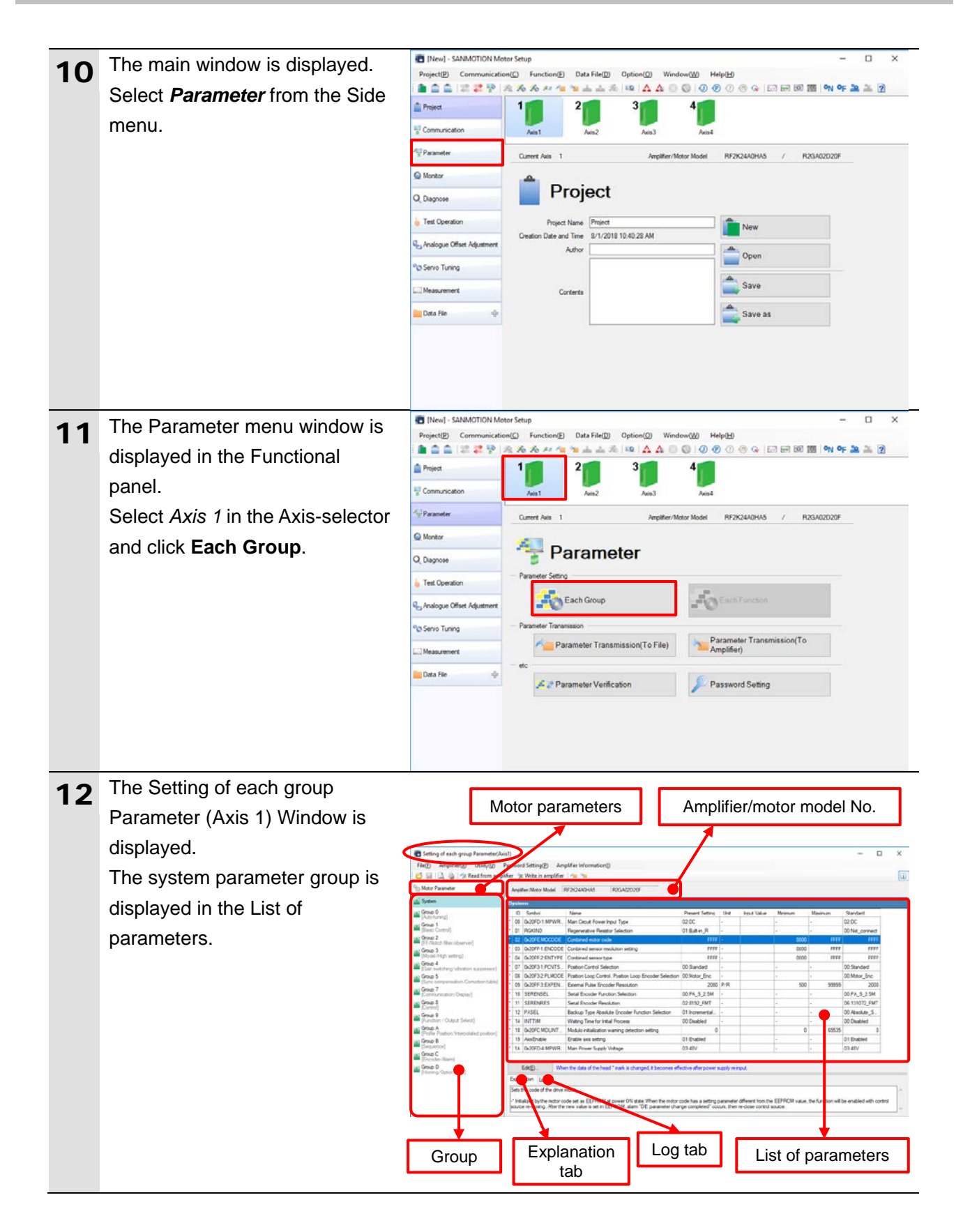

|    | Edit the value of Combined       | Quetere .                                                                                                    |                                                   |                             |                 |
|----|----------------------------------|----------------------------------------------------------------------------------------------------|---------------------------------------------------|-----------------------------|-----------------|
| 13 | Edit the value of Combined       | D Symbol Name                                                                                                    | Present Setting                                   | Unit                        | Input Value     |
|    | motor code listed in the system  | * 00 0x20FD-1:MPWR Main Circuit Power Input Type                                                                                                    | 02:DC -                                           |                             |                 |
|    | parameter group, by following    | O1 RGKIND Regenerative Resistor Selection                                                                                                    | 01:Built-in_R -                                   |                             |                 |
|    | parameter group, by following    | V2 0X20FE:MOCODE Combined motor code     V3 0x20FF:1:ENCODE Combined sensor resolution setting                                                                                      | FFFF -                                            |                             |                 |
|    | the steps below.                 | * 04 0x20FF-2:ENTYPE Combined sensor type                                                                                                    | FFFF -                                            |                             |                 |
|    | Select Combined motor code       | * 07 0x20F3-1:PCNTS Position Control Selection                                                                                                    | 00:Standard -                                     |                             |                 |
|    | and click <b>Edit</b>            | U8 UX20F3-2:PLMODE Position Loop Control, Position Loop Encoder Selection     V8 09 0x20FF-3:EXPEN External Pulse Encoder Resolution                                                | 00:Motor_Enc -<br>2000 P                          | ₽/R                         |                 |
|    |                                  | * 10 SERENSEL Serial Encoder Function Selection                                                                                                    | 00:PA_S_2.5M -                                    |                             |                 |
|    |                                  | * 11 SERENRES Serial Encoder Resolution                                                                                                    | 02:8192_FMT -                                     |                             |                 |
|    |                                  | 12 PASEL Backup Type Absolute Encoder Function Selection     14 INTTIM Waiting Time for Initial Process                                                                             | 01:Incremental<br>00:Disabled -                   |                             |                 |
|    |                                  | * 18 0x20FC:MDLINT Modulo initialization warning detection setting                                                                                                    | 0                                                 |                             |                 |
|    |                                  | * 19 AxisEnable Enable axis setting                                                                                                    | 01:Enabled                                        |                             |                 |
|    |                                  | * 1A 0x20FD-4:MPWR   Main Power Supply Voltage                                                                                                    | 03:48V                                            |                             |                 |
|    |                                  | Edit(E) When the data of the head * mark is changed, it becomes effe                                                                                                    | ective after power sup                            | oply re-inp                 | out.            |
|    | The Deverse ter Edit (Avie 4)    |                                                                                                    |                                                   |                             |                 |
| 14 | The Parameter Edit (AXIS T)      |                                                                                                    |                                                   |                             | ~               |
|    | Window is displayed.             | Amplifier/Motor Model   RF2K24A0HA5   R2GA02D20F                                                                                                    |                                                   |                             |                 |
|    | Enter the combined motor code    | Group/ID System-02 Sy                                                                                                    | mbol 0x20FE:MOCO                                  | DE                          |                 |
|    | (average) (AAP) that is used for | Name Combined motor code  Present Satting Value EEEE Standard Satting Value EEEE                                                                                                    | -                                                 |                             |                 |
|    | (example: 049B) that is used for | Tresent Jetting Value FFFF Standard Jetting Value FFFF                                                                                                    |                                                   |                             |                 |
|    | Servo Motor specified in 5.2.    | Input Value 049B -                                                                                                    |                                                   |                             |                 |
|    | Device Configuration, in the     | (0000 - FFF)                                                                                                    |                                                   |                             |                 |
|    | Input Value Field                | Sets the code of the drive motor.                                                                                                    |                                                   |                             | ^               |
|    |                                  | -* Initialized by the motor code set as EEPROM at power ON state. When the motor code h<br>EEPROM value, the function will be enabled with control source re-closing. After the new | has a setting parameter<br>value is set in EEPROI | r different i<br>M, alarm " | from the<br>DE: |
|    | Click <b>OK</b> .                | parameter change completed" occurs, then re-close control source.                                                                                                    |                                                   |                             |                 |
|    |                                  | OK Cancel                                                                                                    |                                                   |                             |                 |
|    | *For more information on the     | L                                                                                                    |                                                   |                             |                 |
|    | combined motor code, refer to    |                                                                                                    |                                                   |                             |                 |
|    | 0x20FE Combination Motor         |                                                                                                    |                                                   |                             |                 |
|    | Code in 5.6 Manufacturer         |                                                                                                    |                                                   |                             |                 |
|    | Specific Area of the             |                                                                                                    |                                                   |                             |                 |
|    | SANMOTION AC SERVO               |                                                                                                    |                                                   |                             |                 |
|    | SYSTEMS R ADVANCED               |                                                                                                    |                                                   |                             |                 |
|    | MODEL TYPE E With                |                                                                                                    |                                                   |                             |                 |
|    | EtherCAT Interface Type H For    |                                                                                                    |                                                   |                             |                 |
|    | Rotary Motor Linear Motor        |                                                                                                    |                                                   |                             |                 |
|    | Instruction Manual               |                                                                                                    |                                                   |                             |                 |
|    | (M0011195)                       |                                                                                                    |                                                   |                             |                 |
|    | Check that the combined motor    |                                                                                                    |                                                   |                             |                 |
| 15 | code (0.048) set in step 14 is   | System ID Symbol Name                                                                                                    | Present Setting                                   | Unit                        | Input Value     |
|    |                                  | * 00 0x20FD-1:MPWR Main Circuit Power Input Type                                                                                                    | 02:DC -                                           |                             |                 |
|    | displayed in the Input Value     | * 01 RGKIND Regenerative Resistor Selection                                                                                                    | 01:Built-in_R -                                   |                             |                 |
|    | Column.                          | U2_UX2UFE:MOCODE Combined motor code     103_0x20FF-1:ENCODE Combined sensor resolution setting                                                                                     | FFFF -                                            |                             | 0498            |
|    |                                  | 04 0x20FF-2:ENTYPE Combined sensor type                                                                                                    | FFFF -                                            |                             |                 |
|    |                                  |                                                                                                    |                                                   |                             |                 |

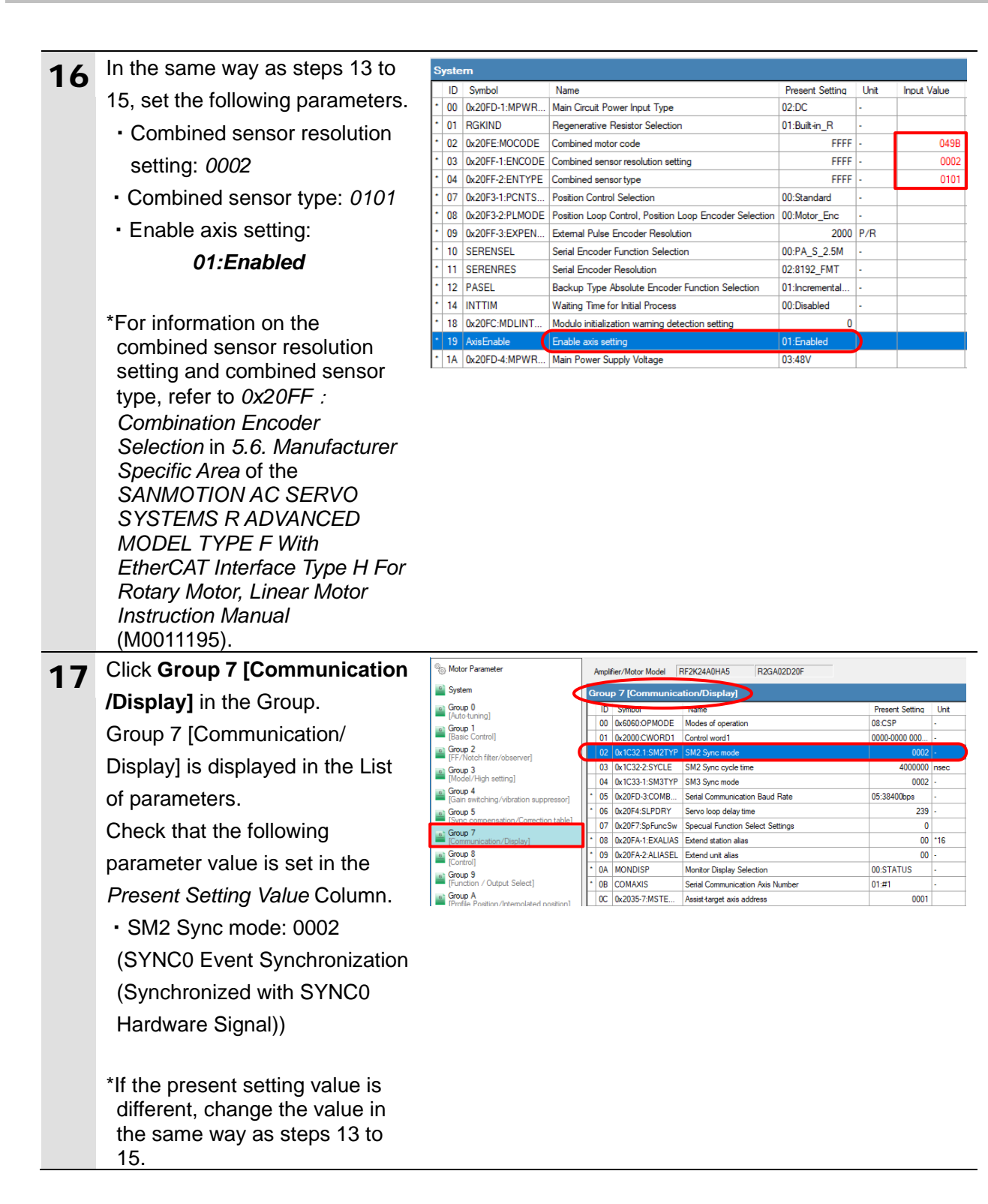

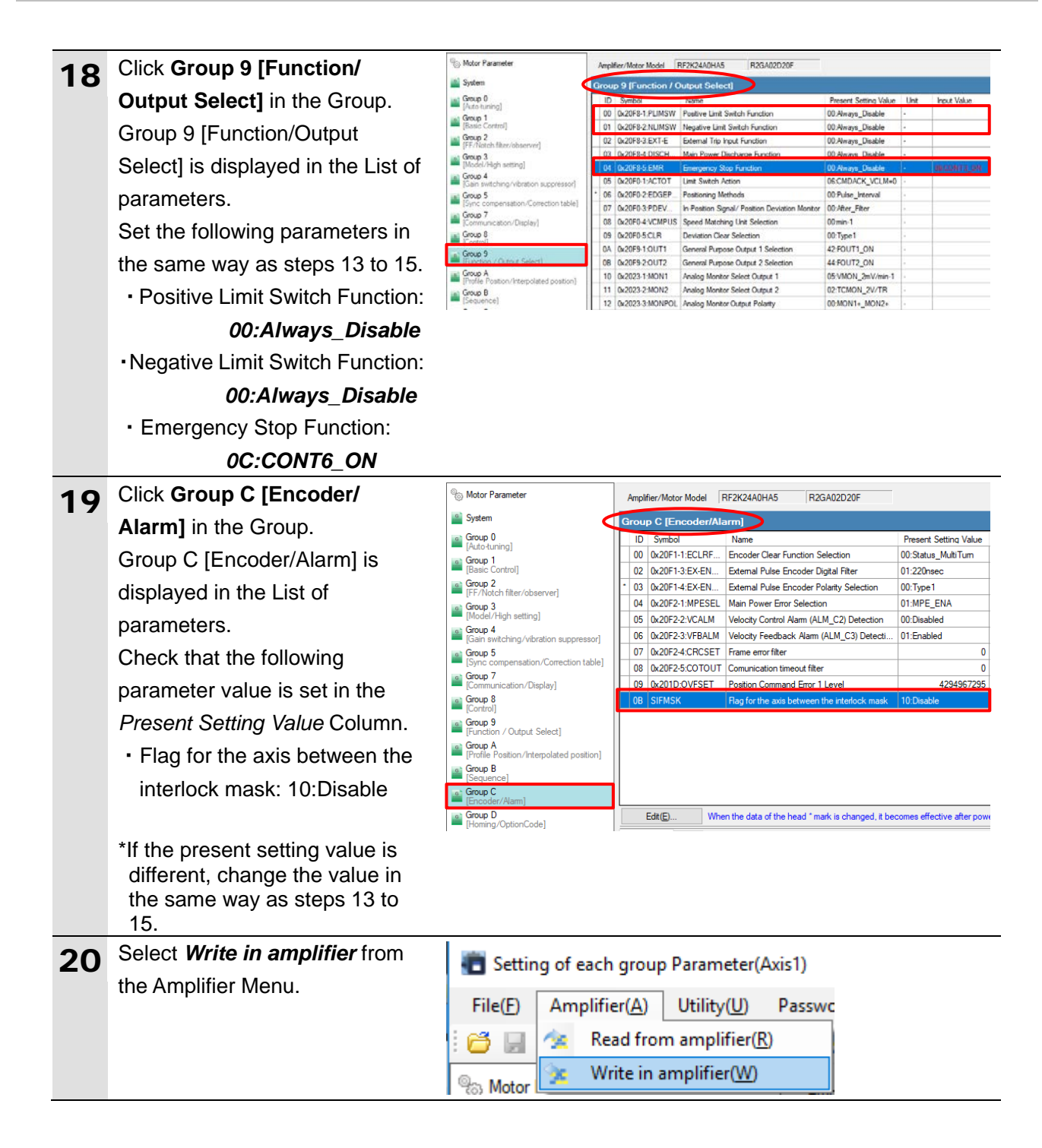

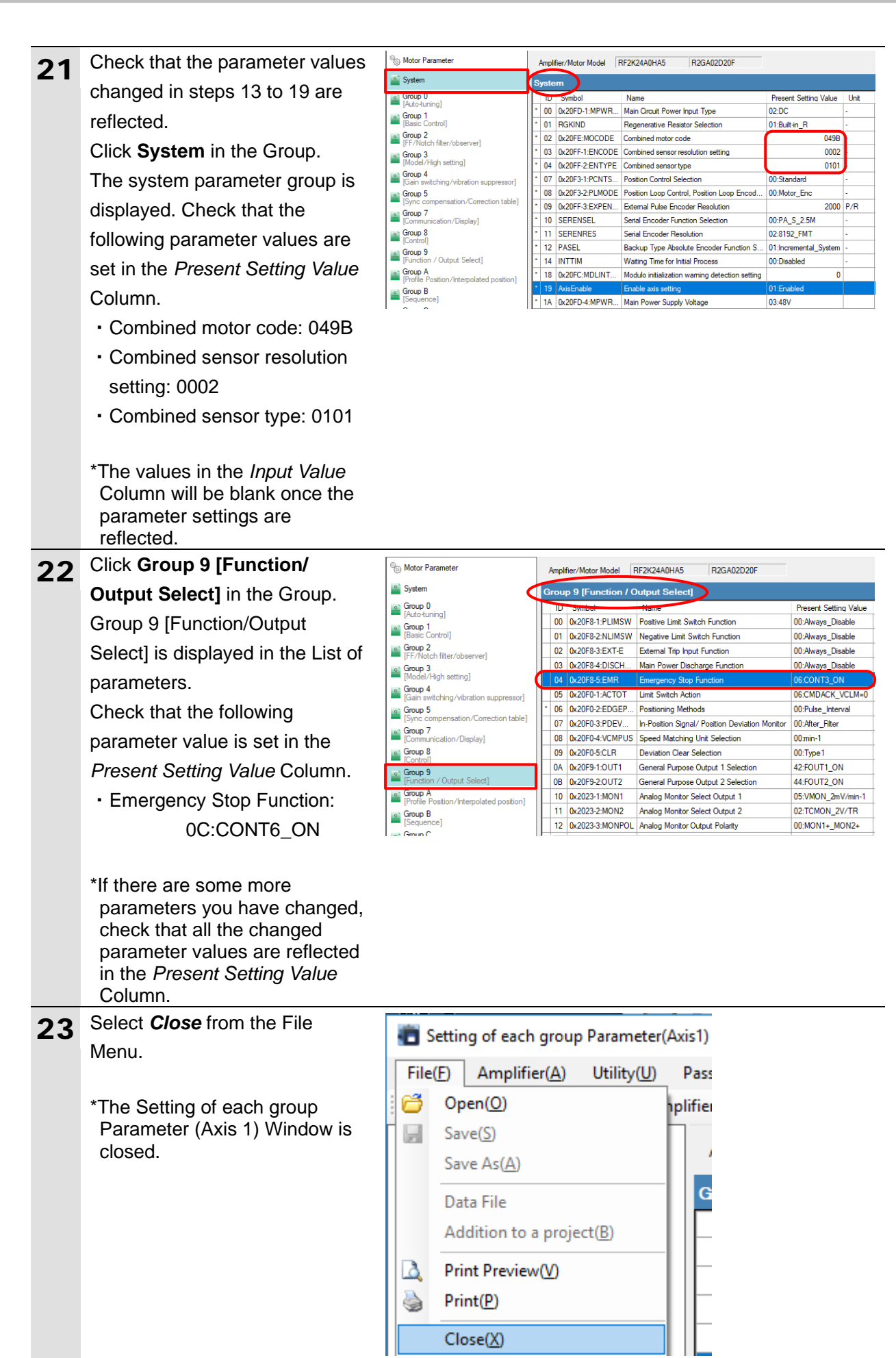

| 24 | Set the unused axes (Ax2 to<br>Ax4) by following the steps<br>below.<br>Select <i>Axis 2</i> in the Axis-selector<br>and click <b>Each Group</b> in the<br>Parameter menu window. | Item - SANMOTION Motor  Project(E) Communication(I Project(E) Communication(I Communication  Project  Communication  Project  Montor  Data File  Data File  Data Fi | Setup<br>Function(E) Data File(D) Option(D) Wi<br>Amage of the setup of the setup of th | ndow(W) Help(b)<br>Mark Parameter Transform<br>Parameter Transform<br>Paramete | smission(To                                                                                                    | - C X                                                                                                    |
|----|----------------------------------------------------------------------------------------------------|----------------------------------------------------------------------------------------------------|----------------------------------------------------------------------------------------------------|----------------------------------------------------------------------------------------------------|----------------------------------------------------------------------------------------------------|----------------------------------------------------------------------------------------------------|
| 25 | The Setting of each group<br>Parameter (Axis 2) Window is<br>displayed.<br>The system parameter group is<br>displayed in the List of<br>parameters.                               | Setting of each group Paramet     Facto Amplifience Others     Setting of each group Paramet     Facto Amplifience Others     Setting     Setting     Seting     Seting     Seting     Seting     Setting     Setting        |                                                                                                    | Init         Food Value           Init         Food Value                                                                                                    | Minimum 8<br>0000<br>0000<br><br>500<br><br><br>-<br><br>-<br><br>-<br><br>-<br><br>-<br><br>-<br><br>-<br><br>-<br><br>-<br><br>-<br><br>-<br><br><br><br><br><br><br><br><br><br><br><br> | X<br>Aasimum Standard<br>220C<br>FFFF FFFF<br>00/3ander<br>00/4toty_Enc<br>90090 2000<br>00.PA_5_2_5M<br>00/4toty_Enc<br>90090 2000<br>00.PA_5_2<br>00.baside<br>65535 0<br>01.Emabled<br>03.46V |
| 26 | Set the following parameter in<br>the same way as steps 13 to 15.<br>• Enable axis setting:<br><i>00:Disabled</i>                                                                 | System           ID         Symbol           00         0x20FD-1:           02         0x20FE-M           03         0x20FF-1:E           04         0x20FF-2:E           07         0x20F3-1:P           08         0x20F3-2:P           09         0x20F3-2:P                                                                                                    | Name           Main Circuit Power Input Type           Combined motor code           Combined sensor resolution           Combined sensor type           Position Control Selection           Position Loop Control, Positi           External Pulse Encoder Res                                                                                                    | Present Setting<br>02:DC<br>FFFF<br>FFFF<br>00:Standard<br>00:Motor_Enc<br>2000                                                                                                    | Unit<br>-<br>-<br>-<br>-<br>-<br>-<br>-<br>-<br>-<br>-<br>-<br>-<br>-<br>-<br>-                                                                                                    | Input Value                                                                                                    |
|    |                                                                                                    | *         10         SERENSEL           *         11         SERENRES           *         12         PASEL           *         14         INTTIM           *         18         0x20FC:M           *         19         AxisEnable           *         1A         0x20FD-4:                                                                                                    | Serial Encoder Function Sel         Serial Encoder Resolution         Backup Type Absolute Enc         Waiting Time for Initial Proc         Modulo initialization warning         Enable axis setting         Main Power Supply Voltage                                                                                                    | 00:PA_S_2.5M<br>02:8192_FMT<br>01:Incremental<br>00:Disabled<br>0<br>01:Enabled<br>03:48V                                                                                                    | -<br>-<br>-<br>-                                                                                                    | 00 Disabled                                                                                                    |

| 27 | Click <b>Group C [Encoder/</b><br><b>Alarm]</b> in the Group.<br>Group C [Encoder/Alarm] is<br>displayed in the List of<br>parameters.<br>Check that the following<br>parameter is set in the <i>Present</i><br><i>Setting Value</i> Column.<br>• Flag for the axis between the<br>interlock mask: 00:Enable                                                                                                    | Motor Parameter     System     Group 0     [Auto-tuning]     Group 1     [Basic Control]     Group 1     [Fr/Notch filter/observer     Group 3     [Fr/Notch filter/observer     Group 4     [Gain switching/vibration     Group 5     [Sync compensation/Cor     Group 7     [Communication/Display]     Group 9     [Function / Output, Select                                                                                                    | pulifier//Motor Model           DUP C [Encoder/Al           ID Symbol         Nar           00 0x20F1-1:E         Encr           02 0x20F1-3:E         Exter           03 0x20F1-4:E         Exter           04 0x20F1-4:E         Exter           05 0x20F2-2:V         Velo           06 0x20F2-3:V         Velo           07 0x20F2-4:C         Fram           08 0x20F2-5:C         Com           09 0x201D:OV         Posi           08 SIFMSK         Rag    | RF2K24A?HA5 R2GA02D20F arm] ne bder Clear Function Selection mal Pulse Encoder Digital Filter mal Pulse Encoder Polarity Selection r Power Enor Selection city Control Alarm (ALM_C2) Detection city Feedback Alarm (ALM_C3) Detection in error filter unication timeout filter tion Command Enor 1 Level for the axis between the interlock mask                                                                                                    | Present Setting<br>00:Status_Multi<br>01:220nsec<br>00:Type1<br>01:MPE_ENA<br>00:Disabled<br>01:Enabled<br>429496729<br>10:Disable | Unit Inpu<br>                                                                                                    | A Value       |
|----|----------------------------------------------------------------------------------------------------|----------------------------------------------------------------------------------------------------|----------------------------------------------------------------------------------------------------|----------------------------------------------------------------------------------------------------|----------------------------------------------------------------------------------------------------|----------------------------------------------------------------------------------------------------|---------------|
|    |                                                                                                    | Group A<br>[Forlie Postion/Interpola<br>Group B<br>[Sequence]<br>Group D<br>Group D<br>[Homing/OptionCode]                                                                                                    | Edit(E) Whe                                                                                                    | en the data of the head * mark is changed, i                                                                                                    | t becomes effectiv                                                                                                    | e after power sup                                                                                                    | ply re-input. |
| 28 | Select <i>Write in amplifier</i> from the Amplifier Menu.                                                                                                    | File(E) And Setting of File(E) And Setting of Setting of And Setting of And Setti | each group<br>nplifier( <u>A)</u><br>Read froi<br>Write in a                                                                                                    | o Parameter(Axis2)<br>Utility( <u>U)</u> Passy<br>m amplifier( <u>R</u> )<br>amplifier( <u>W</u> )                                                                                                    | NO                                                                                                    |                                                                                                    |               |
| 29 | Check that the parameter values<br>changed in steps 25 to 28 are<br>reflected.<br>Click <b>System</b> in the Group.<br>The system parameter group is<br>displayed. Check that the<br>following parameter value is set<br>in the <i>Present Setting Value</i><br>Column.<br>• Enable axis setting:<br>00:Disabled<br>*The values in the <i>Input Value</i><br>Column will be blank once the<br>parameter settings are<br>reflected. | Motor Parameter     System     Group 0     [Auto-tuning]     Group 1     [Basic Control]     Group 2     [Fr/Notch filter/observer     Group 3     [Model/High setting]     Group 4     [Gain switching/vibration     Group 5     [Sync compensation/Cor     Group 7     [Communication/Display]     Group 7     [Control]     Group 7     [Control]     Group 7     [Profile Position/Interpola     Group 8                                                                                                    | Amplifier/Motor Mo           System           ID         Symbol           00         0x20FD-1           02         0x20FF-1           03         0x20FF-1           04         0x20FF-1           05         0x20FF-1           07         0x20FF-1           08         0x20FF-3.E           10         SERENSEL           11         SERENSEL           12         PASEL           14         INTTIM           18         0x20FD-3           14         0x20FD-4 | del         RF2K24A?HA5         R2GA0.           Name         Main Circuit Power Input Type           Combined motor code         Combined sensor resolution setting           Combined sensor type         Position Control Selection           Position Loop Control, Position Loop         External Pulse Encoder Resolution           Serial Encoder Function Selection         Serial Encoder Resolution           Backup Type Absolute Encoder Fur         Waiting Time for Initial Process           Modulo initialization warning detection         Enable axis setting           Main Power Supply Voltage         Main Power Supply Voltage | 2D20F<br>Pr<br>02<br>00<br>Encoder 00<br>00<br>cction Sel 01<br>00<br>00<br>01<br>setting<br>00<br>03                              | esent Setting<br>DC<br>FFFF<br>Standard<br>Motor_Enc<br>2000<br>PA_S_2.5M<br>8192_FMT<br>incremental<br>Disabled<br>0<br>Disabled<br>48V | Unit<br>      |

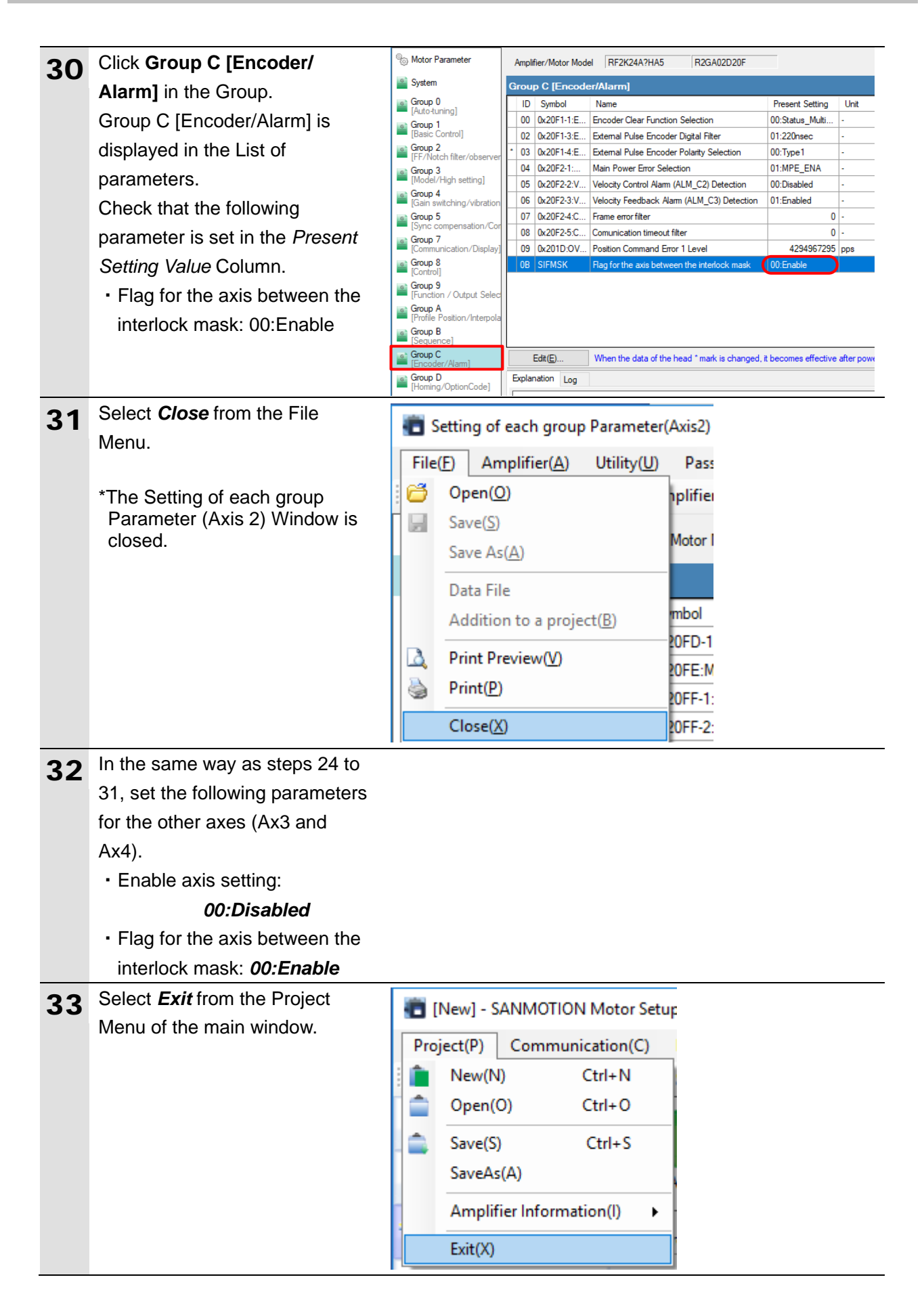

| 34 | A dialog box is displayed                                                                                   | SANMOTION Motor Setup                  |
|----|----------------------------------------------------------------------------------------------------|----------------------------------------|
|    | confirming whether to save the                                                                              |                                        |
|    | If not required, click <b>No</b> .                                                                          | Project File is changed. Does it save? |
|    |                                                                                                    |                                        |
|    | *If you would like to save the parameter settings, click <b>Yes</b> .                                       | Yes No Cancel                          |
| 35 | Turn OFF Control and Main                                                                                   |                                        |
|    | circuit power supplies, then turn                                                                           |                                        |
|    | them back ON.                                                                                               |                                        |
|    | *The changed parameter values<br>will be valid after turning the<br>power supplies OFF and then<br>back ON. |                                        |

### 7.4. Controller Setup

Set up the Controller.

The settings described here are made beforehand in the project file that is described in *Section 9. Appendix 1: Procedures Using the Project File.* 

## \land WARNING

Depending on the Controller status, unexpected operation of the Motion Control Device may occur and result in injury when you turn ON the Controller. Focus on safety when you turn ON the power supply.

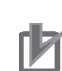

### **Precautions for Correct Use**

Make sure that the Ethernet cable is connected to both devices before performing the following procedure. If not, turn OFF the devices, and then connect the Ethernet cable.

### 7.4.1. Setting the EtherCAT Network Configuration

Set the EtherCAT network configuration.

| 1 | Turn ON Controller.                                                                     |                                                                                                    |                                       |
|---|-----------------------------------------------------------------------------------------|----------------------------------------------------------------------------------------------------|---------------------------------------|
| 2 | Select <b>Online</b> from the<br>Controller Menu in Sysmac<br>Studio.                   | <u>Controller</u> <u>Simulation</u> <u>Tools</u> <u>H</u> elp<br><u>Communications</u> Setup<br>Change De <u>v</u> ice |                                       |
|   |                                                                                         | <u>O</u> nline<br>O <u>f</u> fline                                                                                     | Ctrl+W<br>Ctrl+Shift+W                |
|   | When an online connection is established, a yellow line is displayed under the toolbar. | File Edit View Insert Project Controller Simulation Tools Help                                                         | < <mark>▲ ¥ &amp; # \$ # 0 9 ₽</mark> |

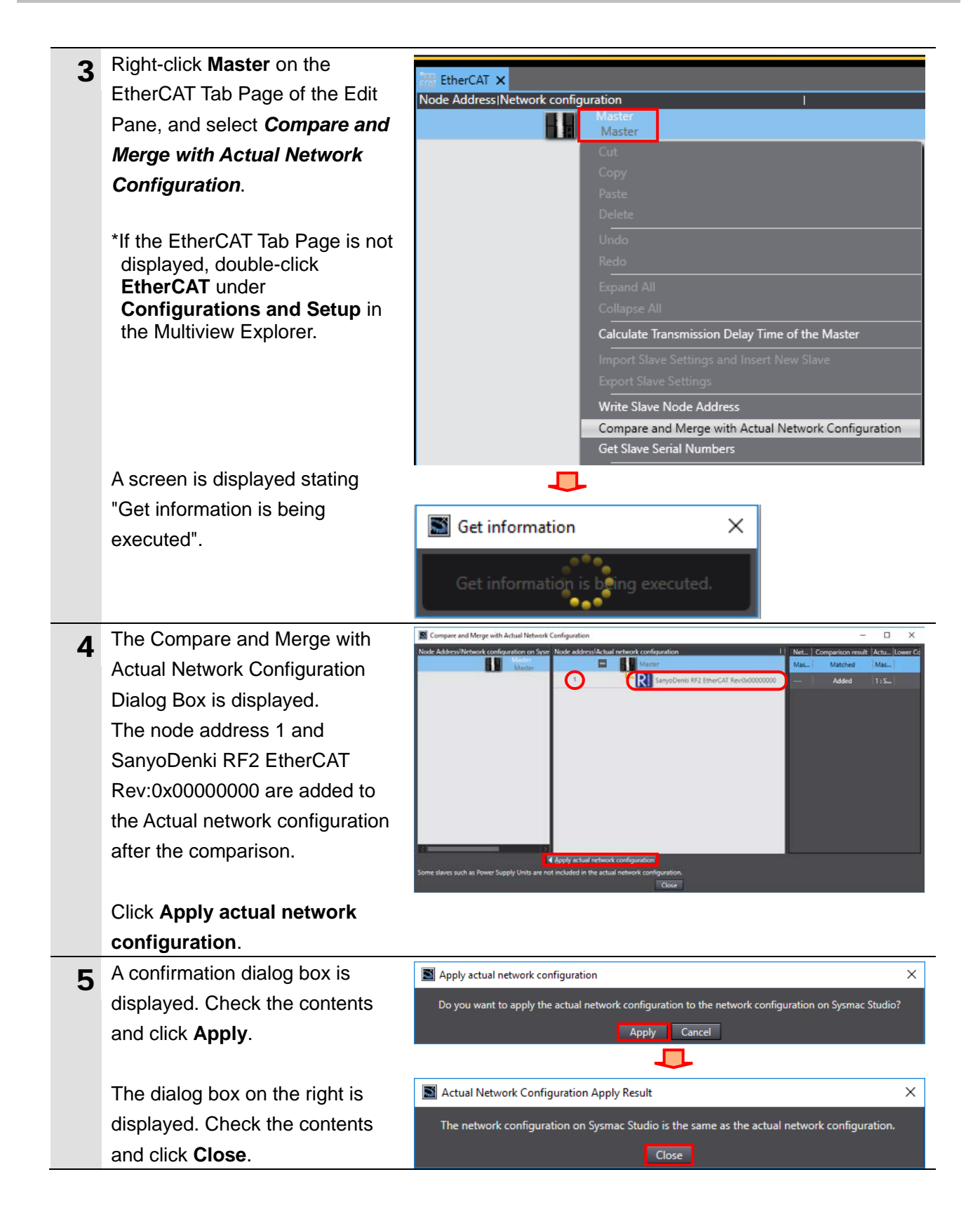

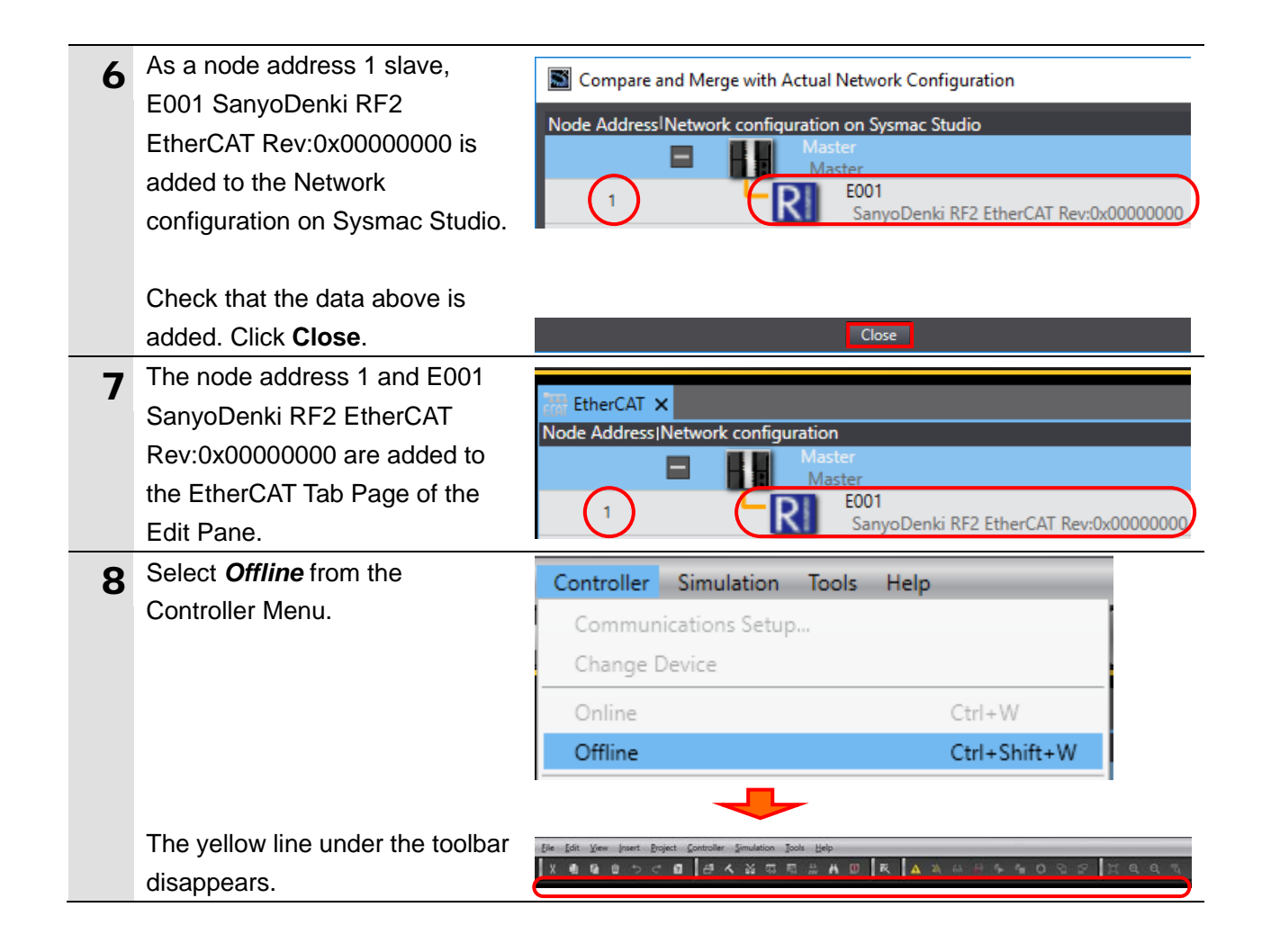

### 7.4.2. PDO Map Settings

Map the objects to PDOs for the MC Function Module.

#### Additional Information

The objects described in *6.1.2. PDO Mapping* are available for the MC Function Module of the Controller from among the objects supported by the Motion Control Device. Refer to *Section 10. Appendix 2: MC Instructions and PDO Entries* for details on the objects available for the MC Function Module.

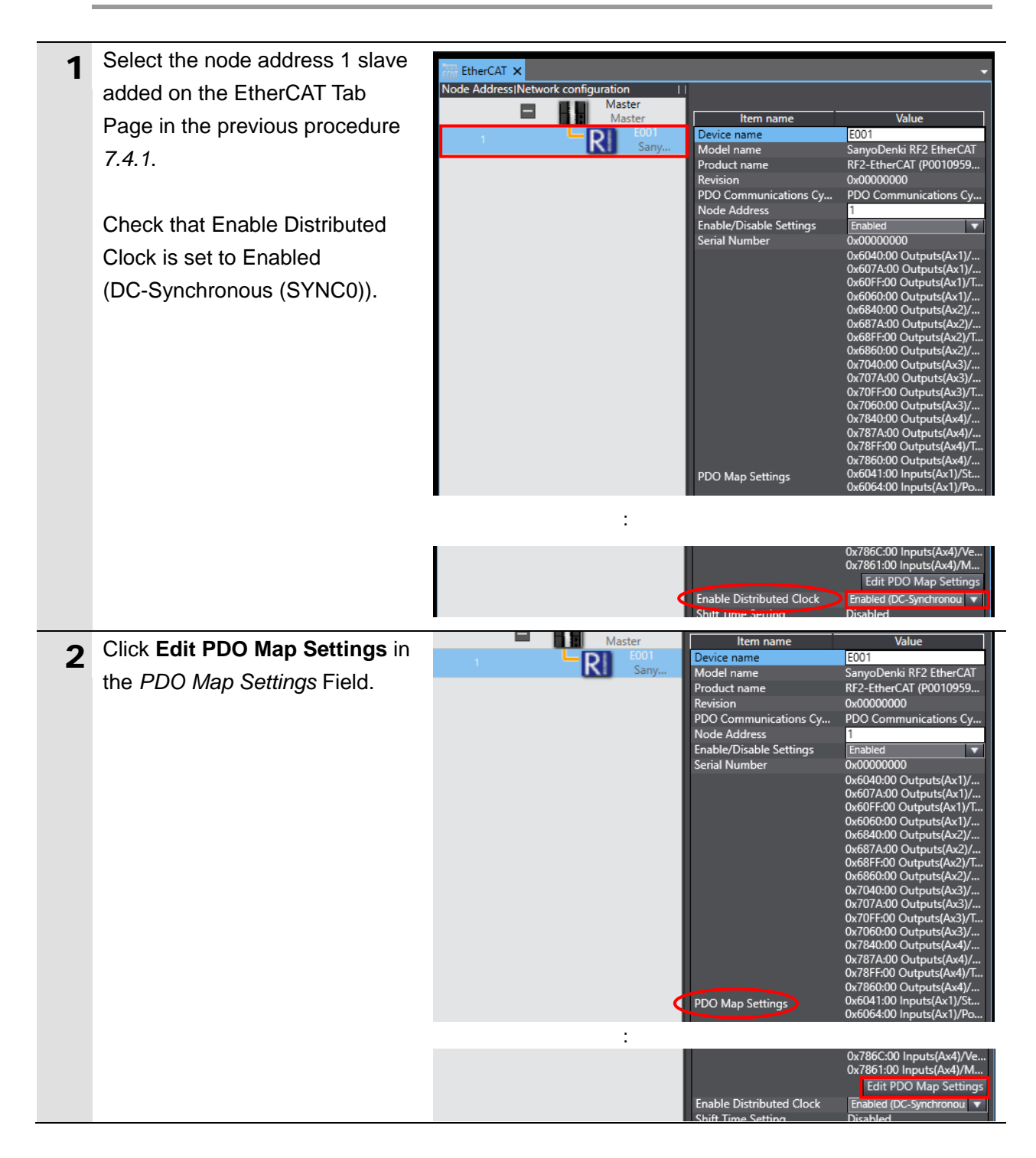

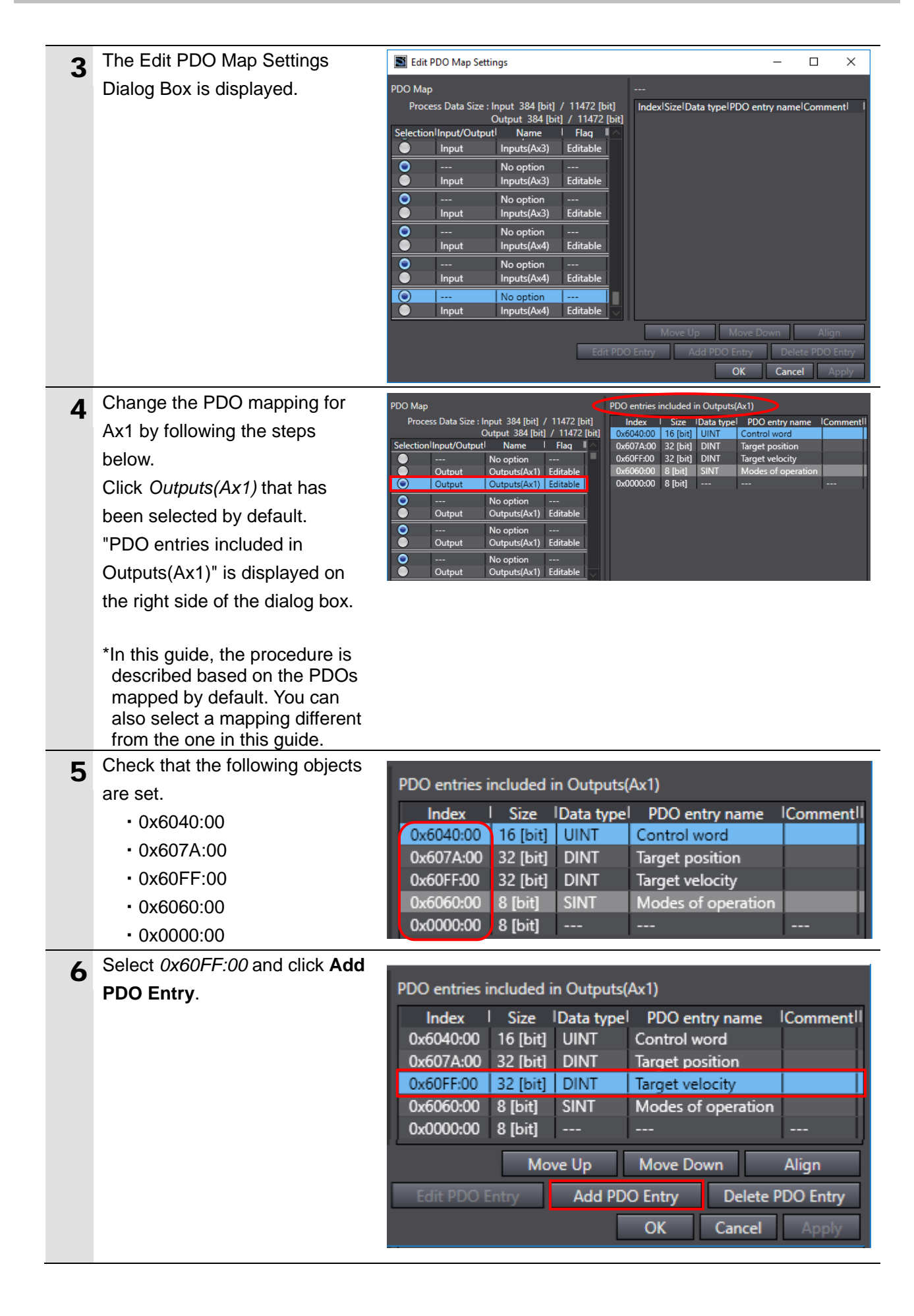

| 7  | The Edit PDO Map Settings<br>Dialog Box is displayed.<br>Among the objects listed in<br>6.1.2. PDO Mapping, select the<br>following object that is not yet<br>set.<br>• 0x6071:00<br>Click <b>OK</b> . | Edit PDO Map Settings –<br>Ox6071:00 Target torque / Target torque<br>Ox6871:00 Target torque / Target torque<br>Ox7071:00 Target torque / Target torque<br>Ox7871:00 Target torque / Target torque<br>Target torque<br>OK Cancel                                                                                                    |
|----|----------------------------------------------------------------------------------------------------|----------------------------------------------------------------------------------------------------|
| 8  | Check that the object is added.                                                                                                    | PDO entries included in Outputs(Ax1)         Index       Size       Data type       PDO entry name       CommentII         0x6040:00       16 [bit]       UINT       Control word       Image: Control word         0x607A:00       32 [bit]       DINT       Target position       Image: Control word         0x60FF:00       32 [bit]       DINT       Target velocity       Image: Control word         0x60FF:00       32 [bit]       DINT       Target velocity       Image: Control word         0x6071:00       16 [bit]       INT       Target torque          0x6060:00       8 [bit]       SINT       Modes of operation       Image: Control word         0x0000:00       8 [bit]                                                                                                    |
| 9  | In the same way as steps 6 to 8,<br>add the following objects.<br>• 0x60E0:00<br>• 0x60E1:00<br>• 0x60B8:00                                                                                            | PDO entries included in Outputs(Ax1)IndexSizeData typePDO entry nameICommentII0x6040:0016 [bit]UINTControl wordICommentII0x607A:0032 [bit]DINTTarget positionICommentII0x607F:0032 [bit]DINTTarget velocityICommentII0x60671:0016 [bit]INTTarget torqueICommentII0x6060:008 [bit]SINTModes of operationICommentII0x6060:0016 [bit]UINTPositive torque limitICommentII0x6060:0016 [bit]UINTNegative torque limitICommentII0x6088:0016 [bit]UINTTouch probe functionICommentII                                                                                                    |
| 10 | Click <i>Inputs(Ax1)</i> that has been<br>selected by default.<br>"PDO entries included in<br>Inputs(Ax1)" is displayed on the<br>right side of the dialog box.                                        | PDO Map       PDO entries included in Inputs[Ast]         Process Data Size : Input 384 [bit] / 11472 [bit]<br>Output 448 [bit] / 11472 [bit]       Index       Size       Data type       PDO entry name       Comment!I         Ox6041:00       16 [bit] UINT       Status word       Index       Ox604:00       32 [bit] UINT       Status word         Ox6064:00       32 [bit] UINT       Position actual val       Ox606:00       32 [bit] UINT       Velocity actual val         Ox606:00       1 input       Inputs[Ax1]       Editable       Ox606:00       8 [bit]       SINT       Modes of operati         O        No option        Ox606:00       8 [bit]       SINT       Modes of operati       Ox606:00       8 [bit]                                                                                                    |
| 11 | Check that the following objects<br>are set.<br>• 0x6041:00<br>• 0x6064:00<br>• 0x606C:00<br>• 0x6061:00<br>• 0x0000:00                                                                                | PDO entries included in Inputs(Ax1)         Index       Size       Data type       PDO entry name       IComment         0x6041:00       16 [bit]       UINT       Status word       Image: Status word       Image: Status word <t< th=""></t<> |

| 12 | Delete the object that is not<br>described in <i>6.1.2. PDO</i><br><i>Mapping</i> , in the following way.<br>Select the following object and<br>click <b>Delete PDO Entry</b> .<br>• 0x606C:00 | PDO entries included in Inputs(Ax1)          Index       Size       Data type       PDO entry name       IComment         0x6041:00       16 [bit]       UINT       Status word       Image: Status word         0x6064:00       32 [bit]       DINT       Position actual value       Image: Status word         0x6066:00       32 [bit]       DINT       Velocity actual value       Image: Status word         0x6061:00       8 [bit]       SINT       Modes of operation display       Image: Status word         0x0000:00       8 [bit]         Image: Status word       Image: Status word         Move Up       Move Down       Align       Image: Status word       Image: Status word       Image: Status word         Edit PDO Entry       Add PDO Entry       Delete PDO Entry       OK       Cancel       Apply                                                                                                    |
|----|----------------------------------------------------------------------------------------------------|----------------------------------------------------------------------------------------------------|
| 13 | Check that the object is deleted.                                                                                                    | PDO entries included in Inputs(Ax1)         Index       Size       Data type       PDO entry name       IComment         0x6041:00       16 [bit]       UINT       Status word       IComment         0x6064:00       32 [bit]       DINT       Position actual value       IComment         0x6061:00       8 [bit]       SINT       Modes of operation display       IComment         0x0000:00       8 [bit]                                                                                                    |
| 14 | In the same way as steps 6 to 8,<br>add the following objects.<br>• 0x6077:00<br>• 0x60B9:00<br>• 0x60BA:00<br>• 0x60BC:00<br>• 0x60FD:00<br>• 0x2100:00                                       | PDO entries included in Inputs(Ax1)         Index       Size       IData type       PDO entry name       IComment         0x6041:00       16 [bit]       UINT       Status word       IComment         0x6064:00       32 [bit]       DINT       Position actual value       IComment         0x6064:00       32 [bit]       DINT       Position actual value       IComment         0x6061:00       8 [bit]       SINT       Modes of operation display       IComment         0x6061:00       8 [bit]       SINT       Modes of operation display       IComment         0x6089:00       16 [bit]       UINT       Touch probe status       IComment         0x6088:00       32 [bit]       DINT       Touch probe position 1 positive value       IComment         0x608C:00       32 [bit]       DINT       Touch probe position 2 positive value       IComment         0x60FD:00       32 [bit]       UINT       Digital inputs       IComment       IComment         0x2100:00       16 [bit]       UINT       Status word 1       IComment       IComment |
| 15 | Change the PDO mapping for<br>the other axes (Ax2 to Ax4) by<br>following the steps below.<br>Display the output process data<br>for Ax2 in the PDO Map.                                       | PDO Map<br>Process Data Size : Input 496 [bit] / 11472 [bit]<br>Output 448 [bit] / 11472 [bit]<br>SelectionIInput/Output]<br>Name Flag<br>Output Outputs(Ax2) Editable<br>Output Outputs(Ax2) Editable<br>Output Outputs(Ax2) Editable<br>Output Outputs(Ax2) Editable<br>Output Outputs(Ax2) Editable<br>Output Outputs(Ax2) Editable<br>Output Outputs(Ax2) Editable<br>Output Outputs(Ax2) Editable<br>Output Outputs(Ax2) Editable<br>Output Outputs(Ax2) Editable<br>Output Outputs(Ax2) Editable<br>Output Outputs(Ax2) Editable<br>Output Outputs(Ax2) Editable                                                                                                    |
|    | Select <i>No option</i> for all the output process data for Ax2.<br>*This guide does not use Ax2.                                                                                              | PDO Map<br>Process Data Size : Input 496 [bit] / 11472 [bit]<br>Output 352 [bit] / 11472 [bit]<br>Selection Input/Output <br>Output Ax2) Editable<br>Output Outputs(Ax2) Editable<br>Output Outputs(Ax3) Editable                                                                                                    |

| <ul> <li>16 In the same way as step 15, select No option for all the output process data for Ax3 and Ax4.</li> <li>*This guide does not use Ax3 and Ax4.</li> <li>*Ax4</li> <li>*This guide does not use Ax3 and Ax4.</li> <li>*Ax4</li> <li>*Ax4</li> <li>*Ax4</li> <li>*Ax4</li> <li>*Ax4</li> <li>*Ax4</li> <li>*Ax4</li> <li>*Ax3</li> <li>*Ax4</li> <li>*Ax4</li> <li>*Ax2</li> <li>*Ax2</li> <li>*Ax2</li> <li>*Ax2</li> <li>*Ax3</li> <li>*Ax2</li> <li>*Ax2</li> <li>*Ax3</li> <li>*Ax2</li> <li>*Ax3</li> <li>*Ax2</li> <li>*Ax3</li> <li>*Ax2</li> <li>*Ax3</li> <li>*Ax2</li> <li>*Ax3</li> <li>*Ax2</li> <li>*Ax3</li> <li>*Ax3</li> <li>*Click OK.</li> <li>*Other issue for all the input process data for the other issue for all the input process data for the other issue for all the input process data for the other issue for all the input process data for the other issue for all the input process data for the other issue for all the other issue for all the input process data for the other issue for all the other issue for all th</li></ul>                                                                                                    |    |                                  |                                                                                                    |
|----------------------------------------------------------------------------------------------------|----|----------------------------------|----------------------------------------------------------------------------------------------------|
| <ul> <li>select No option for all the output process data for Ax3 and Ax4.</li> <li>*This guide does not use Ax3 and Ax4.</li> <li>*This guide does not use Ax3 and Ax4.</li> <li>*Ax4</li> <li>*This guide does not use Ax3 and Ax4.</li> <li>*Ax2</li> <li>and 16, select No option for all the other axes (Ax2 to Ax4).</li> <li>*This guide does not use Ax2, Ax3 and Ax4</li> <li>*This guide does not use Ax2, ax3 and Ax4.</li> <li>*This guide does not use Ax2, ax3 and Ax4</li> <li>*Count to be the set of the set of the</li></ul>                                                                                                    | 16 | In the same way as step 15,      | • Ax3                                                                                                    |
| output process data for Ax3 and Ax4.       * This guide does not use Ax3 and Ax4.       * Ax4         *This guide does not use Ax3 and Ax4.       * Ax4         *This guide does not use Ax3 and Ax4.       * Ax4         *This guide does not use Ax3 and Ax4.       * Ax4         *This guide does not use Ax3 and Ax4.       * Ax4         *To information of the same way as steps 15 and 16, select No option for all the input process data for the other axes (Ax2 to Ax4).       * Ax3         *This guide does not use Ax2, Ax3 and Ax4       * Ax3         *Ax3 and Ax4       * Ax4         *This guide does not use Ax2, Ax3 and Ax4       * Ax4         *This guide does not use Ax2, Ax3 and Ax4       * Ax4         * Click OK.       * Other issue input of the other axes (Ax2 to Ax4).         * Other issue input of the other axes (Ax2 to Ax4).       * Ax3         * Ax4       * Ax4         * Other issue input of the other axes (Ax2 to Ax4).       * Ax3         * Ax3       * Ax4         * Other issue input of the other axes (Ax2 to Ax4).       * Ax4         * Other issue input of the other axes (Ax2 to Ax4).       * Ax4         * Other issue input of the other issue input of the other axe4       * Ax4         * Other issue input of the other issue input of the other axe4       * Ax4         * Other issue input of the other issue input of the                                                                                                    |    | select No option for all the     | PDO Map<br>Process Data Size : Input 496 [bit] / 11472 [bit] Index   Size  Data type  PDO entry name  Comment                                              |
| Ax4.<br>*This guide does not use Ax3<br>and Ax4.<br>*Ax4<br>*Ax4<br>*This guide does not use Ax3<br>and Ax4.<br>*Ax4<br>*Ax4<br>*Ax4<br>*Ax4<br>*Ax4<br>*Ax4<br>*Ax4<br>*Ax4<br>*Ax4<br>*Ax4<br>*This guide does not use Ax2,<br>*Ax3 and Ax4<br>*This guide does not use Ax2,<br>*Ax3 and Ax4<br>*This guide does not use Ax2,<br>*Ax3<br>*Ax2<br>*Ax3<br>*Ax2<br>*Ax3<br>*Ax2<br>*Ax3<br>*Ax2<br>*Ax3<br>*Ax4<br>*Ax4<br>*Ax4<br>*Ax4<br>*Ax4<br>*Ax4<br>*Ax4<br>*Ax4<br>*Ax4<br>*Ax4<br>*Ax4<br>*Ax4<br>*Ax4<br>*Ax4<br>*Ax4<br>*Ax4<br>*Ax4<br>*Ax4<br>*Ax4<br>*Ax4<br>*Ax3<br>*Ax3<br>*Ax3<br>*Ax3<br>*Ax3<br>*Ax3<br>*Ax3<br>*Ax3<br>*Ax3<br>*Ax3<br>*Ax4<br>*Ax3<br>*Ax4<br>*Ax3<br>*Ax4<br>*Ax3<br>*Ax4<br>*Ax3<br>*Ax4<br>*Ax3<br>*Ax4<br>*Ax3<br>*Ax4<br>*Ax4<br>*Ax3<br>*Ax4<br>*Ax3<br>*Ax4<br>*Ax4<br>*Ax4<br>*Ax4<br>*Ax4<br>*Ax4<br>*Ax4<br>*Ax3<br>*Ax4<br>*Ax4 |    | output process data for Ax3 and  | Output 256 [bit] / 11472 [bit]<br>SelectionIInput/Output Name   Flag                                                                                       |
| <ul> <li>*This guide does not use Ax3 and Ax4.</li> <li>*Ax4</li> <li>*December dia Size lepst d6 feld / 1472 feld in the same way as steps 15 and 16, select <i>No option</i> for all the input process data for the other axes (Ax2 to Ax4).</li> <li>*This guide does not use Ax2, Ax3 and Ax4</li> <li>*This guide does not use Ax2, Ax3 and Ax4</li> <li>*Click OK.</li> <li>Click OK.</li> </ul>                                                                                                    |    | Ax4.                             | Output         Outputs(Ax3)         Editable                                                                                                    |
| <ul> <li>*This guide does not use Ax3 and Ax4.</li> <li>*Ax4</li> <li>*Do Mag</li> <li>* Ax2</li> <li>*In the same way as steps 15 and 16, select <i>No option</i> for all the input process data for the other axes (Ax2 to Ax4).</li> <li>*This guide does not use Ax2, Ax3 and Ax4</li> <li>*This guide does not use Ax2, Ax3 and Ax4</li> <li>* Click OK.</li> <li>* Click OK.</li> <li>* Click OK.</li> </ul>                                                                                                    |    |                                  | Output Outputs(Ax3) Editable                                                                                                    |
| and Ax4.       POLNage       These Solutions Solutions (11472) [bit]       These Solutions (11472) [bit]         17       In the same way as steps 15 and 16, select No option for all the input process data for the other axes (Ax2 to Ax4).       • Ax2         *This guide does not use Ax2, Ax3 and Ax4       • Ax3         *This guide does not use Ax2, Ax3 and Ax4       • Ax3         *This guide does not use Ax2, Ax3 and Ax4       • Ax3         *Click OK.       Folder Onget 200 [bit] / 11472 [bit]       These Solutions (1100 [bit] / 11472 [bit])         *This guide does not use Ax2, Ax3 and Ax4       • Ax3         *Click OK.       Folder Onget 200 [bit] / 11472 [bit]       These Solutions (1100 [bit] / 11472 [bit])         *This guide does not use Ax2, Ax3 and Ax4       • Onget 200 [bit] / 11472 [bit]       These Solutions (1100 [bit] / 11472 [bit])         *Click OK.       • Onget 100 [bit] / 11472 [bit]       These Solutions (1100 [bit] / 11472 [bit])       These Solutions (1100 [bit] / 11472 [bit])         *Click OK.       *Other access (1100 [bit] / 11472 [bit])       These Solutions (1100 [bit] / 11472 [bit])       These Solutions (1100 [bit] / 11472 [bit]         *Max       *Other access (1100 [bit] / 11472 [bit]       These Solutions (1100 [bit] / 11472 [bit]       These Solutions (1100 [bit] / 11472 [bit]       These Solutions (1100 [bit] / 11472 [bit]         *Max       *Other Solutions (1100 [bit] / 11472 [bit]       These Solutio                                                                                                    |    | *This guide does not use Ax3     | • AX4                                                                                                    |
| 17       In the same way as steps 15<br>and 16, select No option for all<br>the input process data for the<br>other axes (Ax2 to Ax4).       • Ax2         *This guide does not use Ax2,<br>Ax3 and Ax4       • Ax3         *This guide does not use Ax2,<br>Ax3 and Ax4       • Ax3         *Click OK.       * Click OK.                                                                                                    |    | and Ax4.                         | PDO Map<br>Process Data Size : Input 496 [bit] / 11472 [bit] Index   Size  Data type  PDO entry name  Comment                                              |
| <ul> <li>17 In the same way as steps 15 and 16, select No option for all the input process data for the other axes (Ax2 to Ax4).</li> <li>*This guide does not use Ax2, Ax3 and Ax4</li> <li>*This guide does not use Ax2, Ax3 and Ax4</li> <li>* Ax3</li> <li>* Click OK.</li> <li>* Click OK.</li> </ul>                                                                                                    |    |                                  | Output 160 [bit] / 11472 [bit]<br>Selectionlinput/Output Name   Flag                                                                                       |
| <ul> <li>17 In the same way as steps 15 and 16, select No option for all the input process data for the other axes (Ax2 to Ax4).</li> <li>*This guide does not use Ax2, Ax3 and Ax4</li> <li>*Chast State Input 30 [bit] / 11472 [bit] index 1 Size 10ata type! PO0 entry name 10 mment Selection linguid/Output Instance 1 (and a steps) PO0 entry name 10 mment Selection linguid/Output Instance 1 (and a steps) P</li></ul>                                                                                                    |    |                                  | Output         Outputs(Ax4)         Editable                                                                                                    |
| <ul> <li>17 In the same way as steps 15 and 16, select <i>No option</i> for all the input process data for the other axes (Ax2 to Ax4).</li> <li>*This guide does not use Ax2, Ax3 and Ax4</li> <li>*This guide does not use Ax2, Ax3 and Ax4</li> <li>*O Map</li> <li>*Proces Data Size: Input 200 Birl / 11472 Birl O Output 100 Birl / 11472 Birl O Output 100 Birl / 11472 Birl O Out</li></ul>                                                                                                    |    |                                  | Output Outputs(Ax4) Editable                                                                                                    |
| <ul> <li>and 16, select <i>No option</i> for all the input process data for the other axes (Ax2 to Ax4).</li> <li>*This guide does not use Ax2, Ax3 and Ax4</li> <li>*Cores Data Size: hput 206 [bit] / 11472 [bit] index 5 size 10ata type! PO0 entry name 1Comment SelectionInput/Output Name 1 Ray 1 index 5 size 10ata type! PO0 entry name 1Comment Comment SelectionInput/Output Name 1 Ray 1 index 5 size 10ata type! PO0 entry name 1Comment Comment SelectionInput/Output Name 1 Ray 1 index 5 size 10ata type! PO0 entry name 1Comment Comment SelectionInput/Output Name 1 Ray 1 index 5 size 10ata type! PO0 entry name 1Comment Comment Compare 1 and 0 index 1 index 5 size 10ata type! PO0 entry name 1Comment Comment Compare 1 and 0 index 1 index 5 size 10ata type! PO0 entry name 1Comment Comment Compare 100 Map 1 index 1 index 5 size 10ata type! PO0 entry name 1Comment Compare 100 Map 1 index 1 index 5 size 10ata type! PO0 entry name 1Comment Compare 100 Map 1 index 1 index 1 index 5 size 10ata type! PO0 entry name 1Comment Compare 100 Map 1 index 1 index 1 index 5 size 10ata type! PO0 entry name 1Comment Compare 100 Map 1 index 1 index 1 index 5 size 10ata type! PO0 entry name 1Comment 100 Map 1 index 1 index 1 index 5 size 10ata type! PO0 entry name 1Comment 100 Map 1 index 1 index 1 index 1 index 5 size 10ata type! PO0 entry name 1Comment 100 Map 1 index 1 index 1 i</li></ul>                                                                                                    | 17 | In the same way as steps 15      | • Ax2                                                                                                    |
| the input process data for the other axes (Ax2 to Ax4).       Imput liquid(Av2) Editable       Imput liquid(Av2) Editable         *This guide does not use Ax2, Ax3 and Ax4       • Ax3         PO Map       Imput liquid(Av2) Editable       Imput liquid(Av2) Editable         • Ax4       PO Map       Imput liquid(Av2) Editable         • Ax4       PO Map       Imput liquid(Av2) Editable         • Ax4       PO Map       Imput liquid(Av2) Editable         • Ax4       PO Map       Imput liquid(Av2) Editable         • Output 100 [bit] / 11472 [bit]       Imdex 1 Size IData type! PD0 entry name IComment         • Output 100 [bit] / 11472 [bit]       Imput liquid(Av2) Editable         • Output 100 [bit] / 11472 [bit]       Imput liquid(Av2) Editable         • Output 100 [bit] / 11472 [bit]       Imput liquid(Av2) Editable         • Output 100 [bit] / 11472 [bit]       Imput liquid(Av2) Editable         • Output 100 [bit] / 11472 [bit]       Imput liquid(Av2) Editable         • Output 100 [bit] / 11472 [bit]       Imput liquid(Av2) [bit] / 11472 [bit]         • Output liquid(Av2) [bit] / 11472 [bit]       Imput liquid(Av2) [bit] / 11472 [bit]         • Output liquid(Av2) [bit] / 11472 [bit]       Imput liquid(Av2) [bit] / 11472 [bit]         • Output liquid(Av2) [bit] / 11472 [bit]       Imput liquid(Av2) [bit] / 11472 [bit]         • Output liquid(Av2) [b                                                                                                    |    | and 16, select No option for all | PDO Map                                                                                                    |
| a other axes (Ax2 to Ax4).               intering to the track of the track of track of the track of the track of tr                                                                                                    |    | the input process data for the   | Process Data Size : Input 400 [bit] / 114/2 [bit] Index I Size IData type! PDO entry name IComment<br>Output 160 [bit] / 11472 [bit]                       |
| <ul> <li>*This guide does not use Ax2, Ax3 and Ax4</li> <li>*Ax3</li> <li>*Ax3</li> <li>*Ax3</li> <li>*Ax3</li> <li>*Ax3</li> <li>*Ax3</li> <li>*Ax3</li> <li>*Ax3</li> <li>*Corest bits Size: Input 208 [bit] / 11472 [bit]</li> <li>* * This guide does not use Ax2, Ax3 and Ax4</li> <li>* * * * * * * * * * * * * * * * * * *</li></ul>                                                                                                    |    | other axes (Ax2 to Ax4).         |                                                                                                    |
| <ul> <li>*This guide does not use Ax2, Ax3 and Ax4</li> <li>*Ax3</li> <li>*DO Map Process Data Size : Input 208 [bit] / 11472 [bit] Used to be process Data Size : Input 304 [bit] / 11472 [bit] Selection[Input/Output Name Comment] Output Solution (Selection]</li> <li>•Ax4</li> <li>*PDO Map Process Data Size : Input 304 [bit] / 11472 [bit] (Selection]</li> <li>•Ax4</li> <li>PDO Map Process Data Size : Input 304 [bit] / 11472 [bit] (Selection]</li> <li>•Ax4</li> <li>PDO Map Process Data Size : Input 304 [bit] / 11472 [bit] (Selection]</li> <li>Selection[Input/Output Name Comment]</li> <li>•Ax4</li> </ul> 18 Click OK.                                                                                                    |    |                                  | Input Inputs(Ax2) Editable                                                                                                    |
| Ax3 and Ax4       PDO Map         Process Data Size: Input 208 [bit] / 11472 [bit]       Index I Size IData type! PDO entry name IComment         Output       Output: 100 [bit] / 11472 [bit]       Index I Size IData type! PDO entry name IComment         Output:       Output:       Output:       Index I Size IData type! PDO entry name IComment         Output:       Output:       Output:       Index I Size IData type! PDO entry name IComment         Output:       Output:       Output:       Index I Size IData type! PDO entry name IComment         Output:       Output:       Index I Size IData type! PDO entry name IComment         Output:       Index I Size IData type! PDO entry name IComment         Output:       Index I Size IData type! PDO entry name IComment         Output:       Index I Size IData type! PDO entry name IComment         Output:       Index I Size IData type! PDO entry name         Output:       Input:       Input:         Input:       Input:       Input:         Process Data Size :       Input:       Index I Size IData type! PDO entry name         Output:       Input:       Input:       Index I Size IData type! PDO entry name         Output:       Input:       Input:       Index I Size IData type! PDO entry name         Output:       Input:       Input:                                                                                                    |    | *This guide does not use Ax2,    | • Ax3                                                                                                    |
| Process Data Size Input 208 [bit] / 11472 [bit]       index i Size IData type! PDO entry name IComment         Output IOutput! Name       Flag         Output IOutput! Name       Flag         Output IOutput! Name       Flag         Output IOutput! Sole       Index i Size IData type! PDO entry name IComment         Output IOutput!       Output IOutput!         Name       Flag         Index I Size IData type! PDO entry name IComment         Output IOutput!       Index I Size IData type! PDO entry name IComment         Output IOUtput!       Index I Size IData type! PDO entry name IComment         SelectionInput/Output!       Name         SelectionInput/Output!       Name         Input Inputs(Ax4)       Editable         Index I Size IData type! PDO entry name IComment         Output Inputs(Ax4)       Editable         Index I Size IData type! PDO entry name         PDO Map       Figure 100 [bit] / 11472 [bit]         Process Data Size Input 208 [bit] / 11472 [bit]       Index I Size IData type! PDO entry name         Output IoD [bit] / 11472 [bit]       Index I Size IData type! PDO entry name         Output Inputs(Ax4)       Editable       Index I Size IData type! PDO entry name         Output Inputs(Ax4)       Editable       Index I Size IData type! PDO entry name         O                                                                                                    |    | Ax3 and Ax4                      | PDO Map                                                                                                    |
| 18 Click OK.          PDO Map       Imput: 100/01/01/10/10/10/10/10/10/10/10/10/10/                                                                                                    |    |                                  | Process Data Size : Input 208 [bit] / 11472 [bit] Index I Size IData typeI PDO entry name IComment<br>Output 160 [bit] / 11472 [bit]                       |
| 18 Click OK.          PDO Map       Index 1 Size IData type! PDO entry name IComment         Output:       100 Map         Process Data Size : Input 304 [bit] / 11472 [bit]       Index 1 Size IData type! PDO entry name IComment         Output:       100 Map         Process Data Size : Input 304 [bit] / 11472 [bit]       Index 1 Size IData type! PDO entry name IComment         Output:       100 Map         Process Data Size : Input 304 [bit] / 11472 [bit]       Index 1 Size IData type! PDO entry name IComment         Output:       100 Map         Process Data Size : Input 208 [bit] / 11472 [bit]       Index 1 Size IData type! PDO entry name         Process Data Size : Input 208 [bit] / 11472 [bit]       Index 1 Size IData type! PDO entry name         Process Data Size : Input 100 [bit] / 11472 [bit]       Index 1 Size IData type! PDO entry name         Process Data Size : Input 100 [bit] / 11472 [bit]       Index 1 Size IData type! PDO entry name         Input       Input 100 [bit] / 11472 [bit]       Index 1 Size IData type! PDO entry name         Input       Input Size Input 208 [bit] / 11472 [bit]       Index 1 Size IData type! PDO entry name         Input       Input Size Input 208 [bit] / 11472 [bit]       Index 1 Size IData type! PDO entry name         Input       Input Size Input Size IData type! PDO Entry       Index 1 Size IData type! PDO Entry                                                                                                    |    |                                  | SelectionInput/Output Name   Flag  <br>Na option                                                                                                    |
| Ax4     PDO Map     Process Data Size : Input 304 [bit] / 11472 [bit]     Output 160 [bit] / 11472 [bit]     Output 160 [bit] / 11472 [bit]     Output 160 [bit] / 11472 [bit]     PDO entry name [Comment]     PDO Map     Process Data Size : Input 208 [bit] / 11472 [bit]     Output 160 [bit] / 11472 [bit]     Output 160 [bit]                                                                                                    |    |                                  | Output         Outputs(Ax3)         Editable           Output         Outputs(Ax3)         Editable           Output         Outputs(Ax3)         Editable |
| PDO Map       Index 1 Size IData type! PDO entry name IComment         Output 160 [bit] / 11472 [bit]       Output 160 [bit] / 11472 [bit]         Other Decomposition       Input         Input       Input(Ax4)         Editable       Index 1 Size IData type! PDO entry name IComment         Other Decomposition       Input 100 [bit] / 11472 [bit]         Other Decomposition       Input 100 [bit] / 11472 [bit]         PDO Map       Process Data Size : Input 208 [bit] / 11472 [bit]         Process Data Size : Input 208 [bit] / 11472 [bit]       Index 1 Size IData type! PDO entry name         Output 160 [bit] / 11472 [bit]       Index 1 Size IData type! PDO entry name         Output 160 [bit] / 11472 [bit]       Index 1 Size IData type! PDO entry name         Output 160 [bit] / 11472 [bit]       Index 1 Size IData type! PDO entry name         Output 160 [bit] / 11472 [bit]       Index 1 Size IData type! PDO entry name         Output Input Inputs(Ax4) Editable       Index 1 Size IData type! PDO entry name         Output Input Inputs(Ax4) Editable       Index 1 Size IData type! PDO entry name         Output Input Inputs(Ax4) Editable       Input Inputs(Ax4) Editable         Other Decomposition       Input Inputs(Ax4) Editable         Other Decomposition       Input Inputs(Ax4) Editable         Other Decomposition       Input Inputs(Ax4) Editable                                                                                                    |    |                                  | • Ax4                                                                                                    |
| Process Data Size: Input 304 [bit] / 11472 [bit]       Index 1 Size IData type! PDO entry name (Comment         Output 160 [bit] / 11472 [bit]       Index 1 Size IData type! PDO entry name (Comment         Input       Input       Inputs(Ax4)       Editable         Input       Inputs(Ax4)       Editable       Index 1 Size IData type! PDO entry name (Comment         Output       Input       Inputs(Ax4)       Editable       Index 1 Size IData type! PDO entry name (Comment         PDO Map       Input       Inputs 208 [bit] / 11472 [bit]       Index 1 Size IData type! PDO entry name         PDO Map       Input       Inputs(Ax4)       Editable       Index 1 Size IData type! PDO entry name         Input       Inputs(Ax4)       Editable       Index 1 Size IData type! PDO entry name       Index 1 Size IData type! PDO entry name         Output       Iso Ditit       11472 [bit]       Index 1 Size IData type! PDO entry name       Index 1 Size IData type! PDO entry name         Input       Inputs(Ax4)       Editable       Move Up       Move Down       Align         Edit PDO Entry       Add PDO Entry       OK       Cancel       Andry                                                                                                    |    |                                  | PDO Map                                                                                                    |
| 18       Click OK.         PDO Map       Process Data Size : Input 208 [bit] / 11472 [bit]         Output 160 [bit] / 11472 [bit]       Index I Size IData type!         PDO map       Process Data Size : Input 208 [bit] / 11472 [bit]         Selection!Input/Output! Name       Flag II         Input Inputs(Ax4)       Editable         Move Up       Move Down         Add PDO Entry       Peter PDO Entry         OK       Cancel                                                                                                    |    |                                  | Process Data Size : Input 304 [bit] / 114/2 [bit] Index I Size IData type IPDO entry name IComment<br>Output 160 [bit] / 11472 [bit]                       |
| Input       Inputs       Inputs(Ax4)       Editable         Input       Inputs(Ax4)       Editable         Input       Inputs(Ax4)       Editable         Input       Inputs(Ax4)       Editable         Input       Inputs(Ax4)       Editable         Index       Isize       Index         Index       Isize       Index         Index       Isize       Index         Index       Isize       Index         Index       Isize       Index         Input       Inputs(Ax4)       Editable         Input       Inputs(Ax4)       Editable         Input       Inputs(Ax4)       Editable         Input       Inputs(Ax4)       Editable         Input       Inputs(Ax4)       Editable         Input       Inputs(Ax4)       Editable         Input       Inputs(Ax4)       Editable         Input       Inputs(Ax4)       Editable         Input       Inputs(Ax4)       Editable         Input       Inputs(Ax4)       Editable         Input       Inputs(Ax4)       Editable         Input       Inputs(Ax4)       Editable         Input       Inputs(Ax4) <th></th> <th></th> <th>Selection input Guppet I varie Frag</th>                                                                                                    |    |                                  | Selection input Guppet I varie Frag                                                                                                    |
| 18 Click OK.<br>PDO Map<br>Process Data Size : Input 208 [bit] / 11472 [bit]<br>Output 160 [bit] / 11472 [bit]<br>Selection Input/Output! Name   Flag   <br>Input   nputs(Ax4) Editable  <br>Move Up Move Down Align<br>Edit PDO Entry Add PDO Entry Delete PDO Entry<br>OK Cancel Apply                                                                                                    |    |                                  | Input Inputs(Ax4) Editable     Input Inputs(Ax4) Editable                                                                                                  |
| Process Data Size : Input 208 [bit] / 11472 [bit]<br>Output 160 [bit] / 11472 [bit]<br>SelectionIInput/Output] Name   Flag   <br>Input Inputs(Ax4) Editable<br>Input Inputs(Ax4) Editable<br>Edit PDO Entry Add PDO Entry Delete PDO Entry<br>OK Cancel Apply                                                                                                    | 18 | Click OK.                        | PDO Map                                                                                                    |
| Selection/Input/Output/<br>Noroption<br>Input<br>Input<br>Input<br>Inputs(Ax4) Editable<br>Move Up<br>Move Down Align<br>Edit PDO Entry<br>Add PDO Entry<br>OK<br>Cancel<br>Anply                                                                                                    | 10 |                                  | Process Data Size : Input 208 [bit] / 11472 [bit] Index   Size  Data type  PDO entry name<br>Output 160 [bit] / 11472 [bit]                                |
| Input     Input     I                                                                                                    |    |                                  | SelectionInput/Output Name Flag II                                                                                                    |
| Move Up Move Down Align Edit PDO Entry Add PDO Entry OK Cancel Apply                                                                                                    |    |                                  | Input Inputs(Ax4) Editable<br>Input Inputs(Ax4) Editable                                                                                                   |
| OK Cancel Apply                                                                                                    |    |                                  | Move Up Move Down Align                                                                                                    |
|                                                                                                    |    |                                  | OK Cancel Apply                                                                                                    |

| 10 | The same PDO entries as      | Item name                | Value                                                                                                    |
|----|------------------------------|--------------------------|----------------------------------------------------------------------------------------------------|
| 17 |                              | Device name              | E001                                                                                                    |
|    | described in 6.1.2. PDO      | Model name               | SanyoDenki RF2 EtherCAT                                                                                                    |
|    | Manning are displayed in the | Product name             | RF2-EtherCAT (P0010959C01:25.Jan,2017)                                                                                                    |
|    | mapping are displayed in the | Revision                 | 0x0000000                                                                                                    |
|    | PDO Man Settings Field       | PDO Communications Cycle | PDO Communications Cycle 1 (2000 us)                                                                                                    |
|    | T DO Map Settings Tield.     | Node Address             | 1                                                                                                    |
|    |                              | Enable/Disable Settings  | Enabled 🔹                                                                                                    |
|    |                              | Serial Number            | 0x0000000                                                                                                    |
|    |                              | PDO Map Settings         | 0x6040:00 Outputs(Ax1)/Control word<br>0x607A:00 Outputs(Ax1)/Target position<br>0x60FF:00 Outputs(Ax1)/Target velocity<br>0x6060:00 Outputs(Ax1)/Target torque<br>0x6060:00 Outputs(Ax1)/Nedes of operation<br>0x60E0:00 Outputs(Ax1)/Negative torque limit<br>0x60E1:00 Outputs(Ax1)/Negative torque limit<br>0x60E1:00 Outputs(Ax1)/Touch probe function<br>0x6064:00 Inputs(Ax1)/Touch probe function<br>0x6064:00 Inputs(Ax1)/Torque actual value<br>0x6067:00 Inputs(Ax1)/Touch probe status<br>0x6080:00 Inputs(Ax1)/Touch probe position 1 positive value<br>0x6080:00 Inputs(Ax1)/Touch probe position 1 positive value<br>0x608C:00 Inputs(Ax1)/Touch probe position 2 positive value<br>0x60FD:00 Inputs(Ax1)/Touch probe position 2 positive value<br>0x60FD:00 Inputs(Ax1)/Touch probe position 2 positive val |
|    |                              | Frable Distributed Cleak | Edit PDO Map Settings                                                                                                    |
|    |                              | Enable Distributed Clock | Enabled (DC-Synchronous(STINCU))                                                                                                    |

### 7.4.3. Axis Settings for Motion Control

Set the axis for the MC Function Module.

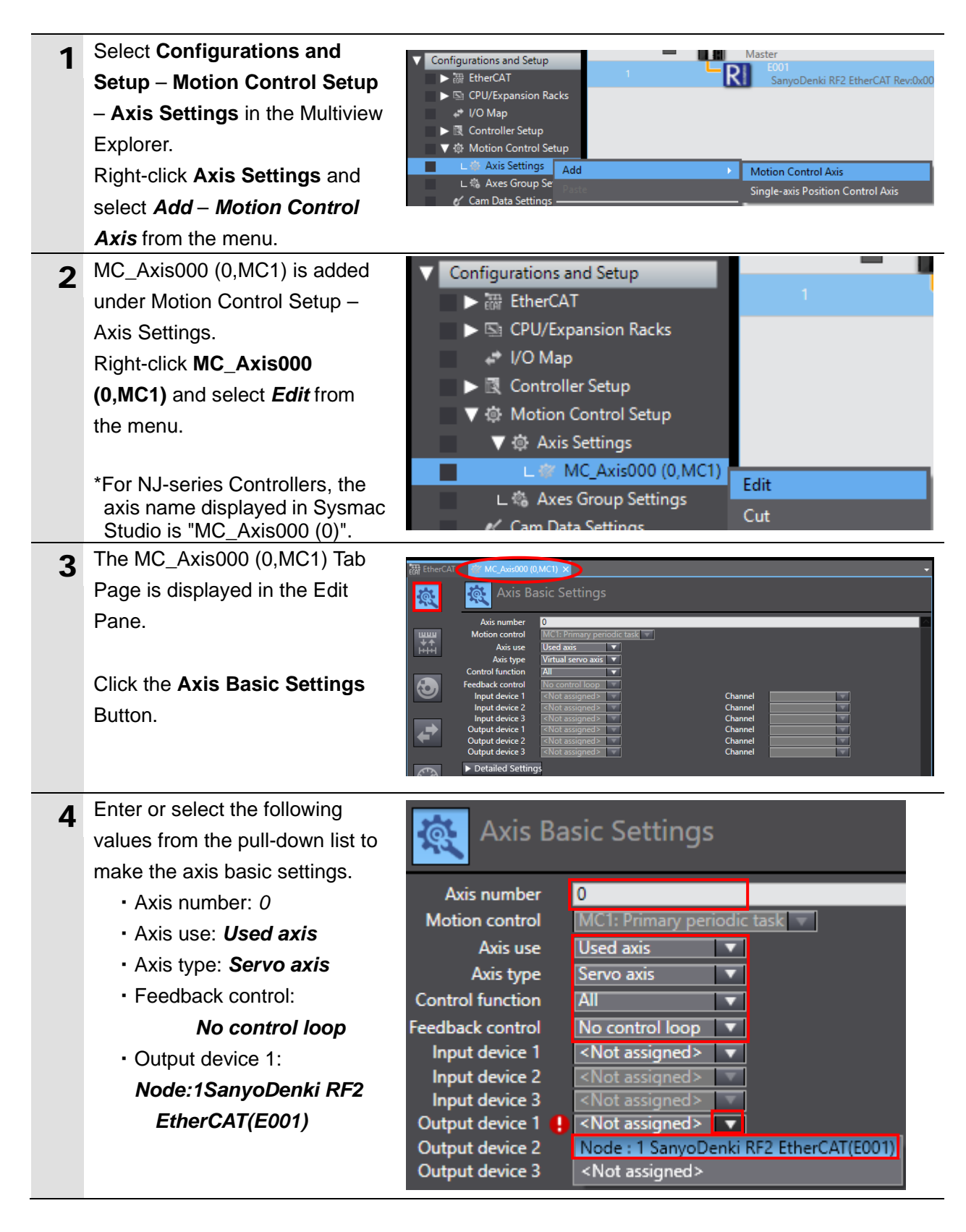

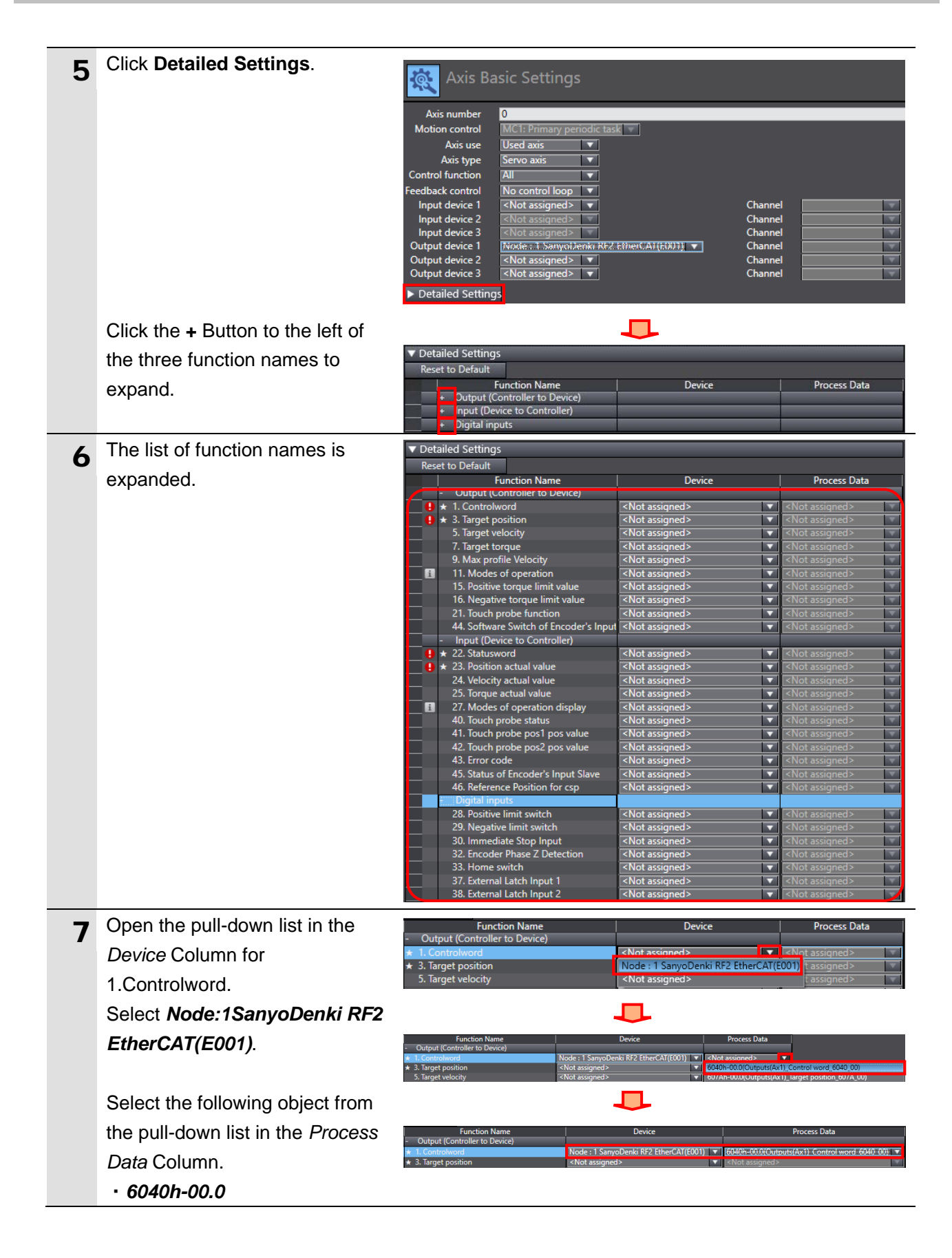

**8** Likewise, as shown in the figure below, set the device and process data for the other functions by referring to *6.1.5. Axis Settings for PDO Entries*.

Select **Node:1SanyoDenki RF2 EtherCAT(E001)** for the device that process data needs to be assigned to.

Select <Not assigned> for the device that process data does not needs to be assigned to.

| Function Name                                     | Device                                   | Process Data                                       |
|---------------------------------------------------|------------------------------------------|----------------------------------------------------|
| <ul> <li>Output (Controller to Device)</li> </ul> |                                          |                                                    |
| ★ 1. Controlword                                  | Node : 1 SanyoDenki RF2 EtherCAT(E001) 🔻 | 6040h-00.0(Outputs(Ax1)_Control word_6040_00)      |
| ★ 3. Target position                              | Node : 1 SanyoDenki RF2 EtherCAT(E001) 💌 | 607Ah-00.0(Outputs(Ax1)_Target position_607A_0 🔻   |
| 5. Target velocity                                | Node : 1 SanyoDenki RF2 EtherCAT(E001) 💌 | 60FFh-00.0(Outputs(Ax1)_Target velocity_60FF_00) 💌 |
| 7. Target torque                                  | Node : 1 SanyoDenki RF2 EtherCAT(E001) 💌 | 6071h-00.0(Outputs(Ax1)_Target torque_6071_00) 🔻   |
| 9. Max profile Velocity                           | <not assigned=""></not>                  | <not assigned=""></not>                            |
| 11. Modes of operation                            | Node : 1 SanyoDenki RF2 EtherCAT(E001) 🔻 | 6060h-00.0(Outputs(Ax1)_Modes of operation_60 💌    |
| 15. Positive torque limit value                   | Node : 1 SanyoDenki RF2 EtherCAT(E001) 🔻 | 60E0h-00.0(Outputs(Ax1)_Positive torque limit_60 🔻 |
| 16. Negative torque limit value                   | Node : 1 SanyoDenki RF2 EtherCAT(E001) 💌 | 60E1h-00.0(Outputs(Ax1)_Negative torque limit_6 💌  |
| 21. Touch probe function                          | Node : 1 SanyoDenki RF2 EtherCAT(E001) 🔻 | 60B8h-00.0(Outputs(Ax1)_Touch probe function_6 🔻   |
| 44. Software Switch of Encoder's Input Slave      | <not assigned=""></not>                  | <not assigned=""></not>                            |
| - Input (Device to Controller)                    |                                          |                                                    |
| ★ 22. Statusword                                  | Node : 1 SanyoDenki RF2 EtherCAT(E001) 🔻 | 6041h-00.0(Inputs(Ax1)_Status word_6041_00)        |
| ★ 23. Position actual value                       | Node : 1 SanyoDenki RF2 EtherCAT(E001) 💌 | 6064h-00.0(Inputs(Ax1)_Position actual value_606   |
| 24. Velocity actual value                         | <not assigned=""></not>                  | <not assigned=""></not>                            |
| 25. Torque actual value                           | Node : 1 SanyoDenki RF2 EtherCAT(E001) 🔻 | 6077h-00.0(Inputs(Ax1)_Torque actual value_6077    |
| 27. Modes of operation display                    | Node : 1 SanyoDenki RF2 EtherCAT(E001)   | 6061h-00.0(Inputs(Ax1)_Modes of operation displ 🔻  |
| 40. Touch probe status                            | Node : 1 SanyoDenki RF2 EtherCAT(E001) 🔻 | 60B9h-00.0(Inputs(Ax1)_Touch probe status_60B9 🔻   |
| 41. Touch probe pos1 pos value                    | Node : 1 SanyoDenki RF2 EtherCAT(E001) 💌 | 60BAh-00.0(Inputs(Ax1)_Touch probe position 1 p 💌  |
| 42. Touch probe pos2 pos value                    | Node : 1 SanyoDenki RF2 EtherCAT(E001) 💌 | 60BCh-00.0(Inputs(Ax1)_Touch probe position 2 p 🔻  |
| 43. Error code                                    | <not assigned=""></not>                  | <not assigned=""></not>                            |
| 45. Status of Encoder's Input Slave               | <not assigned=""></not>                  | <not assigned=""></not>                            |
| 46. Reference Position for csp                    | <not assigned=""></not>                  | <not assigned=""></not>                            |
| - Digital inputs                                  |                                          |                                                    |
| 28. Positive limit switch                         | Node : 1 SanyoDenki RF2 EtherCAT(E001) 🔻 | 60FDh-00.18(Inputs(Ax1)_Digital inputs_60FD_00)    |
| 29. Negative limit switch                         | Node : 1 SanyoDenki RF2 EtherCAT(E001) 🔻 | 60FDh-00.19(Inputs(Ax1)_Digital inputs_60FD_00)    |
| 30. Immediate Stop Input                          | Node : 1 SanyoDenki RF2 EtherCAT(E001)   | 60FDh-00.21(Inputs(Ax1)_Digital inputs_60FD_00)    |
| 32. Encoder Phase Z Detection                     | Node : 1 SanyoDenki RF2 EtherCAT(E001) 💌 | 2100h-00.2(Inputs(Ax1)_Status word 1_2100_00)      |
| 33. Home switch                                   | Node : 1 SanyoDenki RF2 EtherCAT(E001)   | 60FDh-00.20(Inputs(Ax1)_Digital inputs_60FD_00)    |
| 37. External Latch Input 1                        | Node : 1 SanyoDenki RF2 EtherCAT(E001)   | 60FDh-00.16(Inputs(Ax1)_Digital inputs_60FD_00)    |
| 38. External Latch Input 2                        | Node : 1 SanyoDenki RF2 EtherCAT(E001)   | 60FDh-00.17(Inputs(Ax1)_Digital inputs_60FD_00)    |

### 7.4.4. Creating an Operation Check Program

Create a program to check the operation.

The MC\_Power instruction is used as an example in this program.

For information on MC instructions, refer to the *NJ/NX-series Motion Control Instructions Reference Manual* (Cat. No. W508).

For details on the program in ST (structured text) language, refer to Section 11. Appendix 3: Program.

| 1 | Select Programming – POUs –<br>Programs – Program0 in the<br>Multiview Explorer.<br>Right-click Program0 and select<br><i>Delete</i> from the menu.<br>*The default "Program0" is<br>automatically created in ladder<br>language. It is not used in this<br>guide because a program in ST<br>language is manually created<br>and used, as described in the<br>following steps.<br>The Delete Dialog Box is<br>displayed. Click Yes.<br>Program0 is deleted from<br>Programming in the Multiview | Programming   POUs   Program0   Add   Functions   Function Bloc   Copy   Data   Tasks   Delete   Delete   Programming   Yes   Programming   POUs | Control tur<br>Feedback co<br>Input de<br>Input de<br>Input de |
|---|----------------------------------------------------------------------------------------------------|----------------------------------------------------------------------------------------------------|----------------------------------------------------------------|
| 2 | Explorer.<br>Right-click <b>Programs</b> under<br><b>Programming – POUs</b> and<br>select <b>Add – ST</b> from the menu.                                                                                                    | Programming     POUs     Programs     Add     Add     Add     Add     Enctions     But to                                                        | Ladder                                                         |
| 3 | Double-click <b>Program0</b> added<br>in the Multiview Explorer.<br>The Program0 Tab Page is<br>displayed in the Edit Pane.                                                                                                    | Multiview Explorer                                                                                                    | xxis000 (0,MC1) Program0 X                                     |
| 4 | Click the <b>Up Arrow</b> Button in the <i>Variables</i> Field.                                                                                                    | EtherCAT     Image: MC_Axis000 (0,MC1)     Program0 ×       Variables     1                                                                      |                                                                |

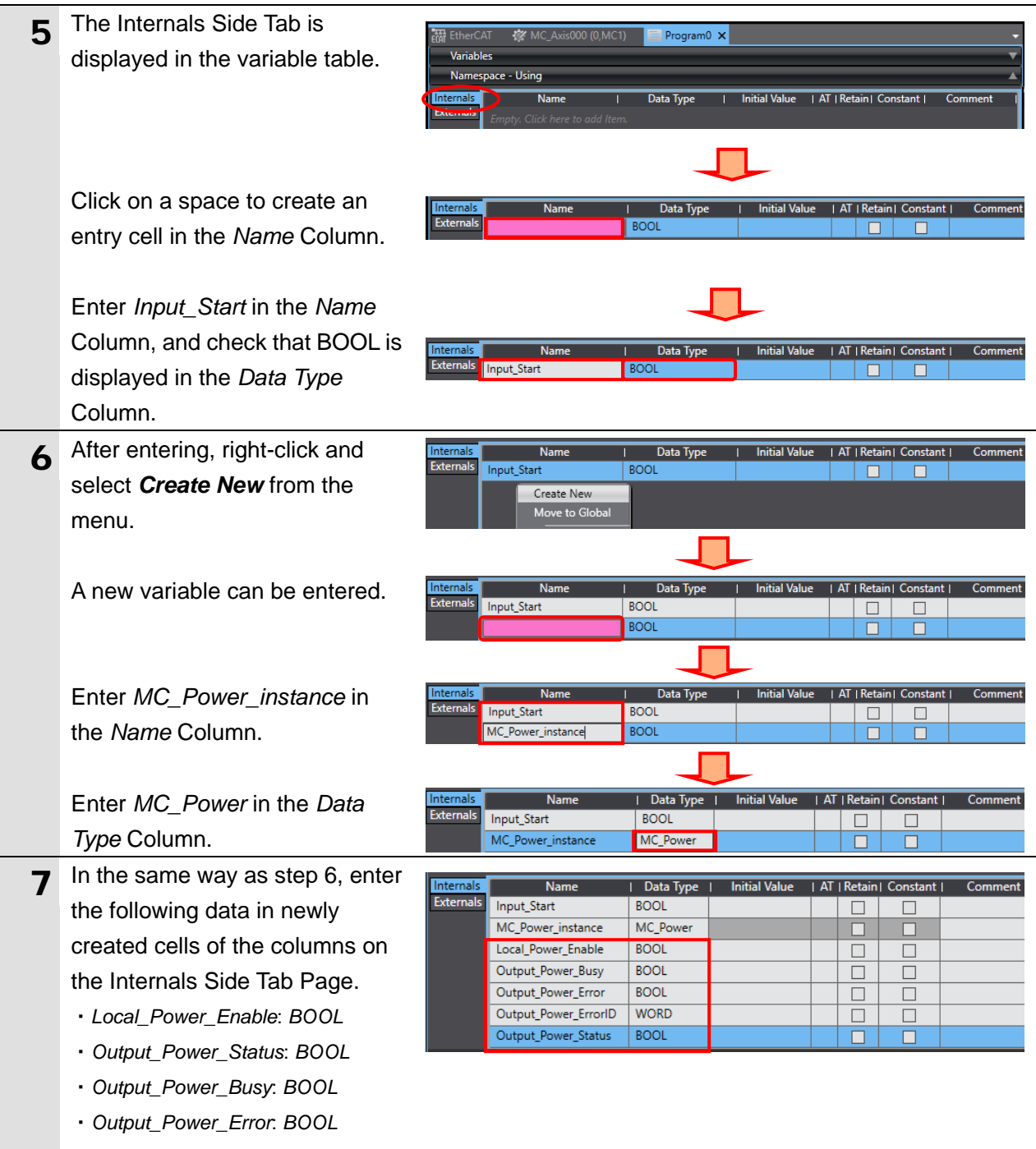

Output\_Power\_ErrorID: WORD

| 8  | Select the <b>Externals</b> Side Tab.                                                                                                    | Internals Name   Data Type   Constant   Comment  <br>Externals Empty. Click here to add Item.                                                                                                    |
|----|----------------------------------------------------------------------------------------------------|----------------------------------------------------------------------------------------------------|
|    | In the same way as steps 5 and<br>6, enter the following variable<br>names in newly created cells of<br>the <i>Name</i> Column on the<br>Externals Side Tab Page.<br>The data types are automatically<br>set.<br>• _EC_PDSlavTbl<br>• MC_Axis000<br>• _EC_CommErrTbl                                                                                                    | Internals       Name       Data Type       Constant   Comment         Externals       _EC_PDSIavTbl       ARRAY[1192] OF BOOL       Image: Comment is a comment is a comment is comment is a comment is a comment is comment is a comm |
| 9  | Click the <b>Down Arrow</b> Button to                                                                                                    | Program0 ×                                                                                                    |
|    |                                                                                                    | Namespace - Using       Internals     Name     Data Type     I Constant   Comment       Externals     _EC_PDSIavTbl     ARRAY[1192] OF BOOL     Image: Commerce Commerce Comme     |
| 10 | The programming area of the<br>Program0 Tab Page is displayed<br>again. Write a program with the<br>MC instruction.<br>*For details on how to use MC<br>instructions, refer to the<br><i>NJ/NX-series Motion Control</i><br><i>Instructions Reference Manual</i><br>(Cat. No. W508).<br>*The program on the right is only<br>given as an example. You must<br>write a program according to<br>the specifications of the Motion<br>Control Device you use. Refer<br>to Section 11. Appendix 3:<br><i>Program</i> for details on the<br>program shown on the right. | <pre>(* Section 01: Motion Control Device Start/Stop *) IF Input_Start AND _EC_PDSIavTbl[MC_Axis000.Cfg.NodeAddress] AND NOT _EC_CommErrTbl[MC_Axis000.Cfg.NodeAddress] THEN IF NOT MC_Axis000.DrvStatus.ServoOn THEN Local_Power_Enable:= TRUE; END_IF; ELSE Local_Power_Enable:= FALSE; END_IF; (* Section 02: Error Operation *) IF MC_Axis000.MFaultLvI.Active THEN Local_Power_Enable:= FALSE; END_IF; (* Section 03: MC Instruction Execute *) MC_Power_instance( Axis:= MC_Axis000, Enable := Local_Power_Enable, Status =&gt; Output_Power_Status, Busy =&gt; Output_Power_Error, ErrorID =&gt; Output_Power_ErrorID);</pre>                                                                                                    |
| 11 | Check that the exclamation<br>marks (errors) disappear from<br>the Multiview Explorer.                                                                                                    | ✓ Programming     ✓                                                                                                    |

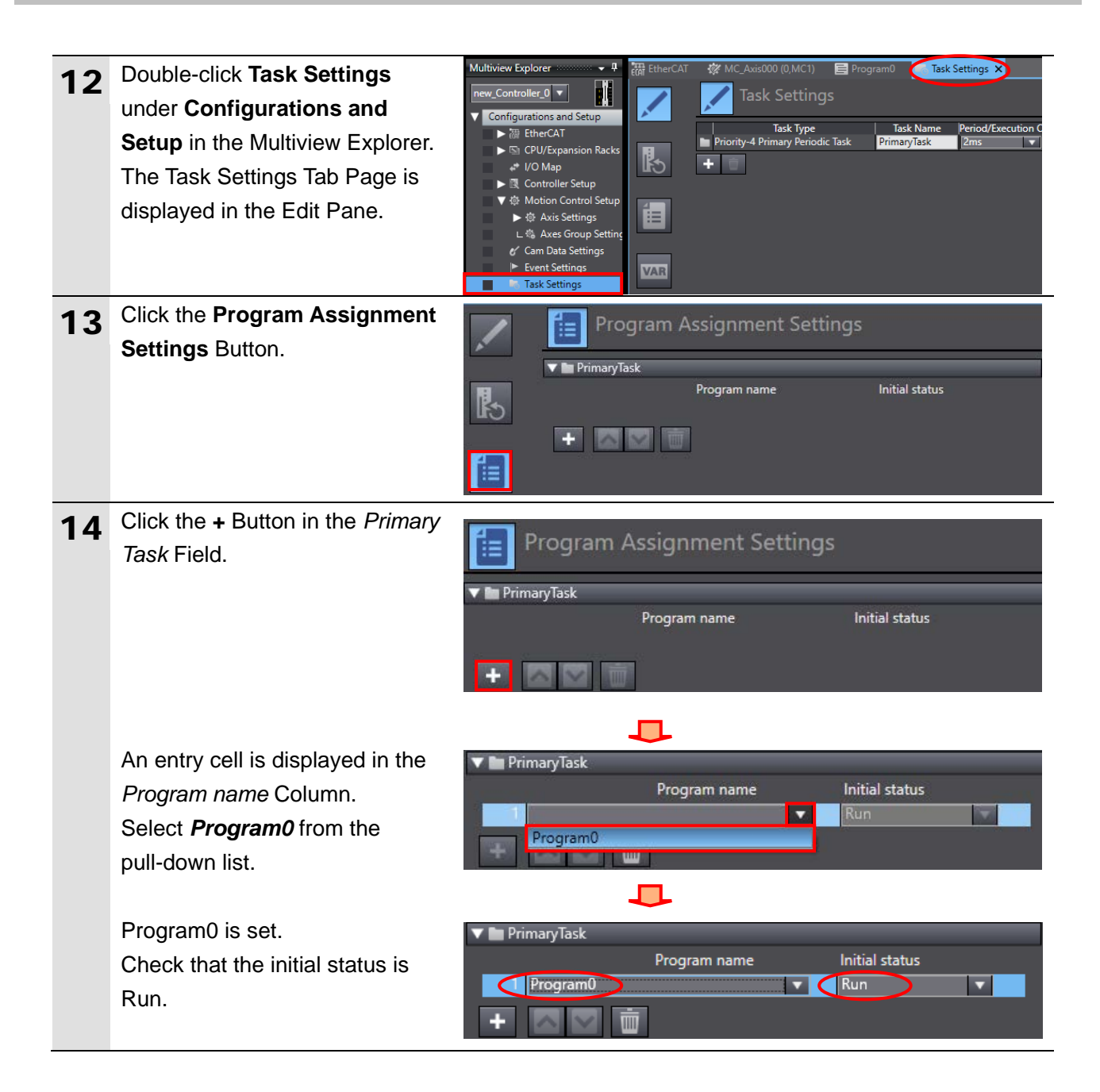

### 7.4.5. Transferring the Project Data

Transfer the created project data to the Controller.

### WARNING

Regardless of the operating mode of the CPU Unit, devices or machines may perform unexpected operation when you transfer any of the following data from Sysmac Studio: a user program, configuration data, setup data, device variables or values in memory used for CJ-series Units. Always confirm safety at the destination node before you transfer the project

### \land WARNING

If you use EtherCAT slave units, check the specifications of those slave units in manuals or other documentation and confirm that the system will not be adversely affected before you transfer parameters.

### A Caution

After you transfer the project data, the CPU Unit is restarted, and communications with the slave unit is cut off. During the period, the outputs of the slave unit behave according to the slave unit settings. The time that communications is cut off depends on the EtherCAT network configuration. Before you transfer the project data, confirm that the slave unit settings will not adversely affect the system.

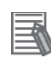

data.

#### Additional Information

Refer to the *Sysmac Studio Version 1 Operation Manual* (Cat. No. W504) for information on how to handle errors and warnings that have occurred as results of a program check and building.

| 1 | Select <i>Check All Programs</i> from the Project Menu.                                      | Project Controller Simulation Too<br>Check All Programs F7                                                                        |
|---|----------------------------------------------------------------------------------------------|----------------------------------------------------------------------------------------------------|
| 2 | The Build Tab Page is displayed.<br>Check that "0 Errors" and "0<br>Warnings" are displayed. | Build <ul> <li>Program</li> <li>Location</li> <li>Description</li> <li>Program</li> <li>Location</li> <li>Output Build</li> </ul> |

| 3 | Select <i>Rebuild Controller</i> from<br>the Project Menu.<br>The dialog box on the right is<br>displayed. Confirm that there is<br>no problem, and click <b>Yes</b> .                                    | Project       Controller       Simulation       Too         Check All Programs       F7       Check Selected Programs Shift+F7         Build Controller       F8       Rebuild Controller         Sysmac Studio       Sysmac Studio       It may take time to complete the operation, all programs will be rebuilt. It may take time to complete the operation. Do you wish to continue?         Yes       No                                                                                                    |
|---|----------------------------------------------------------------------------------------------------|----------------------------------------------------------------------------------------------------|
| 5 | Check that "0 Errors" and "0<br>Warnings" are displayed on the<br>Build Tab Page.                                                                                                    | Build The second second |
| 6 | If you need to save the created<br>project file, select <i>Export</i> from<br>the File Menu.<br>*Refer to Section 9. Appendix 1:<br>Procedures Using the Project<br>File if you use the exported<br>data. | File     Edit     View     Insert     Project       Close     Close     Ctrl+S       Save     Ctrl+S       Save As     Save As       Save As New Number     Import       Export     Export                                                                                                    |
| 7 | Select <b>Online</b> from the<br>Controller Menu.<br>When an online connection is                                                                                                    | Controller       Simulation       Tools       Help         Communications       Setup         Change       Device         Online       Ctrl+W         Offline       Ctrl+Shift+W                                                                                                    |
| 8 | established, a yellow line is<br>displayed under the toolbar.<br>Select <b>Synchronize</b> from the<br>Controller Menu.                                                                                   | Controller Simulation Tools Help<br>Communications Setup                                                                                                    |
|   |                                                                                                    | Change Device         Online       Ctrl+W         Offline       Ctrl+Shift+W         Synchronize       Ctrl+M         Transfer <ul> <li>Image: Transfer</li> <li>Image: Transfer</li> <li>Image: Transfe</li></ul>                                                                                                    |

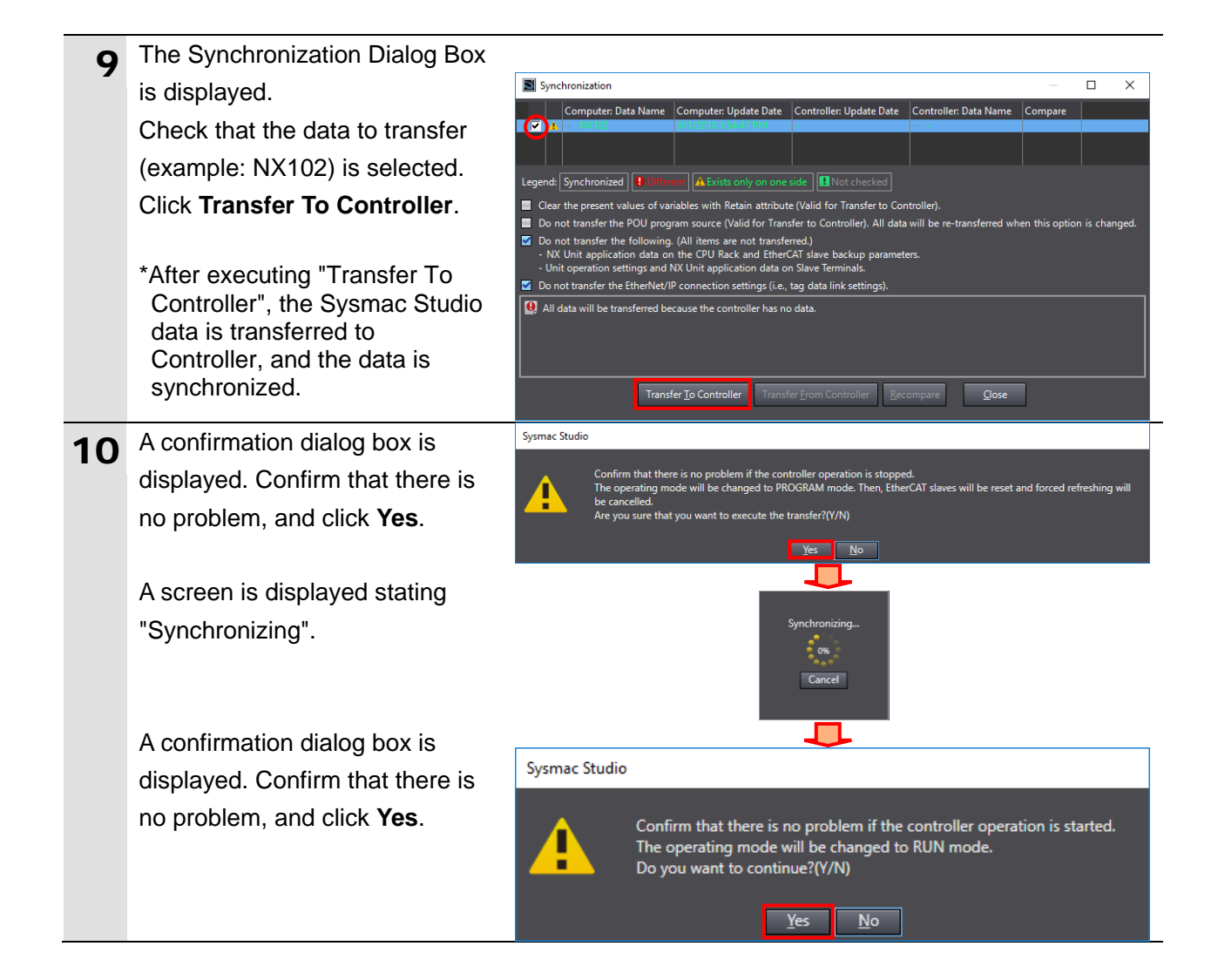

As shown in the figure on the 11 right, the font color that is used to display the synchronized data changes to the same color as the one used to specify "Synchronized". Check that a message is 🗹 Do not displayed stating "The Synchronization process successfully finished". Confirm that there is no problem, and click Close. \*When the Sysmac Studio project data matches the Controller data, a message is displayed stating "The Synchronization process successfully finished".

\*If the synchronization fails, check the wiring and repeat from step 1.

![](_page_64_Figure_3.jpeg)

### 7.5. Connection Status Check

Check the connection status of the EtherCAT network.

### 7.5.1. Checking the Connection Status

Confirm that EtherCAT communications is performed normally.

![](_page_65_Figure_5.jpeg)

### 7.5.2. Checking the Connection Status Using the Operation Check Program

Confirm that the Servo Amplifier is operated normally using the operation check program. The MC\_Power instruction is used in this program.

### \land Caution

In this procedure, the operation of the Motion Control Device is checked, which may perform unexpectedly.

Ensure safety before you proceed with this operation check described here. If you cannot ensure safety, do not proceed. When you perform this operation check, make sure to complete all the steps and make the output of the Slave Amplifier safe.

# Caution

If you change the variable values on a Watch Tab Page when Sysmac Studio is online with the CPU Unit, the devices connected to the Controller may operate regardless of the operating mode of the CPU Unit.

Always ensure safety before you change the variable values on a Watch Tab Page when Sysmac Studio is online with the CPU Unit.

### \land Caution

Please note that some functions of the MC Function Module may be unavailable, or available but different in behavior from OMRON Motion Control Devices due to the different specifications between non-OMRON and OMRON Motion Control Devices. Make sure to check *Section 8. Restrictions on Motion Control* in this guide when you design a system.

1 Check that RUN mode (operating mode of Controller) is displayed in the Controller Status Pane of Sysmac Studio.

If not, select *Mode* – *RUN Mode* from the Controller Menu to change the operating mode to RUN mode.

| Controller S      | Status |                           | џ    |
|-------------------|--------|---------------------------|------|
|                   |        |                           | ×    |
| ONLINE<br>ERR/ALM | •      | 192.168.250.1<br>RUN mode | ; 1! |

| Controller Simulation Tools | Help                   |      |
|-----------------------------|------------------------|------|
| Communications Setup        | A 🗙 63 63 6            | . E. |
| Change Device               |                        |      |
| Online                      | Ctrl+W Task Settings 🗙 |      |
| Offline                     | Ctrl+Shift+W           |      |
| Synchronize                 | Ctrl+M                 |      |
| Transfer                    | •                      |      |
| Mode                        | RUN Mode Ctrl          | +3   |
| Monitor                     | PROGRAM Mode Ctrl      | +1   |

| 2 | Select <i>Watch Tab Page</i> from the<br>View Menu.<br>The Watch (Project)1 Tab Page is<br>displayed.                                                                                                    | View Insert Proje<br>Multiview Explorer<br>Toolbox<br>Output Tab Page<br>Watch Tab Page<br>Watch Tab Page                                                                                                    | ect Contro                                                                                                    | oller Simu<br>Alt<br>Alt<br>Alt<br>Modify Comment                                                                                        | lation Tools<br>t+1<br>t+2<br>t+3<br>t+4                                                                                                    |
|---|----------------------------------------------------------------------------------------------------|----------------------------------------------------------------------------------------------------|----------------------------------------------------------------------------------------------------|----------------------------------------------------------------------------------------------------|----------------------------------------------------------------------------------------------------|
| 4 | Enter <i>Program0</i> in the <i>Name</i> Column.                                                                                                    | Name Program0                                                                                                    | Online value                                                                                                    | Modify                                                                                                    | Commenil Data type Program0                                                                                                    |
| 5 | Click the <b>Down Arrow</b> Button to the<br>left of Program0. The variables<br>used in Program0 are displayed.<br>*The order of variable names may<br>be changed depending on the<br>operating environment.                                                                                                    | Name       Program0       P_On       P_Off       P_PRGER       P_CY       P_First_RunMode       P_First_Run       Input_Start       MC_Power_instance       Local_Power_Enable       Output_Power_Enable       Output_Power_Enror       Output_Power_ErrorID       Output_Power_Status       _EC_PDSlavTbl[1-192]       MC_Axis000       _EC_CommErrTbl[1-192] | I Online value True False False False False False False False False False False False False False False False O000 False | TRUE FALSE<br>TRUE FALSE<br>TRUE FALSE<br>TRUE FALSE<br>TRUE FALSE<br>TRUE FALSE<br>TRUE FALSE<br>TRUE FALSE<br>TRUE FALSE<br>TRUE FALSE | Icomment     Data type       Program0       BOOL       BOOL       BOOL       BOOL       BOOL       BOOL       BOOL       BOOL       BOOL       BOOL       BOOL       BOOL       BOOL       BOOL       BOOL       BOOL       BOOL       BOOL       BOOL       BOOL       BOOL       BOOL       BOOL       BOOL |
| 6 | Check with the following LED<br>indicator on Servo Amplifier that<br>Ax1 is in the "state of operation<br>preparation completion".<br>(operation-ready state)<br>The LED indicator that indicates the<br>state is as follows:<br>Amplifier status indicator ST1:<br>Green blinking with 256 ms cycle<br>With Sysmac Studio, click <b>TRUE</b> in<br>the Madify Column for Input. Start | Amplifier status<br>indicator ST1                                                                                                    | 5                                                                                                    | POW •                                                                                                    | EtherCat<br>Conformance betted<br>ST4<br>AL4<br>ST3<br>AL3<br>ST2<br>AL2<br>ST1<br>AL1<br>Modify<br>TRUE FALSE                                                                                                    |
|   | the <i>Modify</i> Column for <i>Input_Start</i> .<br>The online value is changed from<br>False to True.<br>*The MC_Power instruction is<br>executed.                                                                                                    | input_start*                                                                                                    |                                                                                                    | inde                                                                                                    | TABLE                                                                                                    |

| 8  | Check that the following online           | Name                    | Online value | Modify        |
|----|-------------------------------------------|-------------------------|--------------|---------------|
| Ū  | values of the variables are               | Program0                |              |               |
|    | displayed.                                | P_On                    | True         | TRUE FALSE    |
|    | Local_Power_Enable: True                  | P_Off                   | False        | TRUE FALSE    |
|    | (Indicates that the instruction is        | P_PRGER                 | False        |               |
|    | ready for execution.)                     | P_CY<br>D_Circt DueMade | False        |               |
|    | Output_Power_Busy: True                   | P_FIRST_RunWidde        | False        |               |
|    | (Indicates that the instruction is        | Input Start             | True         |               |
|    | being executed.)                          | MC Power instance       | nuc          | Canada Change |
|    | Output_Power_Error. False                 | Local Power Enable      | True         | TRUE FALSE    |
|    | (Indicates that there is no error.)       | Output_Power_Busy       | True         | TRUE FALSE    |
|    | Output_Power_ErrorID: 0000                | Output_Power_Error      | False        | TRUE FALSE    |
|    | (Indicates that there is no error.)       | Output_Power_ErrorID    | 0000         |               |
|    | Output_Power_Status: True                 | Output_Power_Status     | True         | TRUE FALSE    |
|    | (Indicates that Servo Amplifier is        |                         | $\smile$     |               |
|    | ready for operation.)                     |                         |              |               |
|    | , , , , , , , , , , , , , , , , , , ,     |                         |              |               |
|    | *They indicate that the MC_Power          |                         |              |               |
|    | instruction is operating normally.        |                         |              |               |
| 9  | Click the <b>Down Arrow</b> Button to the | Name                    | Online value | Modify I      |
|    | left of MC_Axis000.                       | MC_Axis000              |              |               |
|    | DrvStatus is displayed.                   | ► Cfg                   |              |               |
|    | Likewise, click the <b>Down Arrow</b>     | Scale                   |              |               |
|    | Button to the left of DrvStatus.          | Status                  |              |               |
|    |                                           | Details                 |              |               |
|    |                                           | ▶ Dir                   |              |               |
|    |                                           |                         |              |               |
|    |                                           | Cmd                     |              |               |
|    |                                           | Act     Mc              |              |               |
|    |                                           |                         |              |               |
|    |                                           | ✓ Obsr                  |              |               |
| 10 | Check that ServoOn is True.               | Name                    | Online value | Modify        |
|    |                                           | ▼ DrvStatus             |              |               |
|    | *This indicates that the motor is         | ServoOn                 | True         | TRUE FALSE    |
|    | energized.                                | Ready                   | True         | TRUE FALSE    |
|    |                                           | MainPower               | True         | TRUE FALSE    |
|    |                                           | P_OT                    | False        | TRUE FALSE    |
|    |                                           |                         |              |               |

| 11 | Check with the following LED<br>indicator on Servo Amplifier that<br>Ax1 is in the "state of servo ON".<br>The LED indicator that indicates the<br>state is as follows:<br>Amplifier status indicator ST1:<br>Green blinking with 1.024 s cycle                                                                                                    | Amplifier status<br>indicator ST1                                                        | POW SEtherCAT<br>Carlormatice tested<br>ST4<br>AL4<br>ST3<br>AL3<br>ST2<br>AL2<br>ST1<br>AL1                                                                                                    |
|----|----------------------------------------------------------------------------------------------------|------------------------------------------------------------------------------------------|----------------------------------------------------------------------------------------------------|
|    | indicator is slower than the one described in step 6.                                                                                                    |                                                                                          |                                                                                                    |
| 12 | <ul> <li>With Sysmac Studio, click FALSE in the <i>Modify</i> Column for <i>Input_Start</i> on the Watch1 Tab Page.</li> <li>The online value is changed from True to False.</li> <li>*The MC_Power instruction is ended.</li> </ul>                                                                                                    | Name<br>▼ Program0<br>P_On<br>P_Off<br>P_PRGER<br>P_CY<br>P_First_RunMode<br>P_First_Run | Online value     Modify       True     TRUE       False     TRUE       False     TRUE       False     TRUE       False     TRUE       False     TRUE       False     TRUE       False     TRUE       False     TRUE       False     TRUE       False     TRUE   |
| 13 | Check that the following online<br>values of the variables are<br>displayed.<br><i>Local_Power_Enable</i> : False<br>(Indicates that the instruction is<br>not executed.)<br><i>Output_Power_Busy</i> : False<br>(Indicates that the instruction is<br>buffered for execution.)<br><i>Output_Power_Error</i> : False<br>(Indicates that there is no error.)<br><i>Output_Power_ErrorID</i> : 0000<br>(Indicates that there is no error.)<br><i>Output_Power_Status</i> : False<br>(Indicates that Servo Amplifier is<br>not ready for operation.) | Name                                                                                     | Online valueModifyTrueTRUEFALSEFalseTRUEFALSEFalseTRUEFALSEFalseTRUEFALSEFalseTRUEFALSEFalseTRUEFALSEFalseTRUEFALSEFalseTRUEFALSEFalseTRUEFALSEFalseTRUEFALSEFalseTRUEFALSEFalseTRUEFALSEFalseTRUEFALSEFalseTRUEFALSEFalseTRUEFALSEFalseTRUEFALSEFalseTRUEFALSE |

| 14 | Check that False is displayed in the<br>Online value Column for ServoOn<br>under MC_Axis000 – DrvStatus.<br>*This indicates that the motor is not<br>energized.                                                                                                    | Name<br>▼ DrvStatus<br>ServoOn<br>Ready<br>MainPower<br>P_OT | l Online value l<br>False<br>True<br>True<br>False | Modify<br>TRUE FALSE<br>TRUE FALSE<br>TRUE FALSE<br>TRUE FALSE             |
|----|----------------------------------------------------------------------------------------------------|--------------------------------------------------------------|----------------------------------------------------|----------------------------------------------------------------------------|
| 15 | Check with the following LED<br>indicator on Servo Amplifier that<br>Ax1 is in the "state of operation<br>preparation completion".<br>(operation-ready state)<br>LED indicator that indicates the<br>state is as follows:<br>Amplifier status indicator ST1:<br>Green blinking with 256 ms cycle<br>*The blinking cycle of the LED<br>indicator is faster than the one<br>described in step 11. | Amplifier status<br>indicator ST1                            | POW                                                | Cordiamance tested<br>ST4<br>AL4<br>ST3<br>AL3<br>ST2<br>AL2<br>ST1<br>AL1 |

### 8. Restrictions on Motion Control

This section describes restrictions on when the Servo Amplifier that is connected to the Controller via EtherCAT is used as a motion control axis for the MC Function Module of the Controller.

### A Caution

Some functions of the MC Function Module may be unavailable, or available but different in behavior from OMRON Motion Control Devices due to the different specifications between non-OMRON and OMRON Motion Control Devices. Those functions may cause unexpected operation of the Motion Control Device, resulting in injury.

Carefully check differences before using the functions of the MC Function Module that are different in behavior from OMRON Motion Control Devices. Do not use the functions that are unavailable for use.

### Additional Information

For NX1P2 and NX102 Controllers, a Servo Drive can be used as a single-axis position control axis. For information on the differences between the single-axis position control axis and the motion control axis, refer to the *NJ/NX-series CPU Unit Motion Control User's Manual* (Cat. No. W507).

### 8.1. List of Restrictions

The following table shows the restrictions on when you use the Servo Amplifier connected to the Controller.

| Item        | Function restricted in use and its status                                                                    | Details      |
|-------------|----------------------------------------------------------------------------------------------------|--------------|
| Axis        | DrvStatus.ILA (Drive Internal Limiting)<br>The conditions to change this axis variable to TRUE depend on the | Refer to 8.2 |
| valiable    | specifications of a Motion Control Device defined by a manufacturer.                                         |              |
|             | Automatic Torque Limit Function of the MC_Home and                                                           |              |
|             | MC_HomeWithParameter Instructions                                                                            |              |
| MC          | The automatic torque limit function of these MC instructions cannot                                          | Refer to 8.3 |
| instruction | work.                                                                                                    |              |
| monuclion   | Velocity Limit Function of the MC_TorqueControl Instruction                                                  |              |
|             | (Cyclic Synchronous Torque Control)                                                                          |              |
|             | The velocity limit function of this MC instruction cannot work.                                              |              |
|             | Stop Processing During the Cyclic Synchronous Torque Control                                                 |              |
|             | When performing a stop that is triggered by the MC_Stop instruction or                                       |              |
|             | an error during Cyclic Synchronous Torque Control (MC_TorqueControl                                          |              |
| Others      | instruction in execution), stop processing is performed differently from                                     | Refer to 8.4 |
|             | that of OMRON Motion Control Devices.                                                                        |              |
|             | MC Test Run                                                                                                  |              |
|             | This function cannot be used.                                                                                |              |
#### 8.2. Axis Variable

The restriction on the axis variable is described below.

#### 8.2.1. DrvStatus.ILA (Drive Internal Limiting)

DrvStatus.ILA shows the status of bit 11 (internal limit active) of the Status word (6041 hex). The conditions for this axis variable to change to TRUE depend on the specifications of a Motion Control Device defined by a manufacturer.

Refer to 4) Status Word in 5.4. PDS FSA of the SANMOTION AC SERVO SYSTEMS R ADVANCED MODEL TYPE F With EtherCAT Interface Type H For Rotary Motor, Linear Motor Instruction Manual (M0011195) for information on the conditions for this axis variable to change to TRUE.

#### 8.3. MC Instruction

The restrictions on the MC instructions are described below.

## 8.3.1. Automatic Torque Limit Function of the MC\_Home and MC\_HomeWithParameter Instructions

The OMRON Motion Control Devices can use the automatic torque limit function of the MC\_Home or MC\_HomeWithParameter instruction for the Homing Operation Mode "Proximity reverse turn/holding time" or "No home proximity input/holding home input". The automatic torque limit function is unique to OMRON.

This function does not work for non-OMRON Motion Control Devices.

#### **Additional Information**

If you use a non-OMRON Motion Control Device and attempt to use the automatic torque limit function of the MC\_Home or MC\_HomeWithParameter instruction for the Homing Operation Mode "Proximity reverse turn/holding time" or "No home proximity input/holding home input", use the MC\_SetTorqueLimit instruction instead, or if the Motion Control Device has a function to perform the torque limit, create a program to activate the function via SDO communications.

## 8.3.2. Velocity Limit Function of the MC\_TorqueControl Instruction (Cyclic Synchronous Torque Control)

The OMRON Motion Control Devices can limit the maximum velocity of a Servo Motor by using the velocity limit function when the torque is controlled by the MC\_TorqueControl instruction (Cyclic Synchronous Torque Control).

The velocity limit function is performed according to OMRON's own specifications. This function does not work for non-OMRON Motion Control Devices.

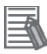

#### **Additional Information**

If you use the velocity limit function of the MC\_TorqueControl instruction (Cyclic Synchronous Torque Control) for non-OMRON Motion Control Devices, monitor the command current velocity or the actual current velocity in the axis variable.

In case that the velocity is high, create a program that corrects the target torque.

#### 8.4. Others

The other restrictions are described below.

#### 8.4.1. Stop Processing During the Cyclic Synchronous Torque Control

When you use a Non-OMRON Motion Control Device and perform a stop that is triggered by the MC\_Stop instruction or an error during Cyclic Synchronous Torque Control (MC\_TorqueControl instruction in execution), stop processing is performed differently from that of OMRON Motion Control Devices.

| Motion Control Device | Stop Processing During the Cyclic Synchronous Torque Control                        |  |  |
|-----------------------|-------------------------------------------------------------------------------------|--|--|
|                       | Stop processing is performed in the following way.                                  |  |  |
|                       | 1. The control mode of the Motion Control Device is changed to Cyclic               |  |  |
|                       | Synchronous Position (CSP).                                                         |  |  |
|                       | 2. At the actual position (as the starting point) where the control mode is changed |  |  |
|                       | to Cyclic Synchronous Position (CSP), the Motion Control Device outputs the         |  |  |
|                       | command position that allows the current velocity to change to 0 by calculating     |  |  |
|                       | from the current velocity and given deceleration rate.                              |  |  |
|                       | 3. The Motion Control Device decelerates to a stop at the given deceleration rate.  |  |  |
|                       | Stop processing is performed in the following way.                                  |  |  |
|                       | 1. The velocity limit value is immediately changed to 0.                            |  |  |
|                       | 2. After the velocity limit value is changed to 0, the MC Function Module confirms  |  |  |
| OMRON                 | that the actual position meets the stopping criterion.                              |  |  |
|                       | 3. After the confirmation, the control mode is changed from Cyclic Synchronous      |  |  |
|                       | Torque (CST) to Cyclic Synchronous Position (CSP).                                  |  |  |
|                       | 4. The Motion Control Device performs an immediate stop.                            |  |  |

#### 8.4.2. MC Test Run

The MC test run is a dedicated function of Sysmac Studio for OMRON Motion Control Devices. This function cannot be used for non-OMRON Motion Control Devices.

#### 9. Appendix 1: Procedures Using the Project File

This section describes the procedures when using the following project file or the project file you exported in *7.4. Controller Setup*.

Obtain the project file with a latest version from OMRON.

The project file specified below has been created for NX-series Controllers. If you use an NJ-series Controller, change the device information displayed in the Change Device Dialog Box of Sysmac Studio.

| Name                       | File name                      | Version  |
|----------------------------|--------------------------------|----------|
| Sysmac Studio project file | P707_NX_ECAT_SanyoDK_RF2_V100. | Ver.1.00 |
| (extension: csm2)          | csm2                           |          |

The following table lists references for the settings made in the project file.

| Item                                   | Reference                              |
|----------------------------------------|----------------------------------------|
| Communications parameter settings      | 6.1. Parameters                        |
| How to set communications parameters   | 7.4. Controller Setup                  |
| Relationship between PDO entries and   | 10.Appendix 2: MC Instructions and PDO |
| MC instructions                        | Entries                                |
| Details on the operation check program | 11.Appendix 3: Program                 |

#### 9.1. Work Flow

Take the following steps with the prepared project file to connect the Controller and the Servo Amplifier via EtherCAT and to operate the Motion Control Device using the MC instruction for the Controller. Refer back to each of the following procedures for details except for *9.2. Controller Setup* boxed in red.

| 7.2. Preparation for Controller<br>Setup | Prepare to set up the Controller.                    |  |
|------------------------------------------|------------------------------------------------------|--|
| $\downarrow$                             |                                                      |  |
| 7.3. SANYO DENKI Servo                   | Set up the SANYO DENKI Servo Amplifier.              |  |
| Amplifier Setup                          |                                                      |  |
| $\downarrow$                             |                                                      |  |
| 9.2. Controller Setup                    | Set up the Controller using the project file.        |  |
| Ļ                                        |                                                      |  |
| 9.2.1. Importing the Project             | Import the project file to Sysmac Studio.            |  |
| File                                     |                                                      |  |
| ↓                                        |                                                      |  |
| 9.2.2. Checking the EtherCAT             | Check the EtherCAT network configuration with Sysmac |  |
| Network Configuration                    | Studio.                                              |  |
| Ļ                                        |                                                      |  |
| 7.4.5. Transferring the Project          | Transfer the created project data to the Controller. |  |
| Data                                     |                                                      |  |
| $\downarrow$                             |                                                      |  |
| 7.5. Connection Status Check             | Check the connection status of the EtherCAT network. |  |

#### 9.2. Controller Setup

Set up the Controller using the project file.

Perform 7.2. Preparation for Controller Setup and 7.3. SANYO DENKI Servo Amplifier Setup before following the steps.

#### 9.2.1. Importing the Project File

Import the project file to Sysmac Studio.

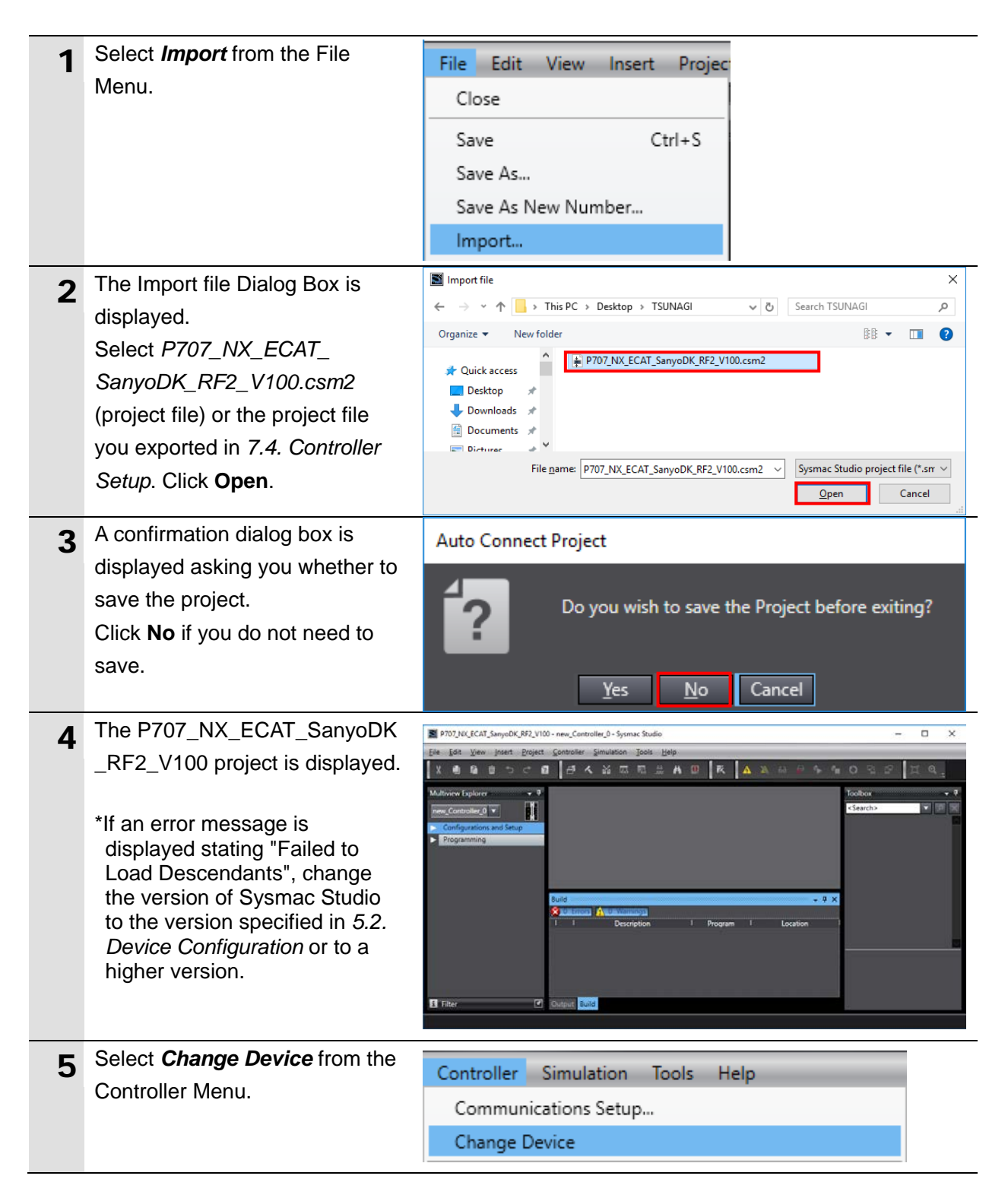

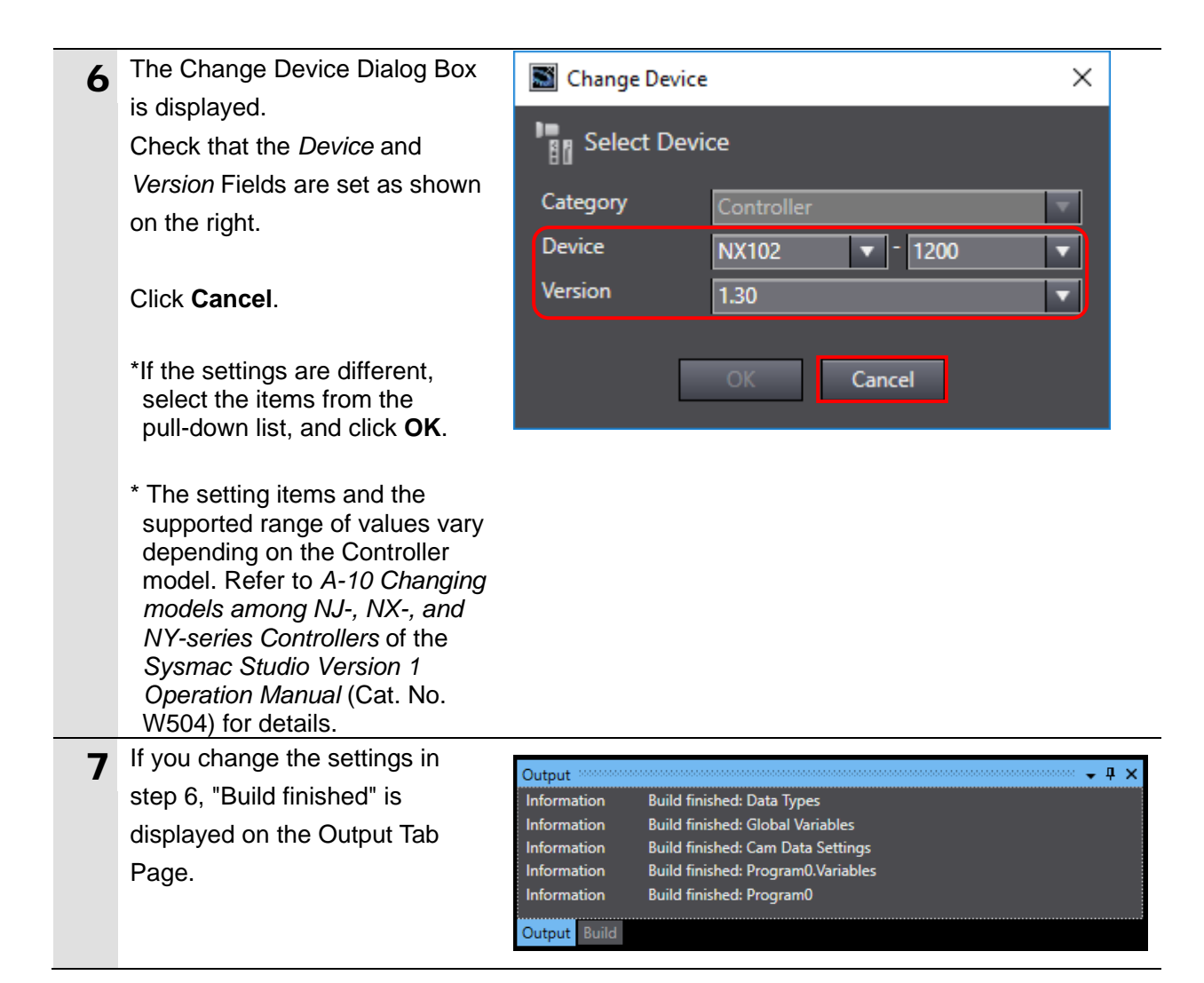

#### Precautions for Correct Use

If an error occurs, refer to the following troubleshooting tip.

The following screenshot is given only for explanation purposes. The data in the screenshot is different from those obtained with the applicable devices specified in this guide.

#### ■ESI file error

If the following dialog box is displayed, the information contained in the installed ESI file is different from the ESI in the project file. If the installed ESI file is the same as the one specified in *5.2. Device Configuration*, click **Yes** and proceed to the next step. If not, obtain the correct ESI file from the device manufacturer and repeat the procedures from *7.2.3. Installing the ESI File*.

| Sysmac Studio                                                         |                                                     |                                                                                                    |                                                            |                                    |                         |          | $\times$ |
|-----------------------------------------------------------------------|-----------------------------------------------------|----------------------------------------------------------------------------------------------------|------------------------------------------------------------|------------------------------------|-------------------------|----------|----------|
| The in<br>If ESI i<br>affect                                          | istalled ESI is<br>is replaced, sl<br>ed before rep | different from the ESI used in the project.<br>lave settings will be updated at the same tir<br>placement. | ne. When you replace ESI, confirm th                       | nat slave opera                    | ations will n           | ot be ad | lversely |
| C                                                                     | ontroller                                           | Slave/Module                                                                                               | ESI in the Proiect                                         |                                    | Installed ES            |          |          |
| new_                                                                  | Controller_0                                        | Node1 R88D-KN01L-ECT Rev:2.1                                                                               | Omron R88D-KNxxx-ECT.xml<br>14906KB<br>2013/01/09 15:19:00 | Omron R88<br>14906KB<br>2014/01/09 | D-KNxxx-I<br>9 15:19:00 | ECT_ne   | w.xml    |
|                                                                       |                                                     |                                                                                                    |                                                            |                                    |                         |          |          |
| Do you want to replace the ESI in the project with the installed ESI? |                                                     |                                                                                                    |                                                            |                                    |                         |          |          |
|                                                                       | Yes No                                              |                                                                                                    |                                                            |                                    |                         |          |          |

#### 9.2.2. Checking the EtherCAT Network Configuration

Check the EtherCAT network configuration with Sysmac Studio. Perform the following steps, and then follow *7.4.5. Transferring the Project Data* and *7.5. Connection Status Check*.

#### Precautions for Correct Use

Make sure that the Ethernet cable is connected to both devices before performing the following procedure. If not, turn OFF the devices, and then connect the Ethernet cable.

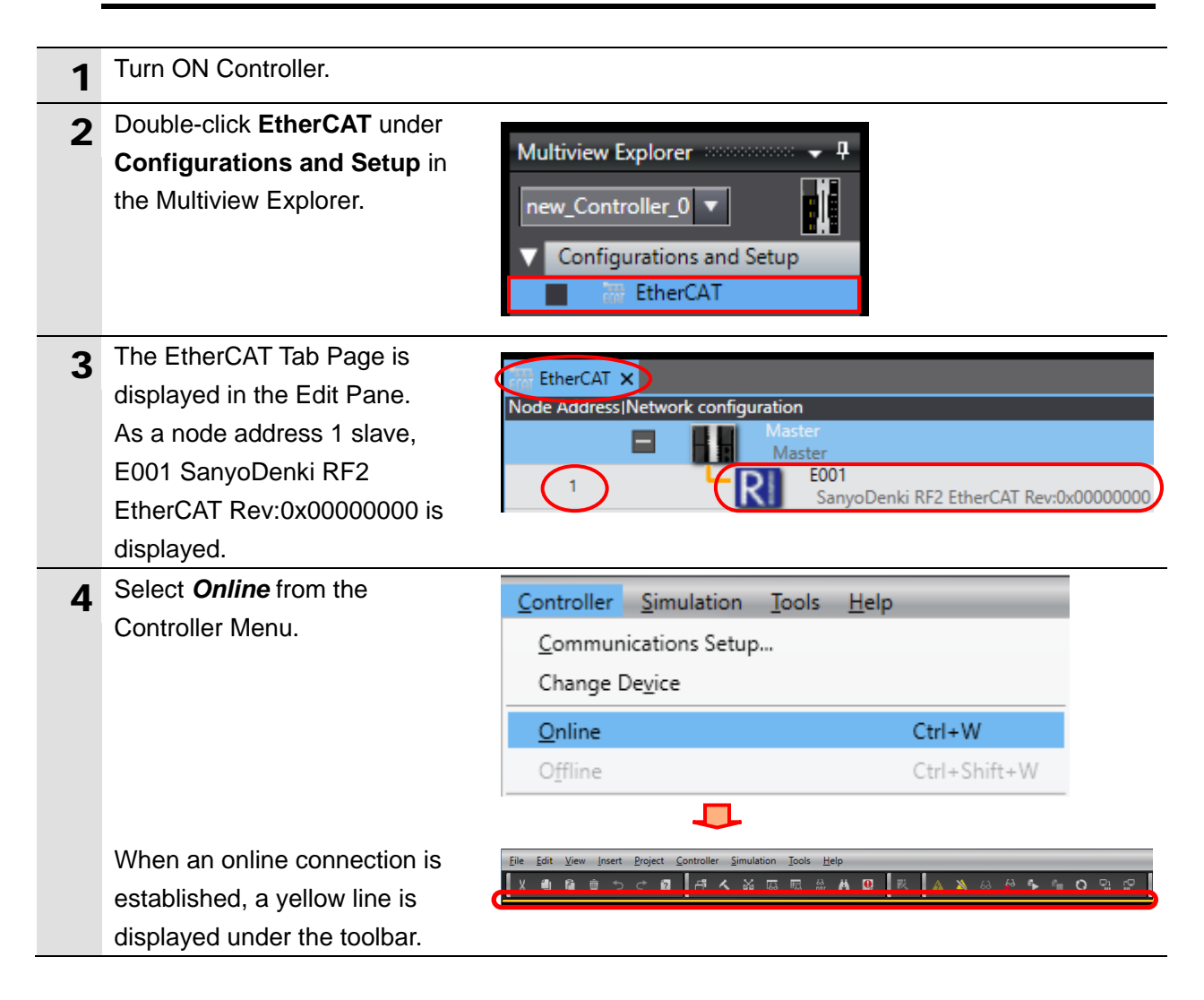

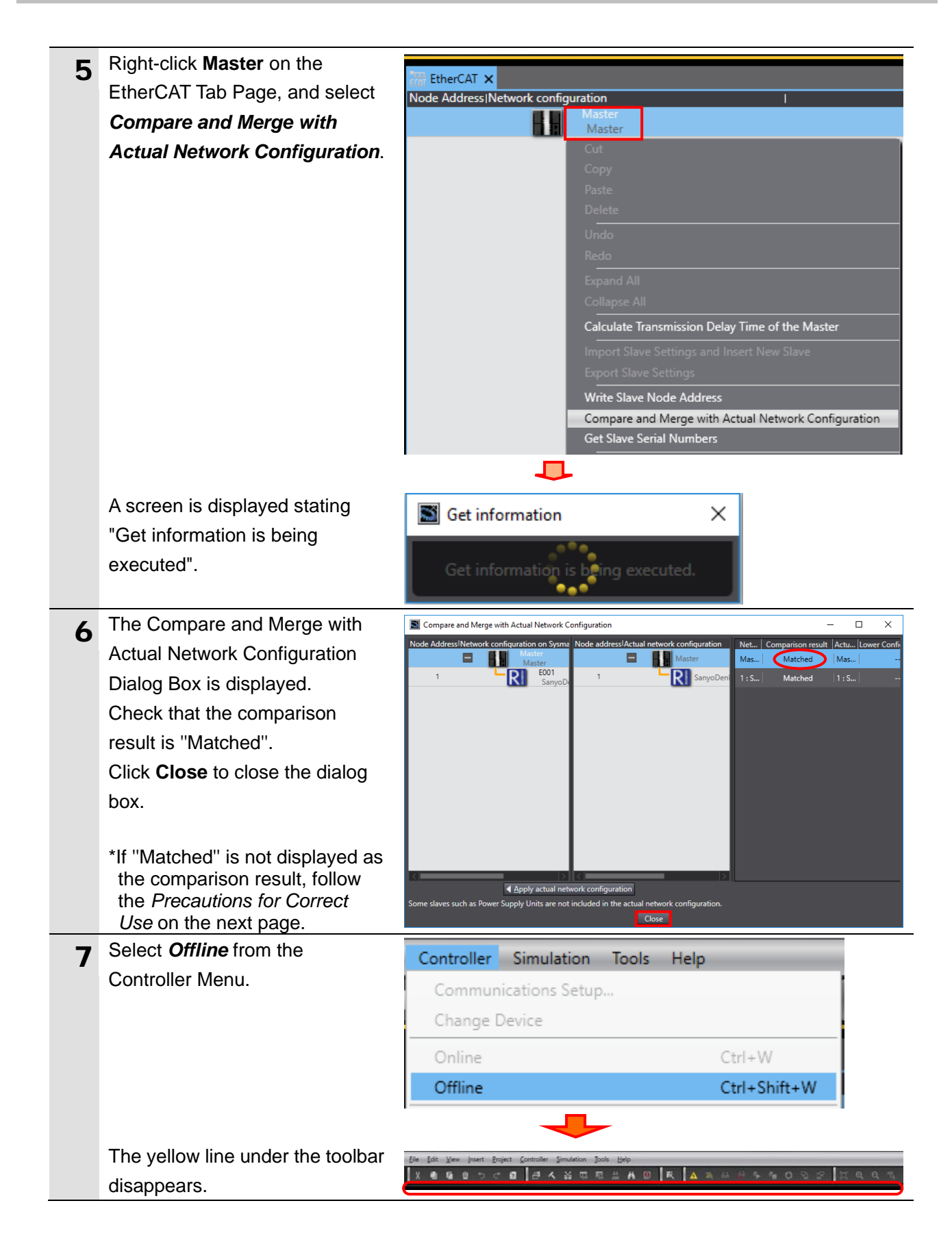

#### Precautions for Correct Use

# If "Matched" is not displayed as the comparison result, do not click the Apply actual network configuration Button in the Compare and Merge with Actual Network Configuration Dialog Box.

If you click the button, the settings including PDO map settings and axis settings in the project file will be cleared (initialized). If you accidentally click the button, repeat the procedures from *9.2.1. Importing the Project File.* The following screenshots are given only for explanation purposes. The data in the screenshots are different from those obtained with the applicable devices specified in this guide.

If an error occurs, refer to the following troubleshooting tips.

#### ■Error 1 (ESI file error)

If the following dialog box is displayed, the correct ESI file for your Motion Control Device is not installed. Obtain the correct ESI file from the device manufacturer and repeat the procedures from *7.2.3. Installing the ESI File*.

| Compare and Merge with Actual Network                                                        |                                           | _   |                   | ×            |         |  |
|----------------------------------------------------------------------------------------------|-------------------------------------------|-----|-------------------|--------------|---------|--|
| Node Address <sup> </sup> Network configuration on Sysm                                      | Node address Actual network configuration | Net | Comparison result | Actu L       | ower Co |  |
| Master<br>Master                                                                             | Master                                    | Mas | Matched           | Mas          |         |  |
|                                                                                              | 1 0x00000083:0x00000001:0x00000001        |     | Added             | 1 <b>: 0</b> |         |  |
| < >                                                                                          |                                           |     |                   |              |         |  |
|                                                                                              | Apply actual network configuration        |     |                   |              |         |  |
| Some slaves such as Power Supply Units are not included in the actual network configuration. |                                           |     |                   |              |         |  |
| Close                                                                                        |                                           |     |                   |              |         |  |

#### Error 2 (Node address mismatch)

If the node addresses do not match as shown below, repeat the procedures from 7.3. SANYO DENKI Servo Amplifier Setup.

| Compare and Merge with Actual Network                                                        | —                                         |            | $\times$          |        |      |
|----------------------------------------------------------------------------------------------|-------------------------------------------|------------|-------------------|--------|------|
| Node Address <sup> </sup> Network configuration on Sysm                                      | Node address Actual network configuration | Network co | Comparison result | Actual | netw |
| Master<br>Master                                                                             | Master                                    | Master     | Matched           | Master | r    |
| 1 E001<br>GX-DA                                                                              | (11) GX-DA02                              |            | Added             | 11 : G | X-D  |
|                                                                                              |                                           | 1 : GX-DA  | Removed           |        |      |
|                                                                                              |                                           |            |                   |        |      |
| ▲ Apply actual net                                                                           | twork configuration                       |            |                   |        |      |
| Some slaves such as Power Supply Units are not included in the actual network configuration. |                                           |            |                   |        |      |
|                                                                                              | Close                                     |            |                   |        |      |

#### Error 3 (Revision mismatch)

If the revisions do not match as shown below, contact the device manufacturer to see if the ESI file is correct for the Motion Control Device. Or, prepare the device with the same revision as the one described in the ESI file, and repeat the procedures from 7.2.3. Installing the ESI File.

| <b>S</b> ( | Compare and Merge with Actual Network Configuration                                          |                               |              |                   |                    |              | -                           |            | ×        |         |
|------------|----------------------------------------------------------------------------------------------|-------------------------------|--------------|-------------------|--------------------|--------------|-----------------------------|------------|----------|---------|
| Nod        | Address <sup> </sup> Networ                                                                  | k configuration on Sysm       | ac Studio    | Node address Actu | al network configu | ration       | Network configuration on Sy | Actual net | work cor | nfigura |
|            |                                                                                              | Master<br>Master              |              | E                 | Maste              | er           | Master                      | Master     |          |         |
|            | 1                                                                                            | GX-D                          | A0271 Re     | 1                 |                    | GX-DA0271 Re |                             | 1 : GX-DA  | 0271 Re  | ev:1.0  |
|            |                                                                                              |                               |              |                   |                    |              | 1 : GX-DA0271 Rev:1.1       |            |          |         |
| <          |                                                                                              |                               |              | <                 |                    |              |                             |            |          |         |
|            |                                                                                              | <ul> <li>Apply act</li> </ul> | tual network | configuration     |                    |              |                             |            |          |         |
| Son        | Some slaves such as Power Supply Units are not included in the actual network configuration. |                               |              |                   |                    |              |                             |            |          |         |
|            | Close                                                                                        |                               |              |                   |                    |              |                             |            |          |         |

#### **10. Appendix 2: MC Instructions and PDO Entries**

The objects (PDO entries) that can be used for MC instructions have been assigned to the axis variables in the project file used in this guide.

Some objects are neither required to be assigned to axis variables nor to be mapped to PDOs, depending on the MC instructions you use. Refer to this section if you change the project file.

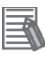

#### Additional Information

For more information on PDO mappings, MC instructions and parameter settings for motion control, refer to the *NJ/NX-series CPU Unit Motion Control User's Manual* (Cat. No. W507) and the *NJ/NX-series Motion Control Instructions Reference Manual* (Cat. No. W508)

#### **10.1. Required Objects for MC Instructions**

To use MC instructions, the following objects have to be mapped to PDOs and be assigned to the axis variables. If even one of the required objects is not set, an error "Required Process Data Object Not Set" (error code 3460 hex) occurs.

| Input/Output | Function name of axis variable | Index  | PDO entry name        |
|--------------|--------------------------------|--------|-----------------------|
| Quitout      | 1.Controlword                  | 0x6040 | Control word          |
| Output       | 3.Target position              | 0x607A | Target position       |
| laput        | 22.Statusword                  | 0x6041 | Status word           |
| Input        | 23. Position actual value      | 0x6064 | Position actual value |

#### Additional Information

If you use a CPU Unit version 1.09 or lower, "Modes of operation" (6060 hex) and "Modes of operation display" (6061 hex) are required to be mapped.

If you use a CPU Unit version 1.10 or higher, the operation differs depending on whether or not "Modes of operation" (6060 hex) and "Modes of operation display" (6061 hex) are mapped. Refer to the *NJ/NX-series Motion Control Instructions Reference Manual* (Cat. No. W508) for details.

#### **10.2. Required Objects for Specific MC Instructions**

If you use the following MC instructions, the objects required for those MC instructions have to be mapped to PDOs and be assigned to axis variables.

| Output              |                                |                      |                 |                                                |                                   |                                   |
|---------------------|--------------------------------|----------------------|-----------------|------------------------------------------------|-----------------------------------|-----------------------------------|
|                     | Function name of axis variable | 5.Target<br>velocity | 7.Target torque | 21.Touch probe<br>function<br>(Latch function) | 15.Forward torque limit           | 16.Reverse<br>torque limit        |
| IVIC                | Index                          | 0x60FF               | 0x6071          | 0x60B8                                         | 0x60E0                            | 0x60E1                            |
| instruction         | PDO entry name                 | Target velocity      | Target torque   | Touch probe<br>function                        | Positive<br>torque limit<br>value | Negative<br>torque limit<br>value |
| MC_Home<br>MC_HomeW | /ithParameter                  |                      |                 | Conditionally<br>required <sup>*1</sup>        |                                   |                                   |
| MC_MoveFe           | eed                            |                      |                 | Conditionally<br>required <sup>*2</sup>        |                                   |                                   |
| MC_MoveLi           | nk                             |                      |                 | Conditionally<br>required <sup>*3</sup>        |                                   |                                   |
| MC_Torque           | Control                        |                      | Required        |                                                |                                   |                                   |
| MC_SetTorc          | queLimit                       |                      |                 |                                                | Required                          | Required                          |
| MC_TouchP           | robe                           |                      |                 | Conditionally required <sup>*2</sup>           |                                   |                                   |
| MC_SyncMo           | oveVelocity                    | Required             |                 |                                                |                                   |                                   |

#### Output setting

\*1. Setting is not required for the following Homing Operation Modes: "Limit inputs only", "Proximity reverse turn/holding time" and "Zero position preset".

\*2. Setting is required when *Mode* is set to Drive Mode.

\*3. Setting is required when *LinkOption* (Synchronization Start Condition) is set to \_mcTriggerDetection and *Mode* is set to Drive Mode.

#### Input setting

| MC                  | Function name of axis variable | 25.Torque<br>actual value | 40.Touch<br>probe status<br>(Latch status) | 41.Touch<br>probe pos1<br>pos value     | 42.Touch<br>probe pos2<br>pos value     | Digital inputs                       |
|---------------------|--------------------------------|---------------------------|--------------------------------------------|-----------------------------------------|-----------------------------------------|--------------------------------------|
| instruction         | Index                          | 0x6077                    | 0x60B9                                     | 0x60BA                                  | 0x60BC                                  | 0x60FD                               |
|                     | PDO entry name                 | Torque actual<br>value    | Touch probe<br>status                      | Touch probe<br>pos1 pos value           | Touch probe<br>pos2 pos value           | Digital inputs                       |
| MC_Home<br>MC_HomeW | /ithParameter                  |                           | Conditionally<br>required <sup>*1</sup>    | Conditionally<br>required <sup>*1</sup> |                                         | Conditionally required <sup>*2</sup> |
| MC_MoveFe           | eed                            |                           | Conditionally<br>required <sup>*3</sup>    | Conditionally<br>required <sup>*4</sup> | Conditionally<br>required <sup>*5</sup> |                                      |
| MC_MoveLi           | nk                             |                           | Conditionally<br>required <sup>*6</sup>    | Conditionally<br>required <sup>*7</sup> | Conditionally<br>required <sup>*8</sup> |                                      |
| MC_Torque           | Control                        | Required                  |                                            |                                         |                                         |                                      |
| MC_TouchP           | robe                           |                           | Conditionally<br>required <sup>*3</sup>    | Conditionally required <sup>*4</sup>    | Conditionally<br>required <sup>*5</sup> |                                      |

\*1. Setting is not required for the following Homing Operation Modes: "Limit inputs only", "Proximity reverse turn/holding time" and "Zero position preset".

\*2. Setting is not required for the Homing Operation Mode "Zero position preset".

\*3. Setting is required when *Mode* is set to Drive Mode.

\*4. Setting is required when Mode is set to Drive Mode and LatchID is set to \_mcLatch1 (Latch 1).

\*5. Setting is required when Mode is set to Drive Mode and LatchID is set to \_mcLatch2 (Latch 2).

\*6. Setting is required when *LinkOption* (Synchronization Start Condition) is set to

\_mcTriggerDetection and *Mode* is set to Drive Mode.

\*7. Setting is required when *LinkOption* (Synchronization Start Condition) is set to \_mcTriggerDetection, *Mode* is set to Drive Mode, and *LatchID* is set to \_mcLatch1 (Latch 1).

\*8. Setting is required when LinkOption (Synchronization Start Condition) is set to \_mcTriggerDetection, Mode is set to Drive Mode, and LatchID is set to \_mcLatch2 (Latch 2).

#### 10.3. Digital Inputs Assignment

The assignment of the digital inputs object (60FDh) to the axis variables is described here. Please note that the assignment varies depending on the specifications of the Motion Control Device you use. The table below shows an example of an assignment using OMRON G5 series Servo Amplifiers. For details on each function, refer to the *AC SERVOMOTORS/SERVO DRIVES G5-series WITH BUILT-IN EtherCAT*®

| Function name of axis     | Description                         | Assignment    | Assignment in |
|---------------------------|-------------------------------------|---------------|---------------|
| variable                  | Description                         | for G5 series | this guide    |
| 28.Forward Drive          | Assign the object that shows the    | 60FDh-00.1    | 60FDh-00.18   |
| Prohibition Input         | ON/OFF status of the positive limit |               |               |
|                           | input                               |               |               |
| 29.Reverse Drive          | Assign the object that shows the    | 60FDh-00.0    | 60FDh-00.19   |
| Prohibition Input         | ON/OFF status of the negative limit |               |               |
|                           | input.                              |               |               |
| 30.Immediate Stop Input   | Assign the object that shows the    | 60FDh-00.25   | 60FDh-00.21   |
|                           | ON/OFF status of the immediate stop |               |               |
|                           | input.                              |               |               |
| 32.Encoder Phase Z        | Assign the object that shows the    | 60FDh-00.16   | 2100h-00.02   |
| Detection                 | ON/OFF status of phase Z.           |               |               |
| 33.Origin Proximity Input | Assign the object that shows the    | 60FDh-00.2    | 60FDh-00.20   |
|                           | ON/OFF status of the home switch.   |               |               |
| 37.External Latch Input 1 | Assign the object that shows the    | 60FDh-00.17   | 60FDh-00.16   |
|                           | ON/OFF status of the external latch |               |               |
|                           | input 1.                            |               |               |
| 38.External Latch Input 2 | Assign the object that shows the    | 60FDh-00.18   | 60FDh-00.17   |
|                           | ON/OFF status of the external latch |               |               |
|                           | input 2.                            |               |               |

COMMUNICATIONS User's Manual (Cat. No. 1576).

### 11. Appendix 3: Program

This section explains the operation check program used in this guide.

#### 11.1. MC Instruction

The MC instruction used in the operation check program is described below.

#### 11.1.1. MC\_Power instruction

The MC\_Power instruction makes a Servo Drive ready to operate.

| Instruction | Meaning | ST expression                         |
|-------------|---------|---------------------------------------|
| MC_Power    | Power   | MC_Power_instance (Axis := parameter, |
|             | servo   | Enable := parameter,                  |
|             |         | Status => parameter,                  |
|             |         | Busy => parameter,                    |
|             |         | Error => parameter,                   |
|             |         | ErrorID =>parameter                   |
|             |         | );                                    |

#### Input variable

| Name   | Meaning | Data type | Valid range      | Default setting | Description                                                                                   |
|--------|---------|-----------|------------------|-----------------|-----------------------------------------------------------------------------------------------|
| Enable | Enable  | BOOL      | TRUE or<br>FALSE | FALSE           | The device is ready for operation when <i>Enable</i> is TRUE, and not ready when it is FALSE. |

#### **Output variables**

| Name    | Meaning    | Data type | Valid range | Description                                               |
|---------|------------|-----------|-------------|-----------------------------------------------------------|
| Status  | Servo ON   | BOOL      | TRUE or     | TRUE when the device is ready for operation.              |
|         |            |           | FALSE       |                                                           |
| Busy    | Executing  | BOOL      | TRUE or     | TRUE when the instruction is acknowledged.                |
|         |            |           | FALSE       |                                                           |
| Error   | Error      | BOOL      | TRUE or     | TRUE while there is an error.                             |
|         |            |           | FALSE       |                                                           |
| ErrorID | Error Code | WORD      |             | It contains the error code when an error                  |
|         |            |           | *1          | occurs. A value of 16#0000 <sup>*2</sup> indicates normal |
|         |            |           |             | execution.                                                |

\*1. Refer to A-1 Error Codes of the NJ/NX-series Motion Control Instructions Reference Manual (Cat. No. W508).

\*2. 16#0000 indicates 0000 in hexadecimal.

#### In-out variable

| Name | Meaning | Data type  | Valid range | Description                     |
|------|---------|------------|-------------|---------------------------------|
| Axis | Axis    | _sAXIS_REF | —           | Specify the axis. <sup>*1</sup> |
|      |         |            |             |                                 |

\*1. Specify an axis variable that was created in the Axis Basic Settings of Sysmac Studio. (Default: *MC\_Axis*\*\*\*).

#### 11.2. Program (ST Language)

The program written in ST language to check the operation is described below.

#### 11.2.1. Details on the Program

The details on the operation check program are shown below.

#### Processing

| Section    | Processing                                | Processing                                                                                                    |
|------------|-------------------------------------------|----------------------------------------------------------------------------------------------------|
|            | name                                      |                                                                                                    |
| Section 01 | Motion<br>Control<br>Device<br>Start/Stop | Changes the value of the start flag for <i>MC_Power_instance</i> to TRUE or FALSE according to the value (TRUE or FALSE) of <i>Input_Start</i> .<br>Using system-defined variables, determines whether PDO communications is performed normally. |
| Section 02 | Error<br>Operation                        | Checks the system-defined variables, and detects if a minor fault<br>level error occurs. This processing stops the execution of<br>MC_Power when an error is detected.                                                                           |
| Section 03 | MC<br>Instruction<br>Execute              | Executes <i>MC_Power_instance</i> .                                                                                                    |

#### Source code

```
(* Section 01: Motion Control Device Start/Stop *)

IF Input_Start

AND _EC_PDSIavTbl[MC_Axis000.Cfg.NodeAddress]

AND NOT _EC_CommErrTbl[MC_Axis000.Cfg.NodeAddress] THEN

IF NOT MC_Axis000.DrvStatus.ServoOn THEN

Local_Power_Enable:= TRUE;

END_IF;

ELSE Local_Power_Enable:= FALSE;

END_IF;
```

```
(* Section 02: Error Operation *)
IF MC_Axis000.MFaultLvI.Active THEN
Local_Power_Enable:= FALSE;
END_IF;
```

```
(* Section 03: MC Instruction Execute *)
MC_Power_instance(
   Axis := MC_Axis000,
   Enable := Local_Power_Enable,
   Status => Output_Power_Status,
   Busy => Output_Power_Busy,
   Error => Output_Power_Error,
   ErrorID => Output_Power_ErrorID);
```

#### 11.2.2. Lists of Variables

The variables used in the operation check program are listed below.

| NI                   |          |                                                                                                    |
|----------------------|----------|----------------------------------------------------------------------------------------------------|
| Ivame Data type      |          | Description                                                                                                    |
| Input_Start          | BOOL     | This flag is used to execute or stop the function provided by the operation check program. TRUE during the execution. FALSE during the stop.                                                              |
| MC_Power_instance    | MC_Power | This is an instance to execute the MC_Power instruction (function block).                                                                                                    |
| Local_Power_Enable   | BOOL     | This variable is assigned to the <i>Enable</i> input variable of the MC_Power instruction. The device is ready for operation when <i>Enable</i> is TRUE, and not ready when it is FALSE.                  |
| Output_Power_Status  | BOOL     | This variable is assigned to the <i>Status</i> (Servo ON) output variable of the MC_Power instruction. TRUE when the device is ready for operation.                                                       |
| Output_Power_Busy    | BOOL     | This variable is assigned to the <i>Busy</i> (Executing) output variable of the MC_Power instruction. TRUE when the instruction is acknowledged.                                                          |
| Output_Power_Error   | BOOL     | This variable is assigned to the <i>Error</i> output variable of the MC_Power instruction. TRUE while there is an error.                                                                                  |
| Output_Power_ErrorID | WORD     | This variable is assigned to the <i>ErrorID</i> output variable of the MC_Power instruction. It contains the error code when an error occurs. A value of 16#0000 <sup>11</sup> indicates normal execution |

#### Internal variables

\*1. 16#0000 indicates 0000 in hexadecimal.

#### External variables

| Name                                               | Meaning                                      | Data type              | Description                                                                                                    |
|----------------------------------------------------|----------------------------------------------|------------------------|----------------------------------------------------------------------------------------------------|
| _EC_PDSlavTbl                                      | Process Data<br>Communicating<br>Slave Table | ARRAY[1192]<br>OF BOOL | This table indicates the slaves that are<br>performing process data<br>communications. Slaves are given in<br>the table in the order of slave node<br>addresses.<br>The element for a slave is TRUE if<br>process data of the corresponding slave<br>is enabled (operational) for both slave<br>inputs and outputs. |
| _EC_CommErrTbl Communications<br>Error Slave Table |                                              | ARRAY[1192]<br>OF BOOL | Slaves are given in the table in the order<br>of slave node addresses.<br>The corresponding slave element is<br>TRUE if the master detected an error for<br>the slave.                                                                                                    |
| MC_Axis000                                         | Axis 0                                       | _sAXIS_REF             | Axis variable for axis 0                                                                                                    |
| DrvStatus                                          | Servo Amplifier<br>status                    | _sAXIS_REF_S<br>TA_DRV | Gives the status of the Servo Amplifier.                                                                                                    |
| ServoOn                                            | Servo ON                                     | BOOL                   | TRUE when the Servo Motor is<br>powered.                                                                                                    |

## 12. Revision History

| Revision<br>code | Date of revision | Description of revision |
|------------------|------------------|-------------------------|
| 01               | October 2018     | First edition           |
|                  |                  |                         |
|                  |                  |                         |

#### OMRON Corporation Industrial Automation Company Tokyo, JAPAN

#### Contact: www.ia.omron.com

Regional Headquarters OMRON EUROPE B.V. Wegalaan 67-69, 2132 JD Hoofddorp The Netherlands Tel: (31)2356-81-300/Fax: (31)2356-81-388

OMRON ASIA PACIFIC PTE. LTD. No. 438A Alexandra Road # 05-05/08 (Lobby 2), Alexandra Technopark, Singapore 119967 Tel: (65) 6835-3011/Fax: (65) 6835-2711

OMRON ELECTRONICS LLC 2895 Greenspoint Parkway, Suite 200 Hoffman Estates, IL 60169 U.S.A Tel: (1) 847-843-7900/Fax: (1) 847-843-7787

OMRON (CHINA) CO., LTD. Room 2211, Bank of China Tower, 200 Yin Cheng Zhong Road, PuDong New Area, Shanghai, 200120, China Tel: (86) 21-5037-2222/Fax: (86) 21-5037-2200

#### Authorized Distributor:

© OMRON Corporation 2018 All Rights Reserved. In the interest of product improvement, specifications are subject to change without notice.

Cat. No. P707-E1-01

1018-(1018)